# **KINDLE DIRECT PUBLISHING SUPPORT**

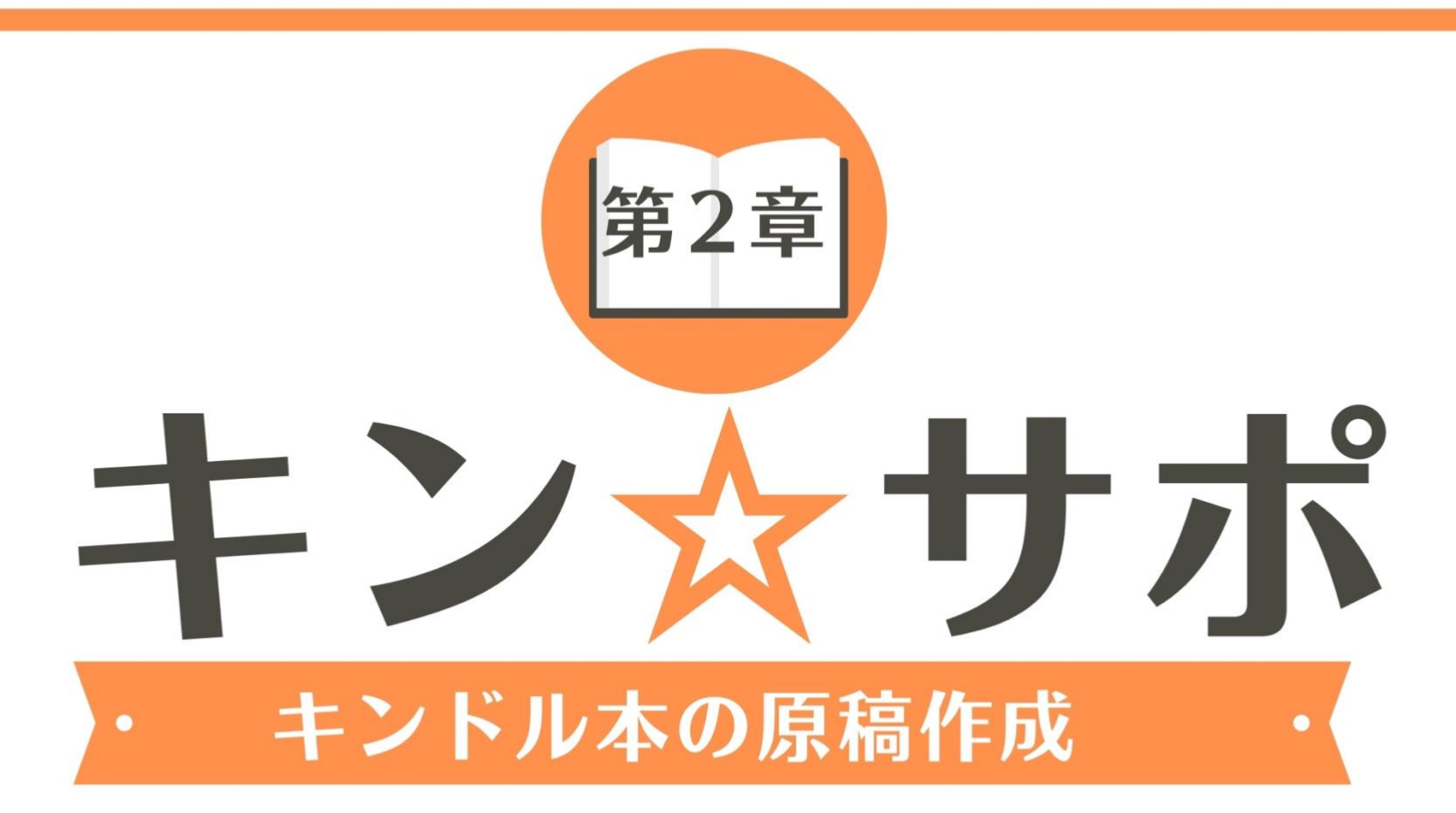

# PRESENTED BY AYUMI GOTO

#### ・著作権について

本冊子並びに本冊子の表記は、著作権法で保護されている著作物です。 本冊子の著作権は発行者 後藤あゆみ にあります。

本冊子の使用に関して、以下の点を十分ご留意ください。

#### ・使用承諾に関する契約

本契約は、本冊子を持つ個人・法人(以下甲)と発行者(以下乙)との間での契約です。 本冊子を甲が受理し開封したことにより、以下の契約に同意したことになります。

#### 第一条 本契約の目的

乙が本冊子に含まれる情報を、本契約に基づき甲が使用する権利を承諾するものです。

ただし、使用は非独占的なものに限られます。

#### 第二条 禁止事項

本冊子に含まれる一切の情報は、著作権法によって保護されます。

本冊子に含まれる情報を、甲は乙の書面による事前許可なくして出版・講演活動およびメディア配信などによって一般公開することを禁じます。

また、電子メディアによる配信等で一般公開することを禁じています。

特に当ファイルを第三者に渡すことは厳しく禁じます。

甲は自らの所属する会社や組織においてのみ、本冊子に含まれる情報を使用できるものとします。

#### 第三条 損害賠償

甲が本契約の二条に反し、乙に損害が生じた場合には、

乙は甲に対し違約金を請求する権利を有するものとします。

p. 1 Copyright © 2021【起業魂】後藤あゆみ All rights reserv

第四条 契約の解除

甲が本契約に反したと乙が判断した場合は、

乙は使用承諾に関する契約を解除することができるものとします。

第五条 免責事項

本冊子に含まれる情報の使用責任の一切は甲にあり、

この情報により甲に損害が生じても、乙は一切の責任を問われません。

【推奨環境】 このレポート上に書かれている URL はクリックできます。

できない場合は 最新の AdobeReader をダウンロードしてください。(無料) http://www.adobe.co.jp/products/acrobat/readstep2.html

p. 2 Copyright © 2021【起業魂】後藤あゆみ All rights reserv

| 第2章 キンドル本の原稿作成           | 7               |
|--------------------------|-----------------|
| STEP1 【キン☆サポ】オリジナル『キンドル  | 専用ワードテンプレート』とは8 |
| STEP 2 キンドル本の下書き(コンテンツ)を | 準備する10          |
| (1)自分で文章を書く              |                 |
| (2)既存のコンテンツを再利用する        |                 |
| (3)外注さんに書いてもらう           |                 |
| STEP 3 ワードの基本操作(完全図解)    |                 |
| (1)テンプレートをクリックして Word を  | 立ち上げる           |
| (2)縦書き・横書きを決める           |                 |
| (3)下書きをテンプレートにコピペする      |                 |
| (4)校閲し誤字脱字や日本語を修正する      |                 |

p. 3 Copyright © 2021【起業魂】後藤あゆみ All rights reserv

KINDLE DIRECT PUBLISHING SUPPORT

| (5)音声読み上げで原稿を最終チェックする30              |
|--------------------------------------|
| (6)見出しのスタイルを設定する32                   |
| (7)改ページを設定する                         |
| (8)改行を整える                            |
| (9)ハイパーリンクのつけ方47                     |
| (10)画像を挿入する                          |
| (11)目次を作る                            |
| (12)最終確認                             |
| (13)プレビューアーで確認する75                   |
| STEP 4 キンドル本の表紙作成(無料 Canva を使って解説)81 |
| (1)Canva をはじめよう                      |
| (2)Canva のアカウント取得方法                  |

p. 4 Copyright © 2021【起業魂】後藤あゆみ All rights reserv

| 3) Canva でデザインしてみよう |
|---------------------|
|---------------------|

p. 5 Copyright © 2021【起業魂】後藤あゆみ All rights reserv

## KINDLE DIRECT PUBLISHING SUPPORT 【キン☆サポ】

## 第2章 キンドル本の原稿作成

p. 6 Copyright © 2021【起業魂】後藤あゆみ All rights reserv

## 第2章 キンドル本の原稿作成

第2章では、いよいよキンドルストアにアップロードするための**原稿作成**に入ります。

原稿台は、**【キン☆サポ】オリジナル『キンドル専用ワードテンプレート**』を使用してください。

| 自動祭存 💁 🎦 🏠 🕤 🖞 🗟 🕞 🖓 🔻 🎂 kinsuppo_k                           | indle_template — 自分の Mac に保存済み ~                                    |
|---------------------------------------------------------------|---------------------------------------------------------------------|
| ホーム 挿入 描画 デザイン レイアウト 参照設定 差し込み文書 校閲 表示 🖓 操作                   | 7シスト ピ 共有 ロンメント                                                     |
| $ \begin{array}{c c c c c c c c c c c c c c c c c c c $       | 空 亚 ☆ × ☆ ↓ ☆ ↓ ☆ ↓ ☆ ↓ あア亜 あア亜 あア亜 , スタイル ディクテーション<br>(注 × ☆ × 田 × |
| 🔇 Office Update セキュリティ更新プログラム、修正、改善を最新の状態に保つには、[更新プログラムの確認]を返 | 現代します。 更新プログラムのチェック                                                 |
|                                                               | =====本のタイトルーーーー<br>                                                 |
|                                                               |                                                                     |
| 1/10 ページ 968 文字 印 日本語                                         | 🖸 フォーカス 📃 🐻 🏣 亜 🗕 🕳 🕇 62%                                           |

p. 7 Copyright © 2021【起業魂】後藤あゆみ All rights reserv

#### STEP1 【キン☆サポ】オリジナル『キンドル専用ワードテンプレート』とは

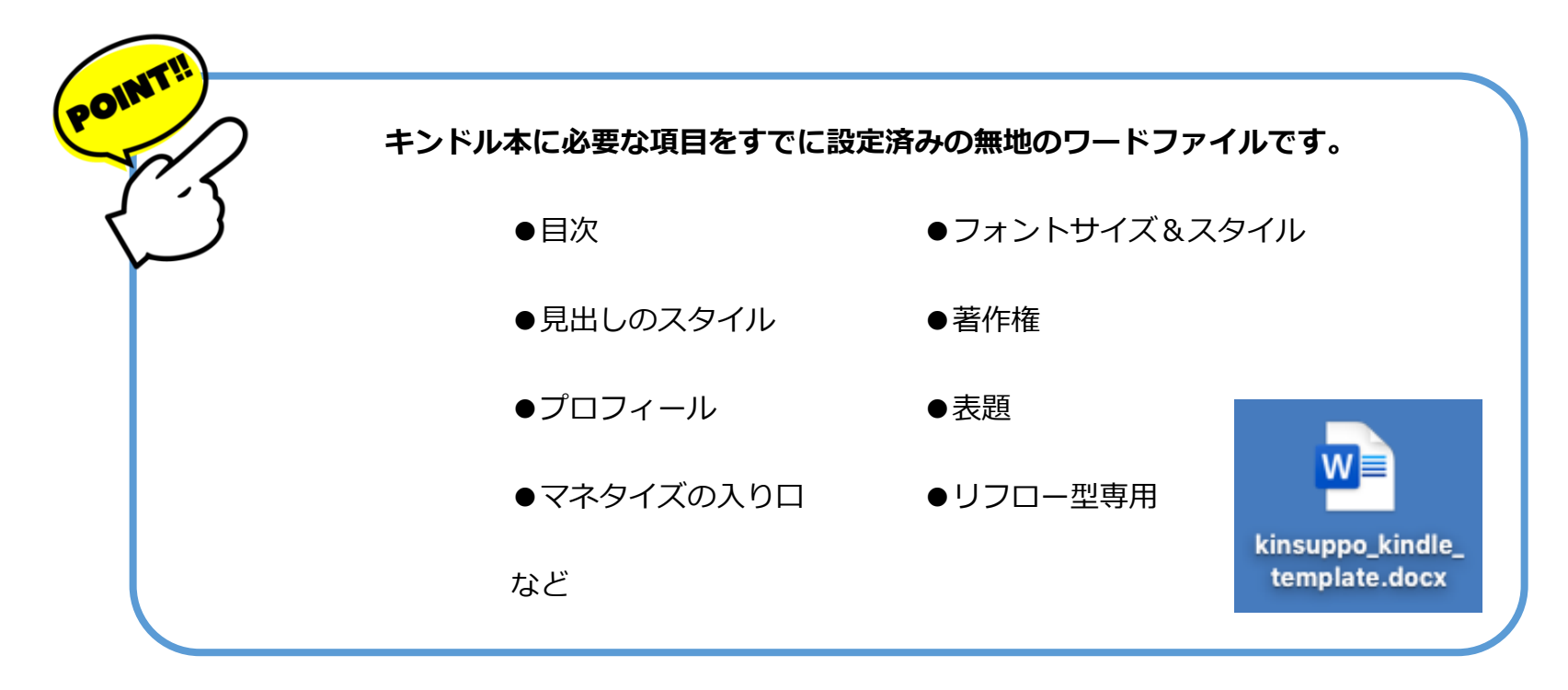

あなたは原稿の下書きを、『キンドル専用ワードテンプレート』にコピペしてください。

そのあとは、【キン☆サポ】のマニュアルで、原稿の校閲&推敲、見出しの作り方、改行の仕方、

図形の挿入や見栄えの整え方を解説します。

p. 8 Copyright © 2021【起業魂】後藤あゆみ All rights reserv

作業をできるだけ簡素化するために工夫された『キンドル専用ワードテンプレート』なので

難しいテクニックを使うことも、特別なセンスがいるようなこともありません。

じっくり読んでほしいキンドル本なのか?

さらっと気軽に流し読みしてほしいキンドル本なのか?

繰り返し読んでほしいキンドル本なのか?

記念に置いておきたいキンドル本なのか?

あなたの本の目的や個性に合わせて『キンドル専用ワードテンプレート』を使いこなしてくださいね。

こちらからダウンロードできます。

p. 9 Copyright © 2021【起業魂】後藤あゆみ All rights reserv

#### STEP2 キンドル本の下書き(コンテンツ)を準備する

【キン☆サポ】ではコンテンツの作り方は解説していません。

なぜなら、キンドル出版したい人の本のジャンルは星の数ほどたくさんあり、細かく分かれるため、

1冊の教科書にすべてを網羅してコンテンツの作り方を掲載することは不可能だからです。

・小説・エッセイ・ビジネス本・攻略本

・詩集・絵本・写真集など、本の個性はバラバラです。

でも、安心してください。

この章では、元ネタの下書き(コンテンツ)の作り方のヒントをお伝えします。

#### (第2章の補助マニュアルとして「コンテンツ作成のヒント」を追加しました)

p. 10 Copyright © 2021【起業魂】後藤あゆみ All rights reserv

(1) 自分で文章を書く

説明する必要もありませんね。

あなたが伝えたいことを文章にしてテキスト形式で保存する方法です。

コンテンツはテキストだけではありません。文章の他に、写真でも、イラストでも OK !

あなたの手で生み出したオリジナルのコンテンツを準備してください。

文章のコンテンツは、テキストアプリやエバーノート、グーグルドキュメントなどクラウドに保存しておきましょう。

万が一、パソコンにトラブルがあっても大切なコンテンツが消えてなくなるという心配がありません。

写真やイラストも同様に、クラウドに保存しておくことをオススメします。

p. 11 Copyright © 2021【起業魂】後藤あゆみ All rights reserv

また、写真やイラストなどは画像として挿入する際にルールがあります。

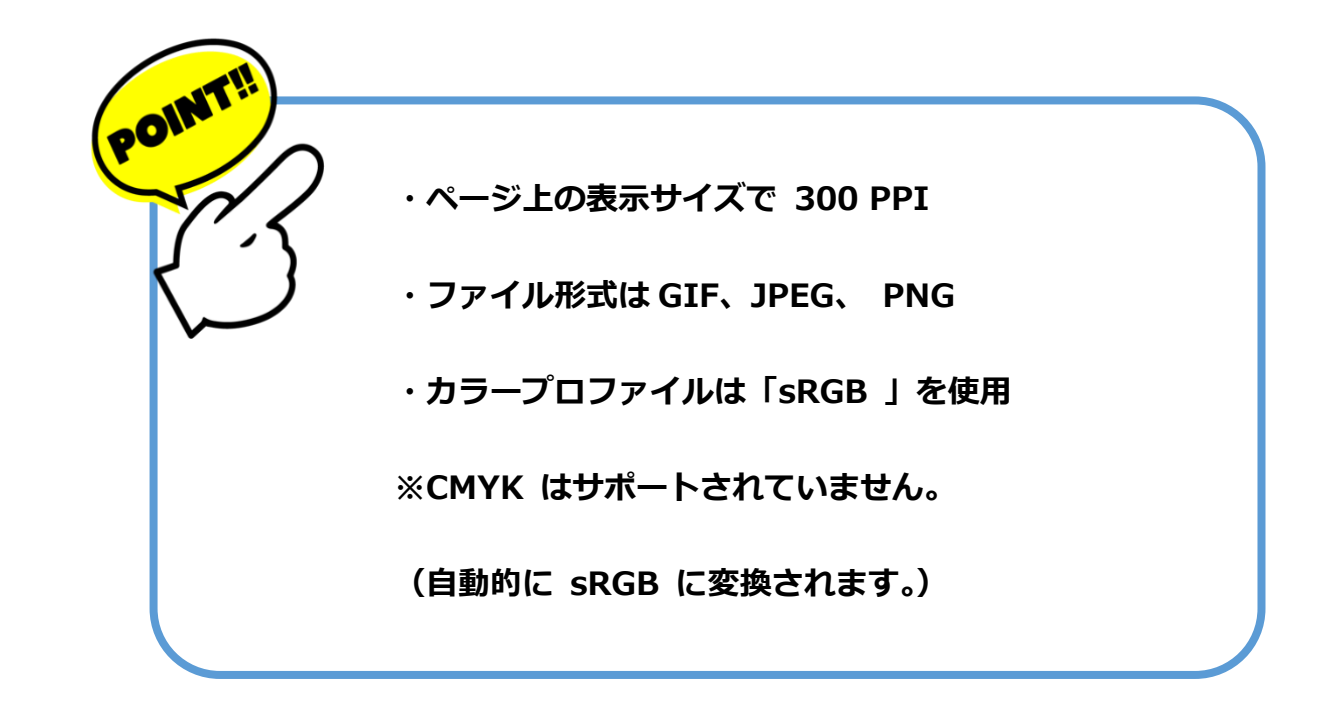

キンドルの基準に合わない画像は、読者が読む端末で表示されなかったり、崩れてしまうことがあります。

p. 12 Copyright © 2021【起業魂】後藤あゆみ All rights reserv

#### (2)既存のコンテンツを再利用する

過去のブログ記事や無料レポートなどを再利用してキンドル本に変えることができます。

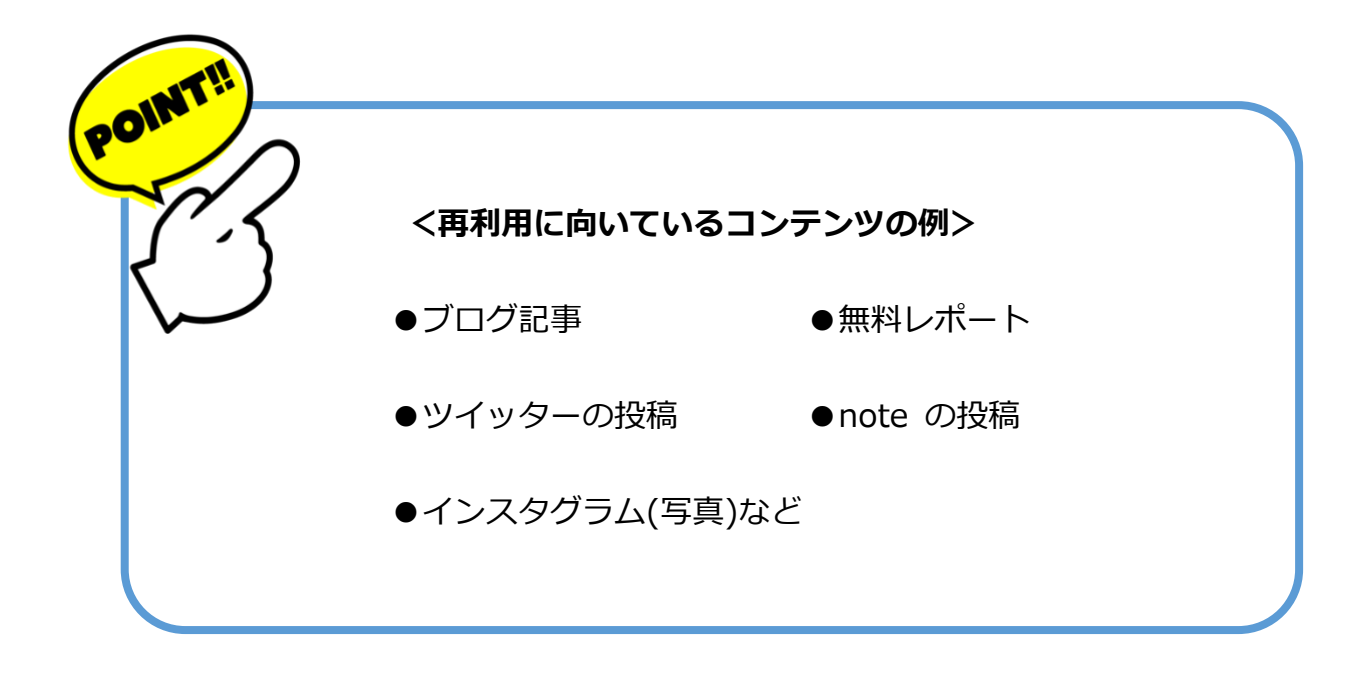

p. 13 Copyright © 2021【起業魂】後藤あゆみ All rights reserv

#### 【特化型ブログ(サイトアフィリ)】

ブログで取り上げているテーマが一つに決まっていますので

どの記事をピックアップしても、まとまった内容の本が出来上がります。

【ごちゃまぜブログ(アドセンスブログ)】

ごちゃまぜブログには、たくさんのカテゴリーが存在します。

その中から、1つのカテゴリーを選んで、

同じテーマの記事をいくつかピックアップして1冊の本にまとめます。

p. 14 Copyright © 2021【起業魂】後藤あゆみ All rights reserv

#### ●無料レポート

無料レポートはそのままキンドル本に再利用できます。

#### ●ツイッターの投稿

ツイッターといえば、最大文字数が140文字。

1ページの中には1つのツイートとイラストなどの挿絵を入れると立派な本に生まれ変わります。

#### ● note の投稿

note とキンドル出版はとても相性が良いと言われていて

note の記事をキンドル本として出版している人はたくさんいます。

p. 15 Copyright © 2021【起業魂】後藤あゆみ All rights reserv

#### ●インスタグラム(写真)など

CHECK!

インスタグラムに投稿している写真は、写真集としてキンドル本にできます。

写真集としてキンドル本にする場合は、必ず自分が撮影したオリジナル写真を使用してくださいね。

#### <キンドル本は唯一無二のコンテンツであること>

アマゾンキンドルで出版する電子書籍のコンテンツはインターネット上に、唯一無二でなければなりません。

キンドル本と同じコンテンツはインターネット上で公開してはいけないというルールがあります。

キンドル本をアマゾンキンドルストアで販売するには KDDP 側の審査に通過しなければいけません。

審査で「重複コンテンツ」とみなされるとキンドル出版はできません。

そのため、ブログ記事や無料レポートを再利用する場合は「重複コンテンツ」にならないよう

「ブログから削除する」「レポートスタンドから削除する」という作業を必ず行ってください。

p. 16 Copyright © 2021【起業魂】後藤あゆみ All rights reserv

(3) 外注さんに書いてもらう

自分でコンテンツを作成する自信がない人やコンテンツを作成する時間がない人は

クラウドソーシングを使って外注化することも可能です。

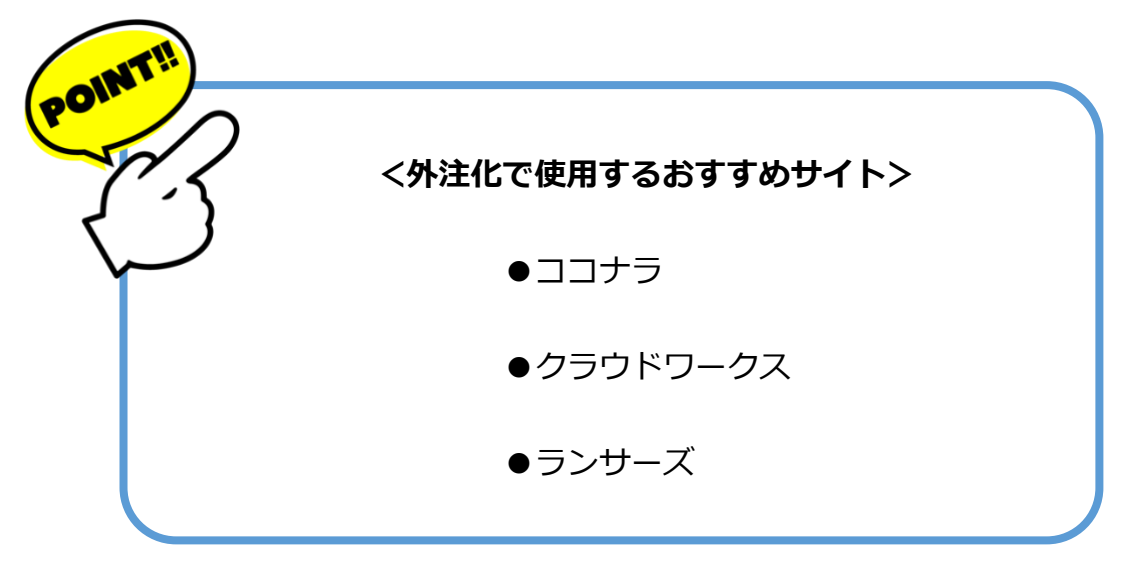

『STEP2 補助マニュアル』に詳しいコンテンツの作成のヒントを掲載しています。

p. 17 Copyright © 2021【起業魂】後藤あゆみ All rights reserv

#### STEP3 ワードの基本操作(完全図解)

KDP アカウントの登録が無事に完了したら、いよいよあなたの本の原稿作成にかかりましょう。

【キン☆サポ】ではマイクロソフト社の Word を使って、リフロー型の原稿作成をします。

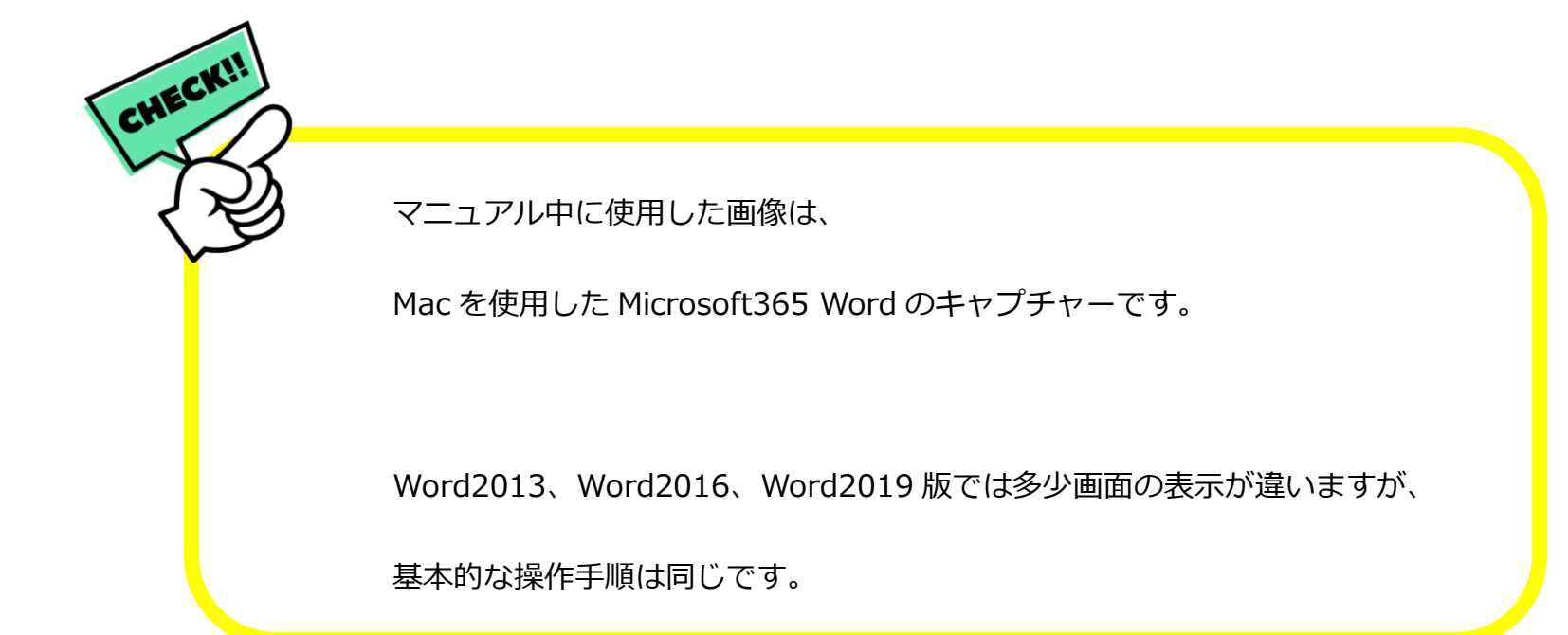

p. 18 Copyright © 2021【起業魂】後藤あゆみ All rights reserv

#### <マイクロソフトワードでキンドル本の原稿を作成する流れは以下の通りです。>

(1)テンプレートをクリックして Word を立ち上げる

(2) 縦書き・横書きを決める

(3) 下書きをテンプレートにコピペする

(4) 校閲し誤字脱字や日本語を修正する

(5) 音声読み上げで原稿を最終チェックする

(6) 見出しのスタイルを設定する

(7) 改ページする

(8) 改行を整える

(9) ハイパーリンクの付け方

(10)画像を挿入する

(11) 目次を作る

p. 19

Copyright © 2021【起業魂】後藤あゆみ All rights reserv

(12)最終確認

(13) キンドルプレビュアーの使い方

p. 20 Copyright © 2021【起業魂】後藤あゆみ All rights reserv

(1)テンプレートをクリックして Word を立ち上げる

テンプレートの新規ページが表示されます。

本文を入力するときの Word の書式設定は、すでにテンプレートにセットされています。

テンプレートの初期設定(デフォルト)のままお使いください。

| 自動保存 💽 🖅 🏠 🕤 🖉 🖶 🖓 = 🖓 kinsuppo_k                             | indle_template — 自分の Mac に保存済み ~                                                       |
|---------------------------------------------------------------|----------------------------------------------------------------------------------------|
| ホーム 挿入 描画 デザイン レイアウト 参照設定 差し込み文書 校閲 表示 ♀ 操作                   | 7シスト ピ 井                                                                               |
| $\begin{array}{c c c c c c c c c c c c c c c c c c c $        | 空 空 冷 ∨ 食↓ → ↓<br>意ア亜 あア亜 あア亜 あア亜 ,<br>泉田し 1 泉田し 2 ,<br>タイル ディクテーション                   |
| S Office Update セキュリティ更新プログラム、修正、改善を最新の状態に保つには、[更新プログラムの確認]を述 | 更新プログラムのチェック                                                                           |
|                                                               | =====\$0971 h,µ======<br>-<br>-<br>-<br>-<br>-<br>-<br>-<br>-<br>-<br>-<br>-<br>-<br>- |
| 3                                                             |                                                                                        |
| 1/10 ページ 968 文字 🖵 日本語                                         | 🖸 フォーカス 📃 🐻 油 🖬                                                                        |

p. 21 Copyright © 2021【起業魂】後藤あゆみ All rights reserv

#### <テンプレートのデフォルト設定>

#### **原稿サイズ**:A4 余白:標準

タイトル:メイリオ 18pt(太字) サブタイトル:メイリオ 12pt(太字) コピーライト:メイリオ 12pt

**見出し1**:メイリオ 16pt 太字

見出し2:メイリオ 14pt 太字

見出し3:メイリオ 12pt 太字

**本文**:メイリオ 12pt

**目次**:見出し1~3まで(レベル3)

Word に文章を入力する際に、読みやすいようにフォントはメイリオのサイズ 12 ポイントを使用しています。

リフロー型の電子書籍は、読者が自分の好きなようにフォントや文字サイズを変更して読めるので、

Wordの画面でどのようなフォントを使っても、端末でその通りに表示されるとは限りません。

テンプレートのフォントはあなたの読みやすいスタイルに変更してください。

p. 22 Copyright © 2021【起業魂】後藤あゆみ All rights reserv

(2)縦書き・横書きを決める

テンプレートは横書きの設定です。

縦書きに変更する場合は、

メニューの「レイアウト」から「文字列の方向」

>「縦書き」を選択してください。

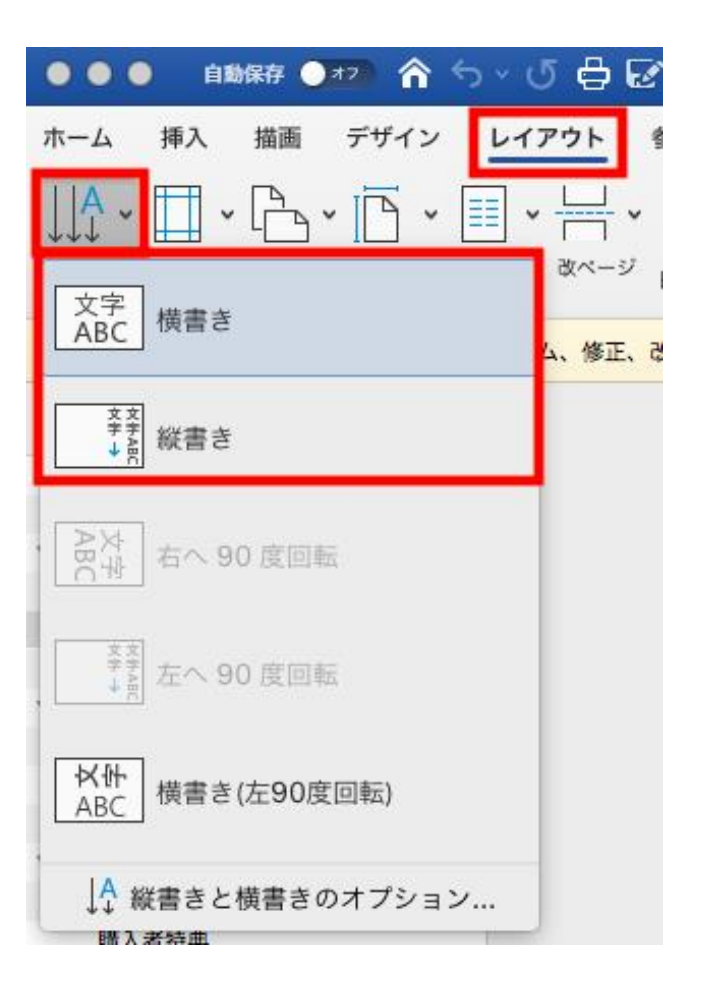

p. 23 Copyright © 2021【起業魂】後藤あゆみ All rights reserv

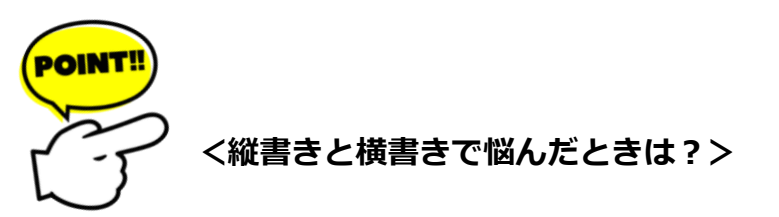

教科書、新聞、雑誌など日本の印刷物の多くは「縦書き」が主流ですが、WEB サイトでは「横書き」が主流です。

Kindle は、全世界のユーザーを対象としているため、縦書き・横書きどちらでも端末に表示させることができます。

縦書き・横書きは個人の好みがありますが、本の内容によっては縦書き・横書きの向き不向きがあります。

例えば、文字が多く並ぶテキスト中心の本であれば、

縦書きの方がバランスよくまとまり、日本語の文字を読みやすいでしょう。

ただし、縦書きにする場合は、数字やアルファベットなどの半角文字が縦方向に表示されませんので

1文字ずつ修正するか、全角・漢数字を使用するといった工夫が必要です。

また、数字や英語表記がたくさん出てくる文章や、挿絵や図解が多い本は横書きの方が適しています。

キンドル出版の最初の1冊目は「横書き」を選択し、まずは作業に慣れましょう。

p. 24 Copyright © 2021【起業魂】後藤あゆみ All rights reserv

#### (3) 下書きをテンプレートにコピペする

テキストアプリやエバーノート、グーグルドキュメントなどに準備した

下書き(コンテンツ)をテンプレートにコピペします。

テンプレートにコピペする際、下書きから貼り付けした時に書式が変わってしまうことがあります。

例えば、ブログの見出しがそのまま大きな文字で貼り付いてしまうというようなパターンです。

テンプレートの書式に合わせてコピペしたいときは

ホーム>ペースト>形式を選択してペースト>テキストを選択します。

書式情報を持っていないただのテキストとして貼り付けることができます。

p. 25 Copyright © 2021【起業魂】後藤あゆみ All rights reserv

#### メニュー>**ホーム>ペースト**>形式を選択してペースト

#### テキスト>OK

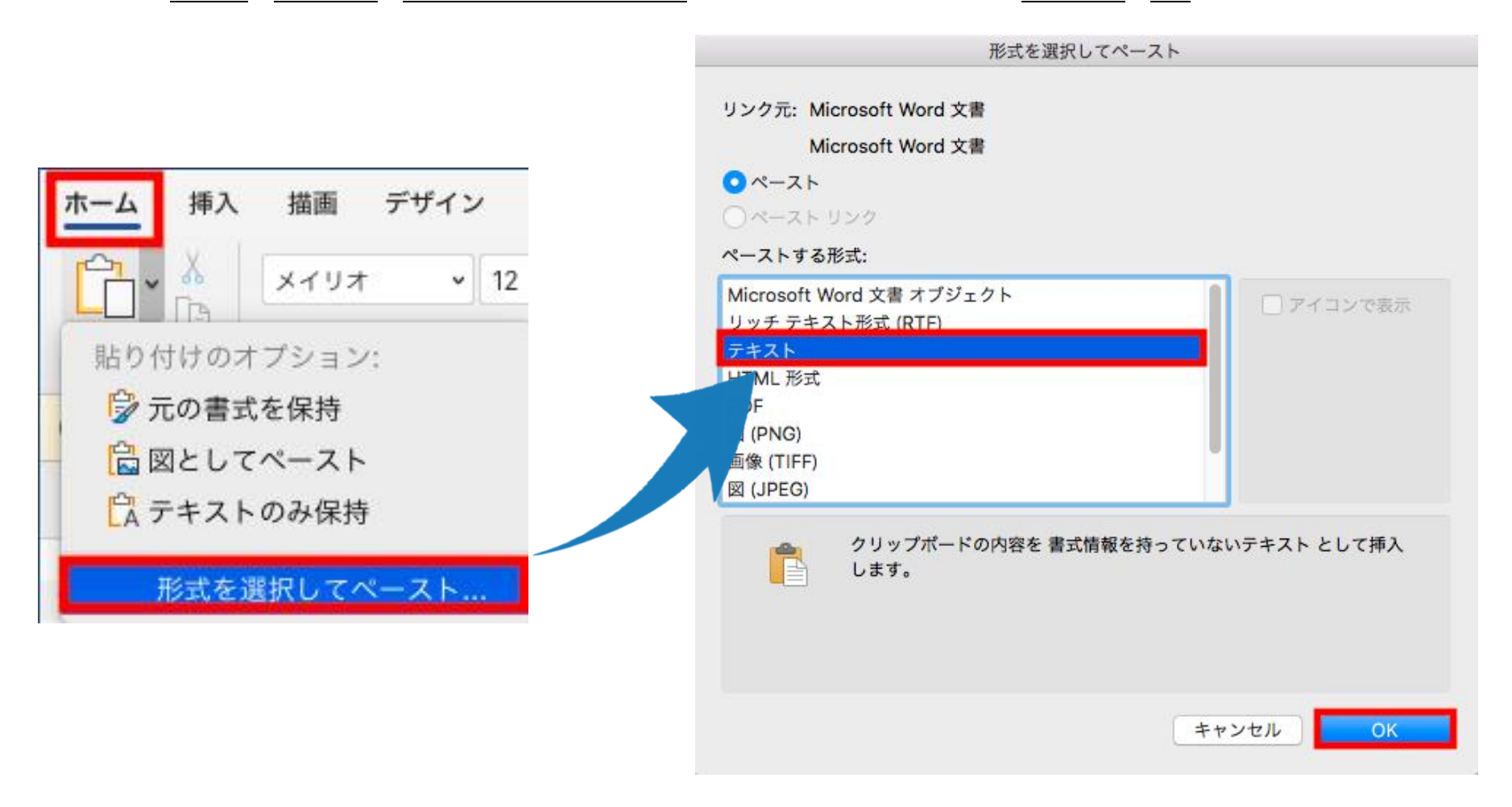

p. 26 Copyright © 2021【起業魂】後藤あゆみ All rights reserv

#### 下書き(コンテンツ)が元の書式形式なし(テンプレートのフォント)でワードにペーストできました。

| 自動保存 ●127 合 ち ∨ び 母 ぼ 日 A <sup>()</sup> マ                    | 🐴 kinsuppo_kindle_template ~                                                                                                    | ۹ 🛃                                                                                                    |
|--------------------------------------------------------------|----------------------------------------------------------------------------------------------------|----------------------------------------------------------------------------------------------------|
| ホーム 挿入 描画 デザイン レイアウト 参照設定 差し込み                               | 文書 校閲 表示 🖓 操作アシスト                                                                                                    | ピ 共有 ロコメント                                                                                                    |
| abc 目 A)<br>スペルチェック 示 音声<br>なな見め正 データセンビリティ  翻訳 言語 新し<br>コメニ | い     前へ     オフ     記 シンブルな変更履歴/コメント     い       い     前次     アス     変更履歴の記録     空 変更履歴とコメントのオブション v     チェック/コメント                                                                                                    | <ul> <li>         ・</li> <li>         ・</li> <li></li></ul> |
| S Office Update セキュリティ更新プログラム、修正、改善を最新の状態に保つ                 | には、[更新プログラムの確認]を選択します。                                                                                                    | 更新プログラムのチェック                                                                                                    |
|                                                              | <ul> <li>第1章 キンドル出版の全体像。</li> <li>はじめに。</li> <li>こんにちは、後藤あゆみです。。</li> <li>この度は、キンドル出版の教科書【キン☆サポ】をご購入いただき。</li> <li>誠にありがとうございました。。</li> <li>ギンドル出版の教科書【キン☆サポ】は全部で6章から成り立っています。。</li> <li>第1章 キンドル出版の全体像。</li> <li>第1章 キンドル出版の全体像。</li> <li>第3章 KDP出版手続き。</li> <li>第4章 KDP出版手続き。</li> <li>第5章 キンドル本を売るための施策。</li> <li>第6章 キンドル出版で因った時に読む章。</li> <li>*</li> </ul> |                                                                                                    |
| 3/43 ページ 7633 文字 口× 日本語                                      | 🖸 フォーカス 📃 🐻 🔅                                                                                                    | ⊠ ≡ + 88%                                                                                                    |

p. 27 Copyright © 2021【起業魂】後藤あゆみ All rights reserv

#### (4) 校閲し誤字脱字や日本語を修正する

下書きがテキストの状態でワードにペーストできたら、文章を校閲します。

誤字脱字がないか?日本語がおかしくないか?英語のスペルが間違っていないか?などをチェックしましょう。

ワードの校閲機能はかなり優秀です。

誤字脱字を見つけてくれるだけでなく、日本語の使い方がおかしい部分を指摘して正しい日本語を教えてくれます。

校閲でチェックするポイント

●誤字脱字

●英語のスペル

●表記揺れ

●日本語の文法

p. 28 Copyright © 2021【起業魂】後藤あゆみ All rights reserv

### メニューの校閲>文章校正>スペルチェックと文章校正

| ● ● ● 自動保存 ● #P》 🏠 🥎 🗸 🖑 🖶 🖓 🗧 📲 kinsuppo_kindle_templ                          | ate Q 💆                                                                                                    |
|---------------------------------------------------------------------------------|----------------------------------------------------------------------------------------------------|
| ホーム 挿入 描画 デザイン レイアウト 参照設定 差し込み文書 校閲 表示 🖓 操作                                     | キアシスト ビ 共有 ロコメント                                                                                                    |
| abc<br>A<br>スペルチェック<br>シス<br>シス<br>シス<br>シス<br>シス<br>シス<br>シス<br>シス<br>シス<br>シス | シャ<br>変更履歴     シェック/コメント     シャ<br>変更点     シー<br>比較     シャ<br>保護     インクを非<br>インクを非<br>キニャック       スペル チェックと文章校正:日本語 |
| ◎ Office Update セキュリティ更新プログラム、修正、改善を最新の状態に保つには、[更新プログラムの確認]                     | 「~たり」は繰り返して使います:                                                                                                    |
| わたしは「キンドル出版サポーター」として                                                            | お客様のキンドル本の表紙デザインをしたり、                                                                                                |
| お客様のキンドル本の表紙デザインをしたり、コンテンツ作成や校閲・編集のお手伝いをさせてい                                    | 編集を元に戻す       すべて無視       次の文         修正が済んだら次の文へ         修正候補の一覧:         「~たり」は繰り返して使います                           |
| サポートをする際にお客様の本をや<br>表紙デザインからコンテンツの内容までや<br>まるっと1冊チェックする機会がたくさんあります。             | 修正<br>✓ 文章校正を行う<br>オプション<br>元に戻す キャンセル                                                                               |

p. 29 Copyright © 2021【起業魂】後藤あゆみ All rights reserv

#### (5) 音声読み上げで原稿を最終チェックする

ワードの校閲機能でほとんど修正できるのですが

念のために音声読み上げ機能を使って第三者の立場で自分の文章を聞いてみましょう。

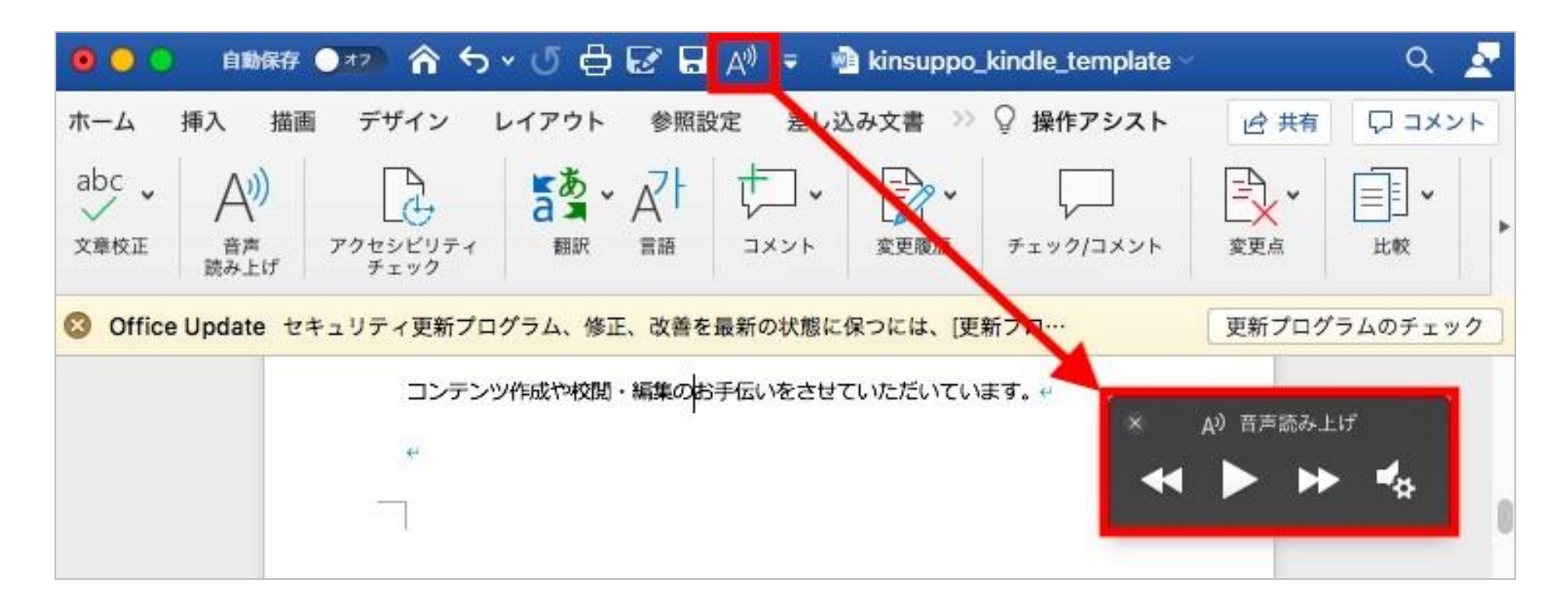

p. 30 Copyright © 2021【起業魂】後藤あゆみ All rights reserv

音声読み上げ機能では、日本語と英語、男性(Otoya)と女性(Kyoko)の声が選べます。

読み上げる声の速度も調整できます。

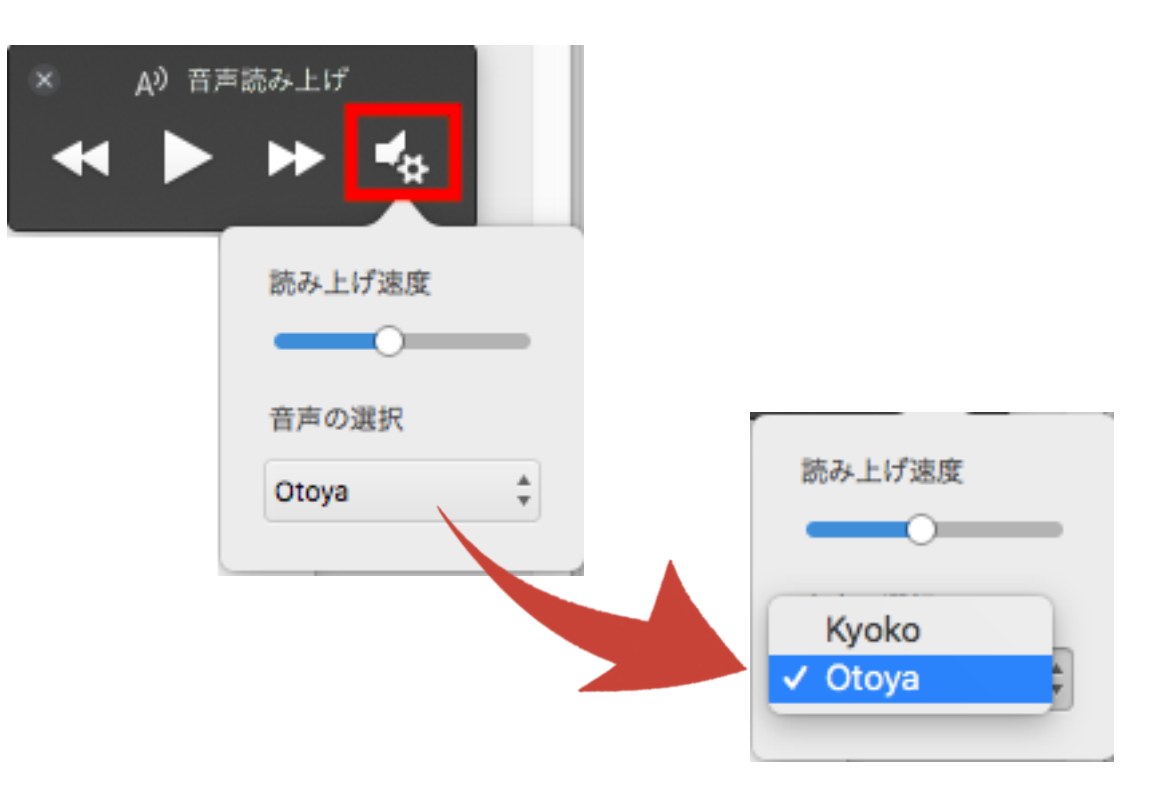

p. 31 Copyright © 2021【起業魂】後藤あゆみ All rights reserv

(6)見出しのスタイルを設定する

見出しとは、第1部、第1章といった

本文の前に示す簡単なタイトルのことです。

当テンプレートには、

見出しごとのフォントやサイズは

すでに設定してあります。

この見出しが、後のステップで出てくる

ハイパーリンク付きの目次になります。

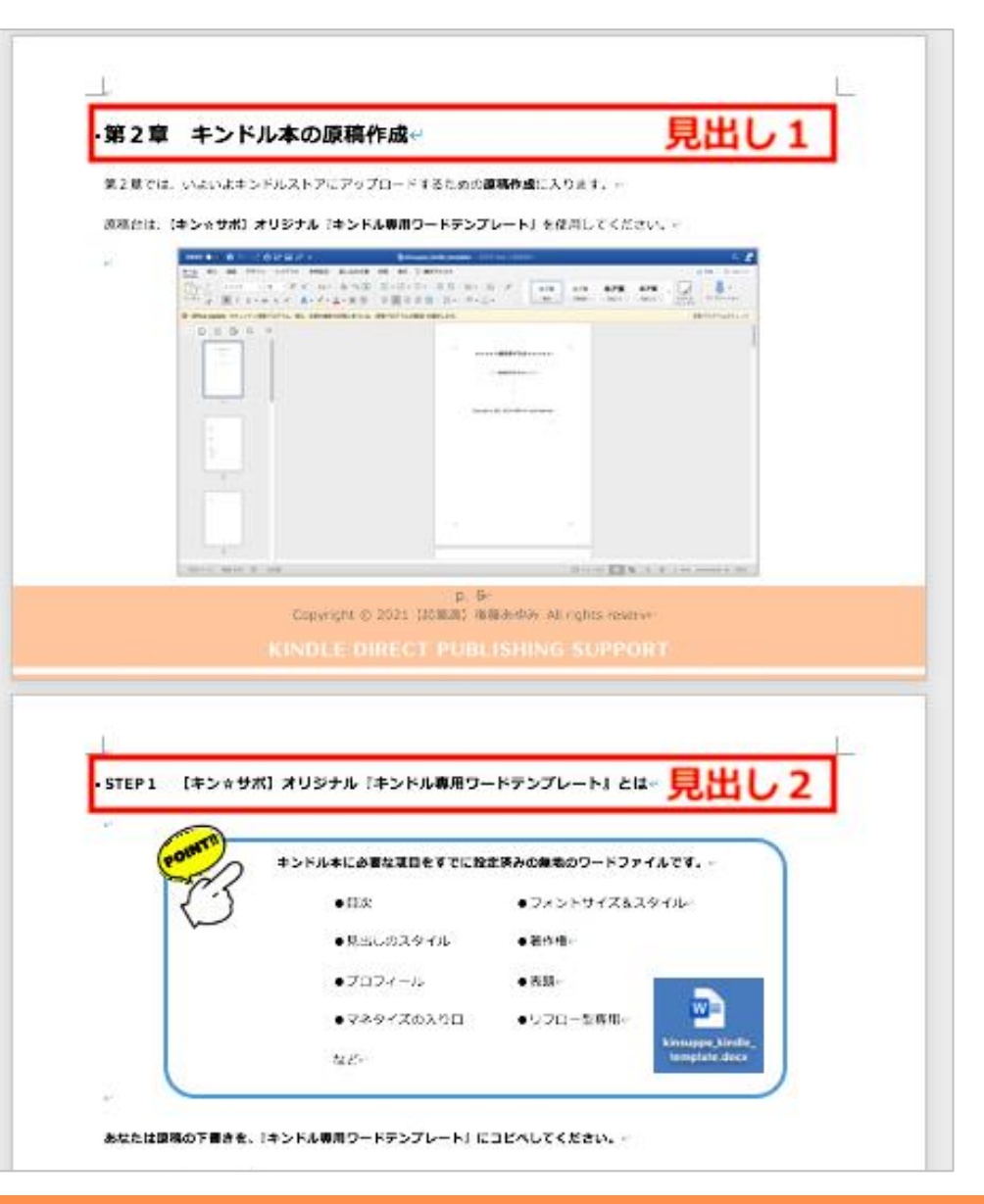

p. 32 Copyright © 2021【起業魂】後藤あゆみ All rights reserv

#### <見出しの作り方>

見出しにしたい文字列の先頭にカーソルをおきます。

メニューのスタイルウィンドー>見出し1(見出し2、見出し3)を選択しクリックします。

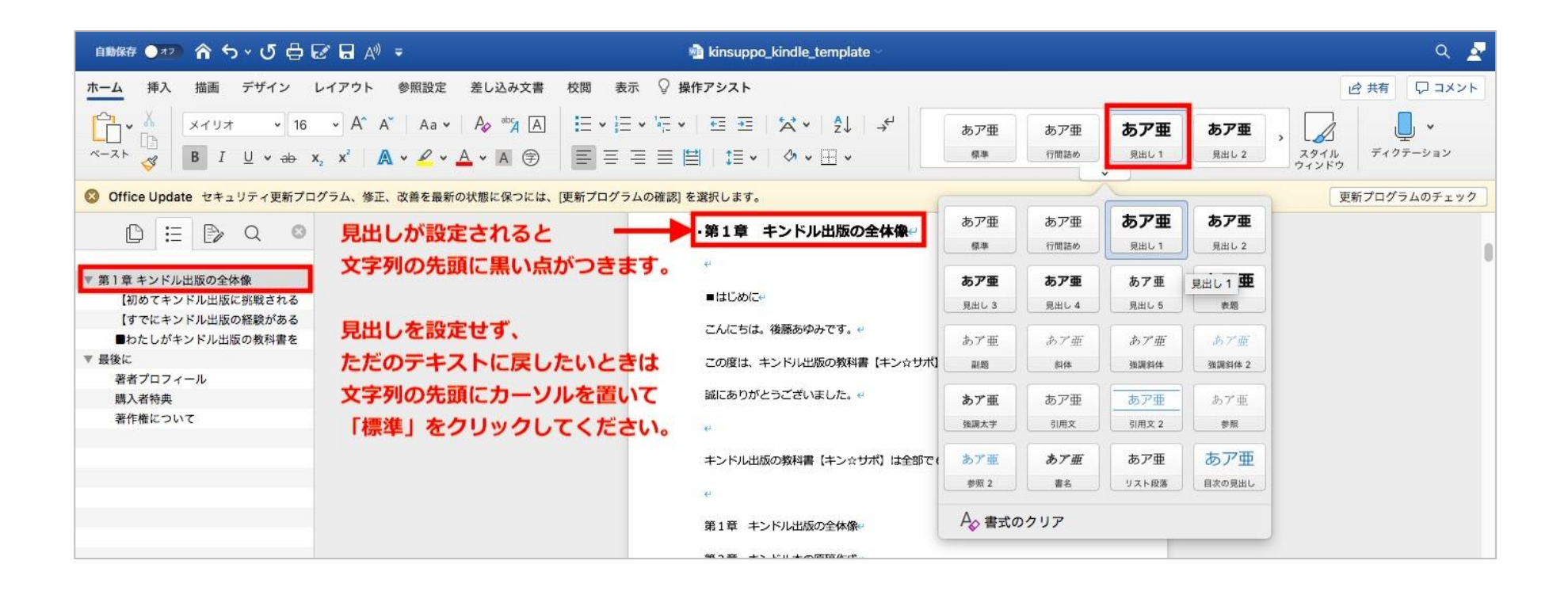

p. 33 Copyright © 2021【起業魂】後藤あゆみ All rights reserv

#### 見出しを一目瞭然で確認するために「表示」を使います。

#### メニューから **表示>ナビゲーションウインドウ** にチェックを入れます。

| 自動保存 🌗 🖅 🏠 かくび 🖨 🐼 🖬 🖓 📼                                                                                         | 🐴 kinsuppo_kindle_template ~                                                                                                    | ۾ 🛃          |
|----------------------------------------------------------------------------------------------------|----------------------------------------------------------------------------------------------------|--------------|
| ホーム 挿入 描画 デザイン レイアウト 参照設定 差し込み文書 材                                                                               | 校問 表示 ♀ 操作アシスト                                                                                                    | ピ 共有 ロコメント   |
| 日期<br>日期<br>レイアウト レイアウト<br>日期<br>日期<br>日期<br>日期<br>日<br>日<br>日<br>日<br>日<br>日<br>日<br>日<br>日<br>日<br>日<br>日<br>日 | マーム     ズーム     ズーム     11ページ     11ページ     11ページ     11ページ     11ページ     11ページ     11ページ     11ページ     11ページ     11ページ     11ページ     11ページ     11ページ     11ページ     11ページ     11ページ     11ページ     11ページ     11ページ     11ページ     11ページ     11ページ     11ページ     11 ページ     11ページ     11ページ <td< th=""><th></th></td<> |              |
| ◎ Office Update セキュリティ更新プログラム、修正、改善を最新の状態に保つには、[更                                                                | [新プログラムの確認] を選択します。                                                                                                    | 更新プログラムのチェック |
|                                                                                                    |                                                                                                    |              |
|                                                                                                    |                                                                                                    |              |
|                                                                                                    | ・第1章 キンドル出版の全体像                                                                                                    |              |
| And the Jacon on And And And And And And And And And An                                                          | *                                                                                                    |              |
| 1                                                                                                    | ・=はじめに↩                                                                                                    |              |
| 4                                                                                                    | こんにちは。後藤あゆみです。。                                                                                                    |              |
|                                                                                                    | この度は、キンドル出版の教科書【キン☆サポ】をご購入いただき。                                                                                                    |              |
|                                                                                                    | 誠にありがとうございました。 4                                                                                                    |              |
| ナビゲーション                                                                                                    | 4                                                                                                    |              |
| ウィンドー                                                                                                    | キンドル出版の教科書【キン☆サポ】は全部で6章から成り立っています。↔                                                                                                    |              |
|                                                                                                    | <i>u</i>                                                                                                    |              |
| 5                                                                                                    | 第1章 キンドル出版の全体像                                                                                                    |              |
|                                                                                                    | 第2章 キンドル本の原稿作成。                                                                                                    |              |
|                                                                                                    | 第3章 KDP出版手続き。                                                                                                    |              |
|                                                                                                    | 第4章 KDP 管理画面の見方。                                                                                                    |              |
|                                                                                                    | 第5章 キンドル本を売るための施策。                                                                                                    |              |
|                                                                                                    | 第6章 キンドル出版で困った時に読む章↔                                                                                                    |              |
| U U                                                                                                    |                                                                                                    |              |
| 3/43 ページ 7633 文字 ①× 日本語                                                                                          |                                                                                                    | 7⊒ ≡ + 88%   |
|                                                                                                    |                                                                                                    |              |

p. 34 Copyright © 2021【起業魂】後藤あゆみ All rights reserv

**画面左側**に表示される「**ナビゲーションウインドウ**」には、設定した見出しが一覧で表示されます。

ナビゲーションウインドウの目次をクリックすると、本文中のその項目に移動できます。

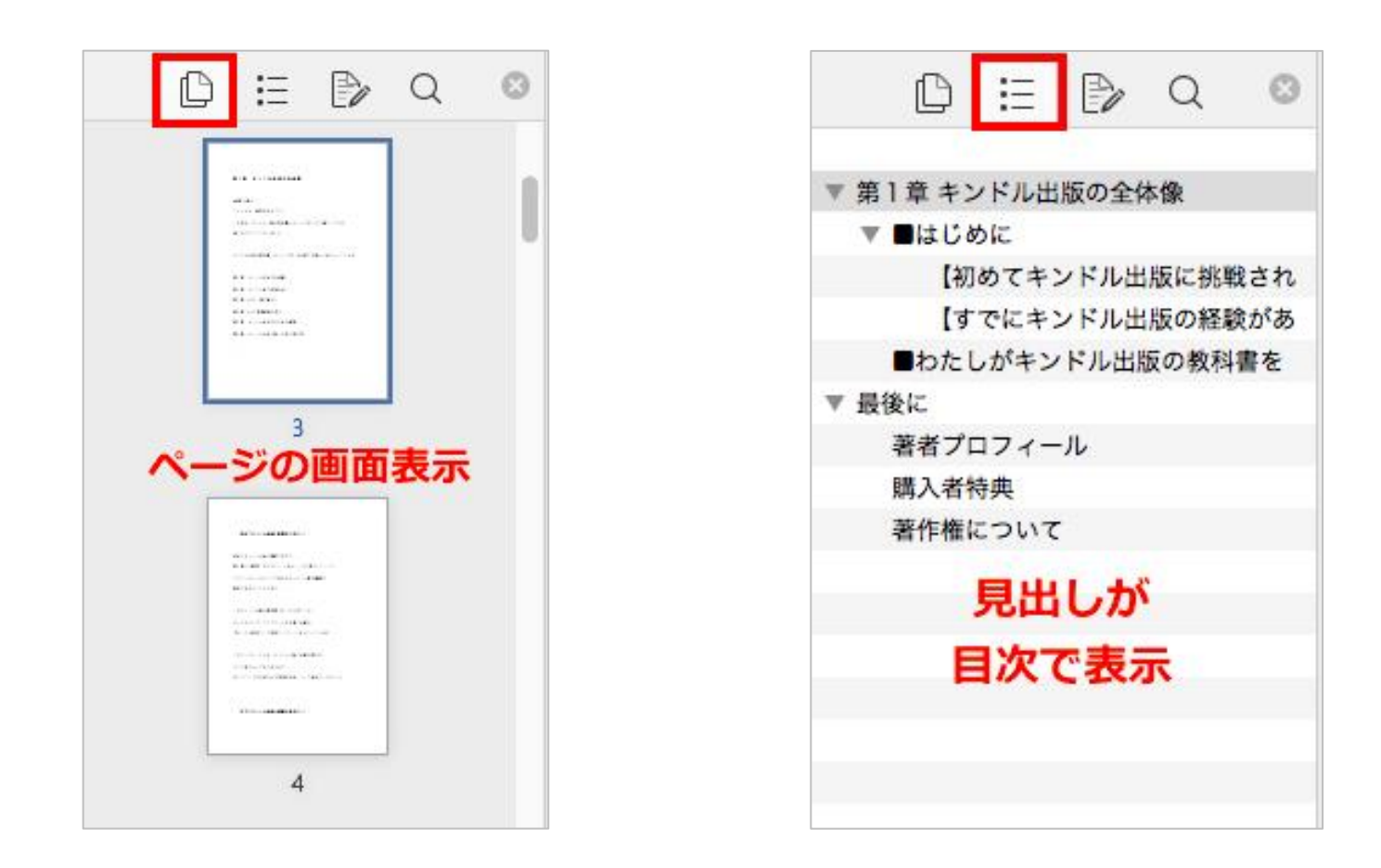

p. 35 Copyright © 2021【起業魂】後藤あゆみ All rights reserv
### (7) 改ページを設定する

改ページとは、**文章の先頭を新しいページに表示させる設定**です。

文章の途中でページが変わって読みにくくなったり、見栄えが悪くなったりすることを防げます。

新しい章に入るときは、改ページを使用しましょう。

p. 36 Copyright © 2021【起業魂】後藤あゆみ All rights reserv

### <改ページの仕方>

まず、新しいページに配置する**文章の先頭にカーソルを合わせます**。メニュー>レイアウト> 改ページ> 改ページ

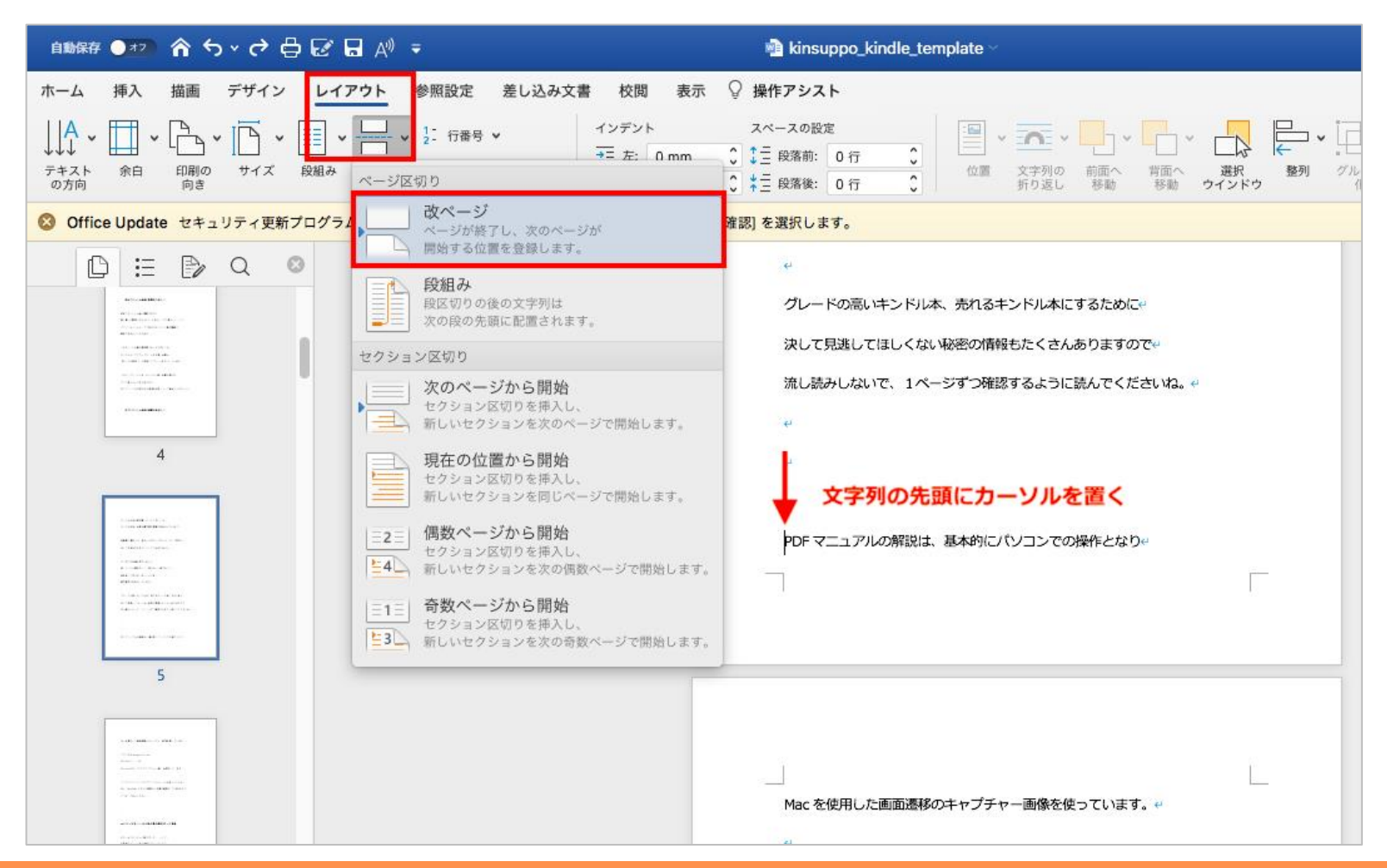

p. 37 Copyright © 2021【起業魂】後藤あゆみ All rights reserv

すると、先ほどカーソルを置いた文章が、新しいページの先頭に移動しています。

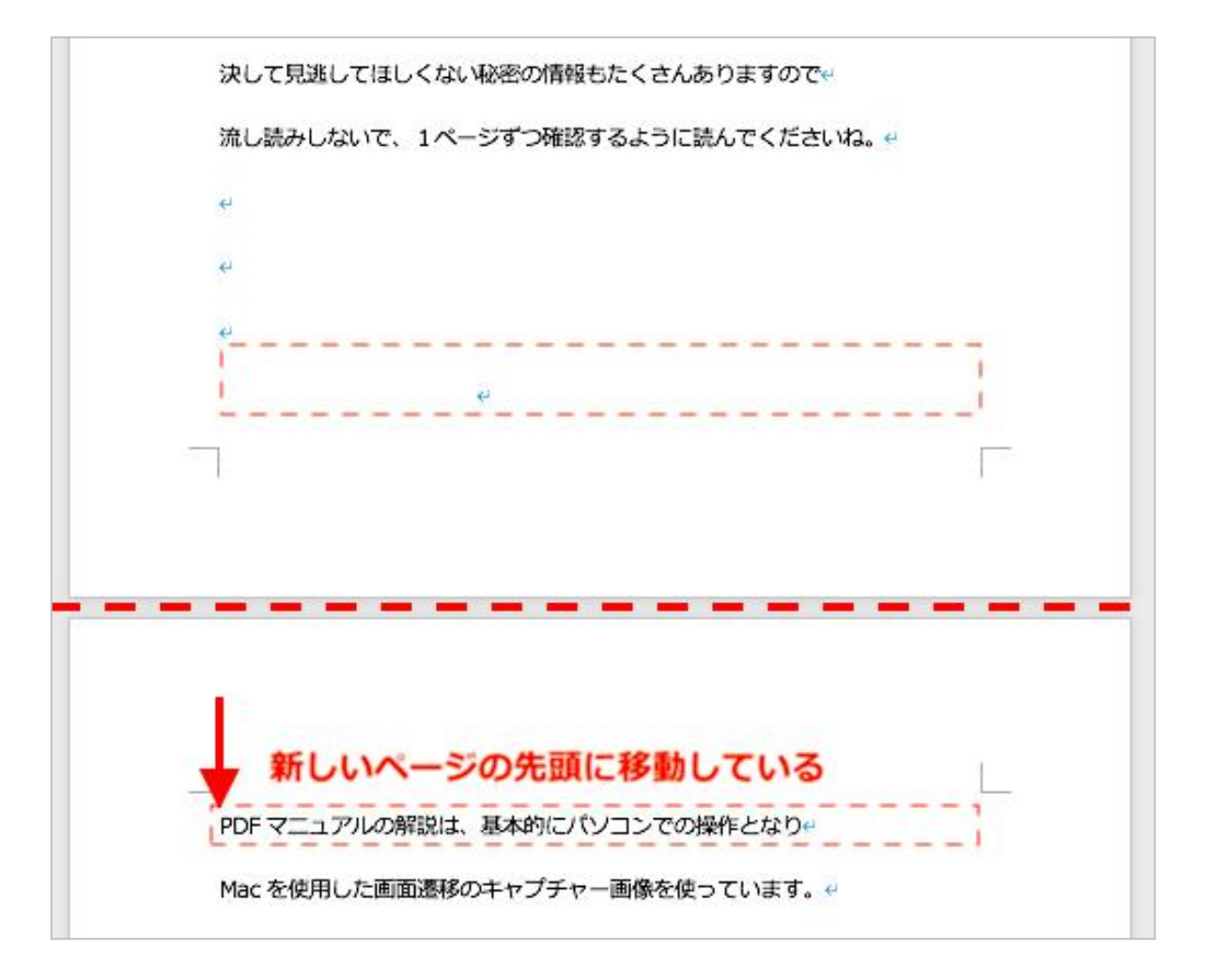

p. 38 Copyright © 2021【起業魂】後藤あゆみ All rights reserv

### (8) 改行を整える

電子書籍のコンテンツは、改行の位置によって見え方や印象がごろっと変わります。

キンドル本の表示形式には「リフロー型フォーマット」と「固定フォーマット」があり、

文章中心のキンドル作家さんやキンドル出版初心者の方は「リフロー型フォーマット」を採用している人が多いです。

「リフロー型フォーマット」では、読者が読む端末で文字の大きさやフォントが自由に変更できるため

改行する位置をしっかり考えておかないと、**文字がズレズレになって途端に読みにくい本になります。** 

例えば、小説や論文のように、読者にじっくりと時間をかけてもらい集中して読んでほしい本と

ビジネス本やノウハウ本など、さらっと気軽に読み流ししてほしい本では、改行のポイントを変えます。

p. 39 Copyright © 2021【起業魂】後藤あゆみ All rights reserv

### 小説や論文のように文章が長い本は、2~3文を1つの段落(文章のかたまり)にまとめる方が読みやすいです。

### 文字を小さくした時の見え方

#### (4)読みやすい日本語で書く

WEB上にアップする記事は、小学5年生くらいの子供がスムーズに読めて 理解できることが一つの基準です。

「小学5年生の子供に合わせた文章なんて、幼稚すぎないか?」 と思われ たかもしれません。

逆に、業界人しか知らないようなカタカナ言葉や、なんて読むのかわから ない難しい漢字が出てきたら、読者はそこで読むのをやめてしまいます。最 後まで文章を読んでもらうには、専門用語と難しい漢字は、できるだけ使わ ないようにしましょう。

もし、どうしてもその言葉を使わなければ前に進めない場合は、必ず、説 明文を入れてください。

ユーザーに最後まで文章を読んでもらうには「簡単な言葉で書かれたわか りやすい文章」であることが大前提です。誰が読んでも「すっと理解できる 文章」、つまり、「人に正しく伝わる日本語」の文章を書く必要があります。

簡単な日本語を使うことは、誰でもできます。ですが、簡単な日本語で、 人に正しく伝わる文章を書くことは、意外にできていない人が多いのです。

では、次の章からは具体的な例をあげて、「人に正しく伝わる日本語の書き 方」をお伝えします。

### 文字を大きくした時の見え方

### (4) 読みやすい日本語で書く

WEB上にアップする記事は、小学5 年生くらいの子供がスムーズに読めて 理解できることが一つの基準です。

「小学5年生の子供に合わせた文章 なんて、幼稚すぎないか?」 と思わ れたかもしれません。

逆に、業界人しか知らないようなカ タカナ言葉や、なんて読むのかわから ない難しい漢字が出てきたら、読者は そこで読むのをやめてしまいます。最 後まで文章を読んでもらうには、専門 用語と難しい漢字は、できるだけ使わ ないようにしましょう。

p. 40 Copyright © 2021【起業魂】後藤あゆみ All rights reserv

## さらっと気軽に読み流ししてほしい本は、1行の文字数を極力減らすと読みやすいです。

## 文字を小さくした時の見え方

| <b>第7章 これが『悩殺ワード』200連発だ!</b>       |  |
|------------------------------------|--|
| あなたがコピーライティングのキャッチコピーにお悩みの時は、このリス  |  |
| トを見てください。状況にあった『悩殺ワード』がこのリストに潜んでいる |  |
| はずです!                              |  |
|                                    |  |
| 【お得感】                              |  |
| ☆完全無料                              |  |
| ☆大特価                               |  |
| ☆赤字プライス                            |  |
| ☆業界最安値                             |  |
| ☆財布に優しい                            |  |
| ☆ <i>タダ</i>                        |  |
| ☆限定セール                             |  |
| ☆値下げします                            |  |
| ☆リーズナブルな                           |  |
| ☆0円                                |  |
| 【強調】                               |  |
| ☆ドーンっと                             |  |
| ☆一気に                               |  |
| ☆プチ○○                              |  |
| ☆超絶○○                              |  |
|                                    |  |
| ☆スゴッ!                              |  |
| ☆奇跡の                               |  |
| ☆ケタ違いの                             |  |
| ☆魔法の                               |  |
| 会画期的な                              |  |
| ☆門外不出の                             |  |
|                                    |  |
| 【訴え・叫び】                            |  |
| ☆損させません                            |  |
| ☆絶対にありえない                          |  |

### 文字を大きくした時の見え方

| 第7章 これが『悩殺ワード』    |
|-------------------|
| 200連発だ!           |
|                   |
| あなたがコピーライティングの    |
| キャッチコピーにお悩みの時は、この |
| リストを見てください。状況にあった |
| 『悩殺ワード』がこのリストに潜んで |
| いるはずです!           |
|                   |
| 【お得感】             |
| ☆完全無料             |
| ☆大特価              |
| ☆赤字プライス           |
| ☆業界最安値            |
| ☆財布に優しい           |
| ☆タダ               |
| ☆限定セール            |

p. 41 Copyright © 2021【起業魂】後藤あゆみ All rights reserv

### 1行あたりの文字数が中途半端な<mark>失敗パターン</mark>。文字を大きくすると変なところで改行されて読みにくい

### 文字を小さくした時の見え方

| ◆文章量(文字数)を増やす                |  |
|------------------------------|--|
| スキルも経験も何もない初心者ライターは、         |  |
| どうすれば報酬をアップできるでしょうか?         |  |
| 答えは簡単です。                     |  |
| 文字単価で報酬が支払われる案件では            |  |
| 2 倍の文字数を書けば、                 |  |
| 単純に報酬は2倍に上がります。              |  |
| 専門的な得意ジャンルのある人や              |  |
| ライティング経験が豊富なライターなら、          |  |
| 記事のクオリティで勝負ができます。            |  |
| つまり、文字単価アップの交渉で              |  |
| 報酬が上がります。                    |  |
| 1 文字 0 . 1 円で 5000 文字書くのと、   |  |
| 1 文字 2 円で書くのでは               |  |
| その差は 500 円と 10000 円という大差に!!! |  |
|                              |  |
| ゆくゆくは、文字単価の交渉ができるくらい         |  |
| ライターとしての実力をつけてくださいわ          |  |

文字を大きくした時の見え方

| ◆文章量(文字数)を増やす                                        |
|------------------------------------------------------|
| スキルも経験も何もない初心者ライ<br>ターは、<br>どうすれば報酬をアップできるでしょ<br>うか? |
| 答えは簡単です。                                             |
| 文字単価で報酬が支払われる案件で<br>は<br>2 倍の文字数を書けば、                |
| 単純に報酬は2倍に上がります。                                      |
| 専門的な得意ジャンルのある人や<br>ライティング経験が豊富なライターな                 |

p. 42 Copyright © 2021【起業魂】後藤あゆみ All rights reserv

このように、原稿作成の段階で「本を読者にどのように読んでほしいか」を想定し

改行の位置を考えることが大事です。

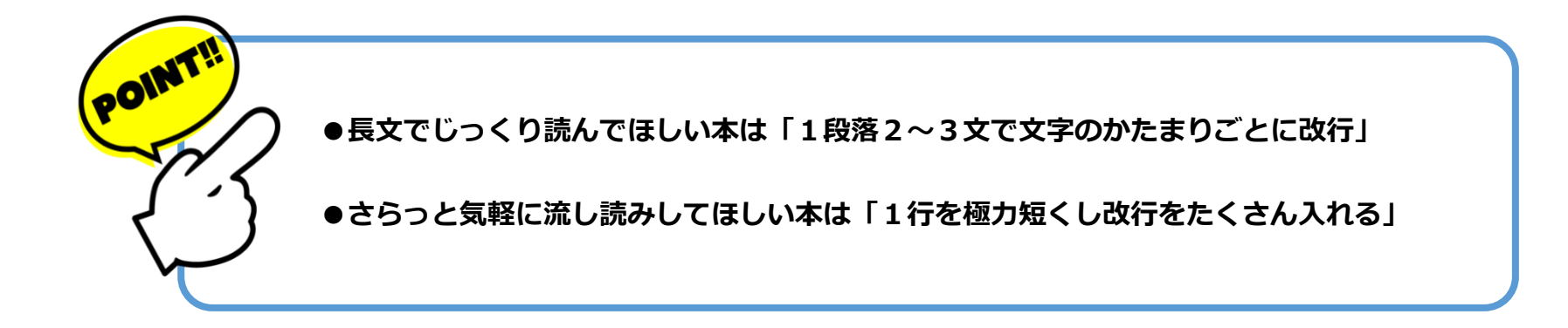

この2つの種類で考えるといいでしょう。

p. 43 Copyright © 2021【起業魂】後藤あゆみ All rights reserv

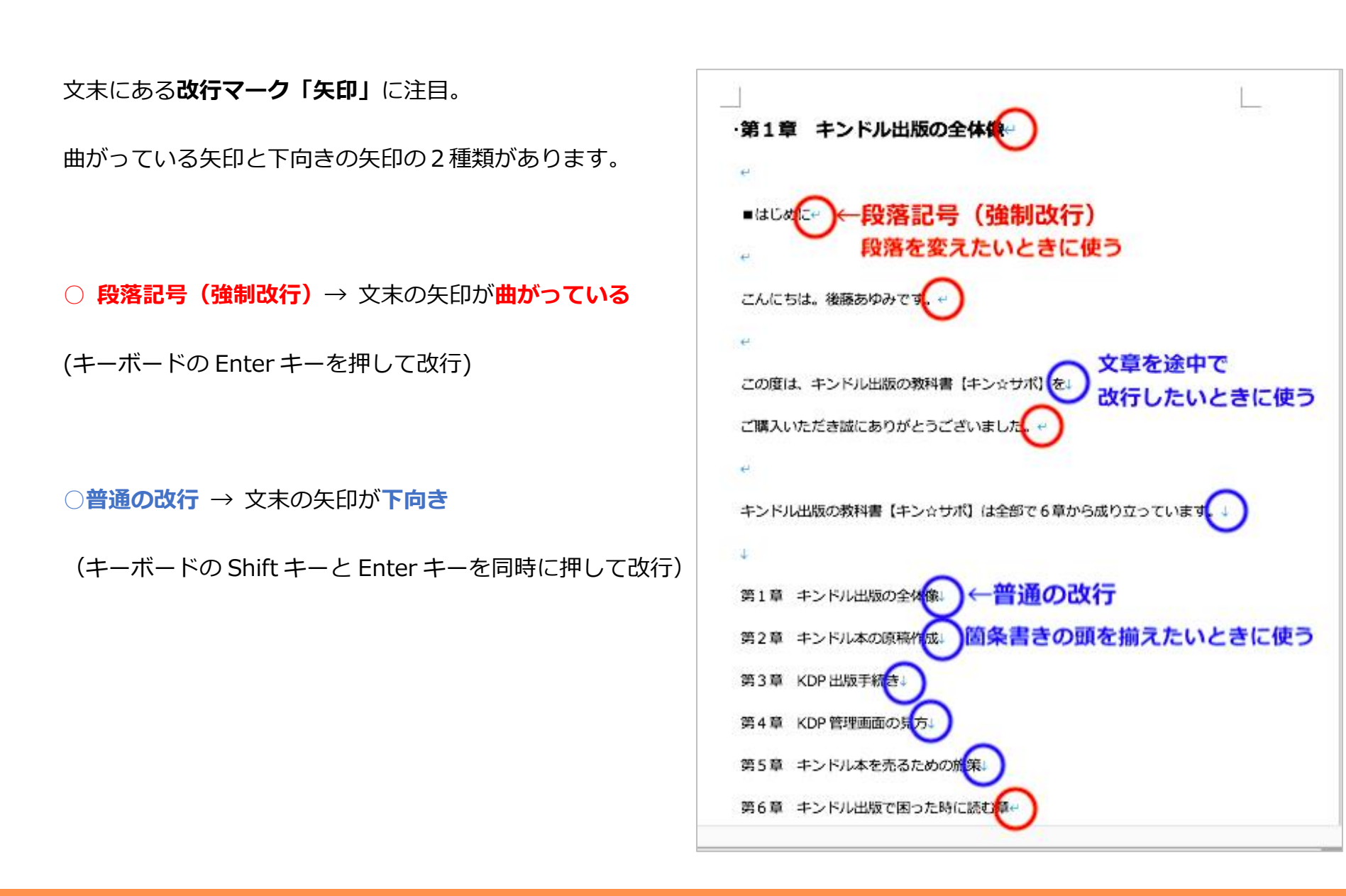

p. 44 Copyright © 2021【起業魂】後藤あゆみ All rights reserv

● 段落記号(強制改行)は、段落ごとの大きな文章のかたまりで改行したいときに使います。

段落記号(強制改行)した文章の文頭は、1文字、字下げして表示されます。

文章の入力中に Enter キーを押して、段落記号(強制改行)が入ってしまうと、

文章のレイアウトがへんに崩れることがあります。

これを避けるために、段落記号(強制改行)の使用は

「新規段落の開始」「段落と段落の間に行間隔を入れる」時以外は使わないようにしましょう。

p. 45 Copyright © 2021【起業魂】後藤あゆみ All rights reserv

● 普通の改行とは、文章の途中や、短く文章で改行したいときに使います。

また、**箇条書きの頭を揃えたいとき**は Shift キーを押しながら Enter キーを押して改行します。

段落記号(強制改行)と普通の改行は似て非なるもので

見目が少し違うだけでなく、端末で表示された文章のレイアウトに大きく影響します。

読みやすいキンドル本になるかどうかは、改行の使い方で大きく変わります。

体裁を整える基本が「改行」です。

段落記号(強制改行)と普通の改行の特徴を知って、使い分けるようにしましょう。

p. 46 Copyright © 2021【起業魂】後藤あゆみ All rights reserv

### (9) ハイパーリンクのつけ方

本文中に記載した URL はハイパーリンクとして**外部サイトに飛ばすことができます**。

### URLを選択して色を反転させ、右クリックして「ハイパーリンク」を選択します。

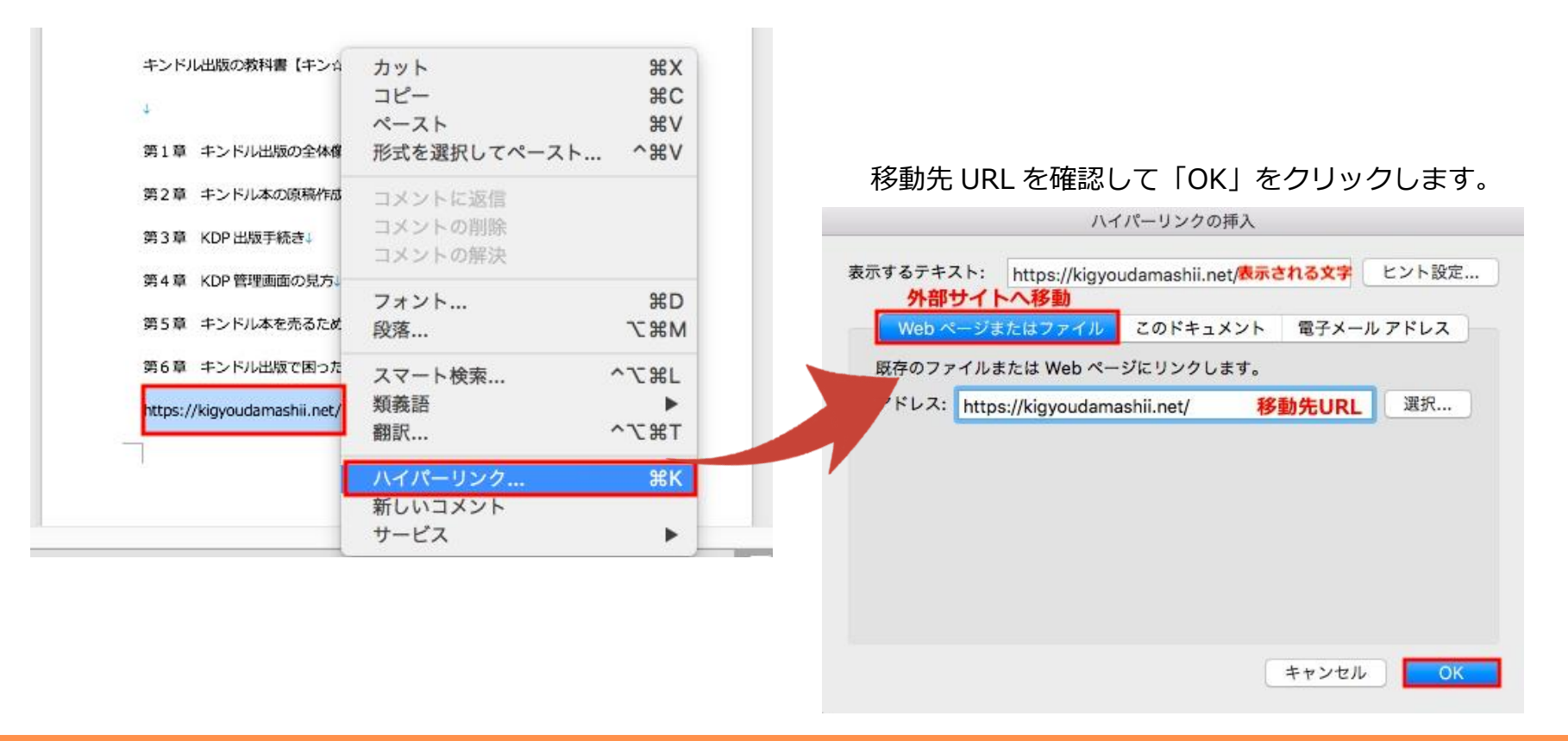

p. 47 Copyright © 2021【起業魂】後藤あゆみ All rights reserv

表示する文言を URL ではなく日本語にしたいとき

| <del></del> | ハイパーリンクの編集                           |
|-------------|--------------------------------------|
| キンドル出版の教科書  | 表示するテキスト: >>詳しくはこちら ヒント設定            |
| 4           | Web ページまたはファイル このドキュメント 電子メール アドレス   |
| 第1章 キンドル出版  | 既存のファイルまたは Web ページにリンクします。           |
| 第2章 キンドル本の  | アドレス: https://kigyoudamashii.net/ 選択 |
| 第3章 KDP出版手網 |                                      |
| 第4章 KDP管理画面 |                                      |
| 第5章 キンドル本を  |                                      |
| 第6章 キンドル出版  |                                      |
| >>詳しくはこちら~  |                                      |
| I           |                                      |
|             | リンクの経験                               |

p. 48 Copyright © 2021【起業魂】後藤あゆみ All rights reserv

また、同じ書籍内の指定の場所に移動させることも可能です。

### URLを選択して色を反転させ、右クリックして「ハイパーリンク」を選択します.

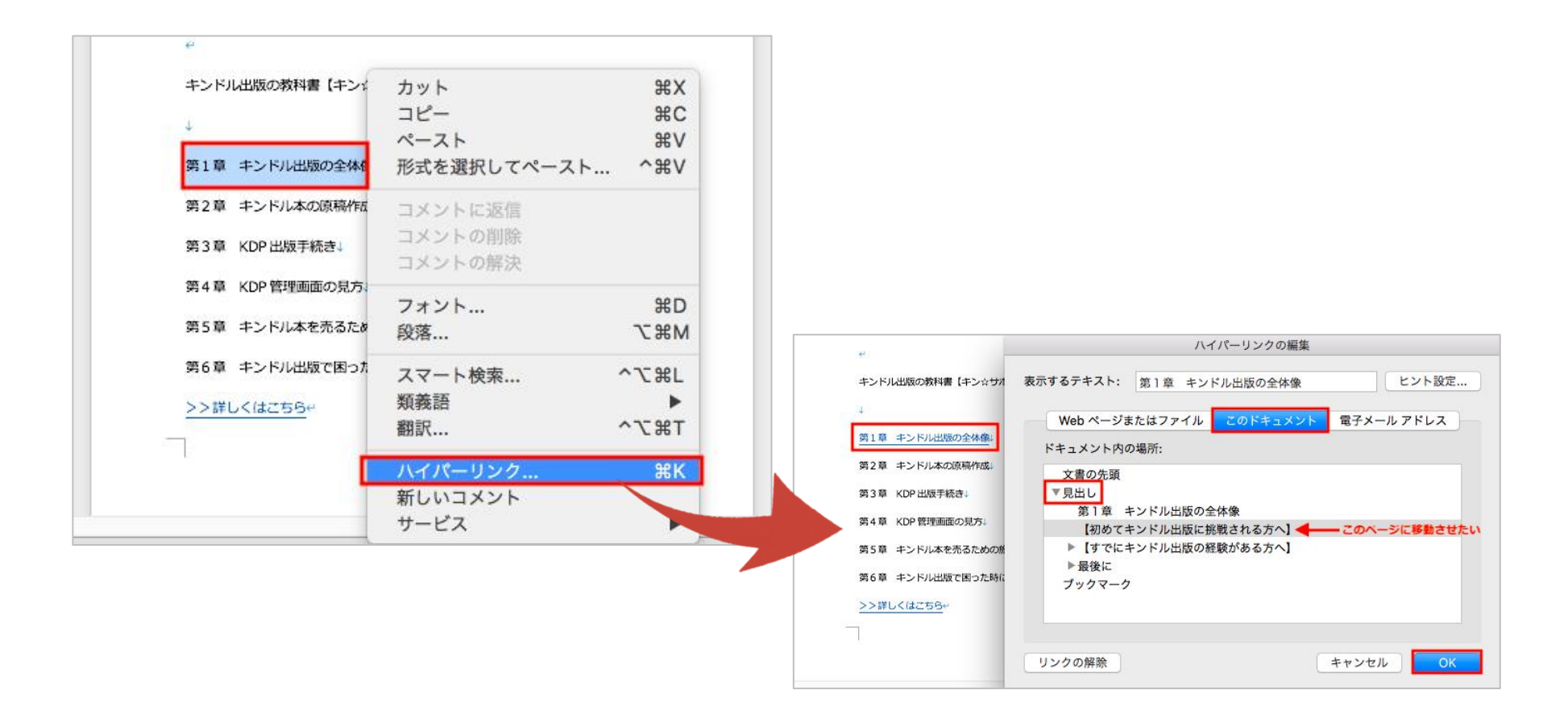

p. 49 Copyright © 2021【起業魂】後藤あゆみ All rights reserv

# (10)画像を挿入する PDF マニュアルの解説は、基本的にパソコンでの操作となり+ 画像を文章の間に挿入するには、 Mac を使用した画面遷移のキャプチャー画像を使っています。 画像をいれたい場所にカーソルをおきます。 ブラウザは Google Chrome Microsoft ワードは~ icrosoft365(サブスクリプション版)を使用しています。 ここに図形を入れたい マイクロソフトワードもアマゾンのキンドル出版システムも Mac、Windows どちらも関係なく共通の画面が出てきますので~ どうぞ、ご安心ください。 4 41

p. 50 Copyright © 2021【起業魂】後藤あゆみ All rights reserv

メニューの「挿入」から「写真」>「図をファイルから挿入」をクリックします。

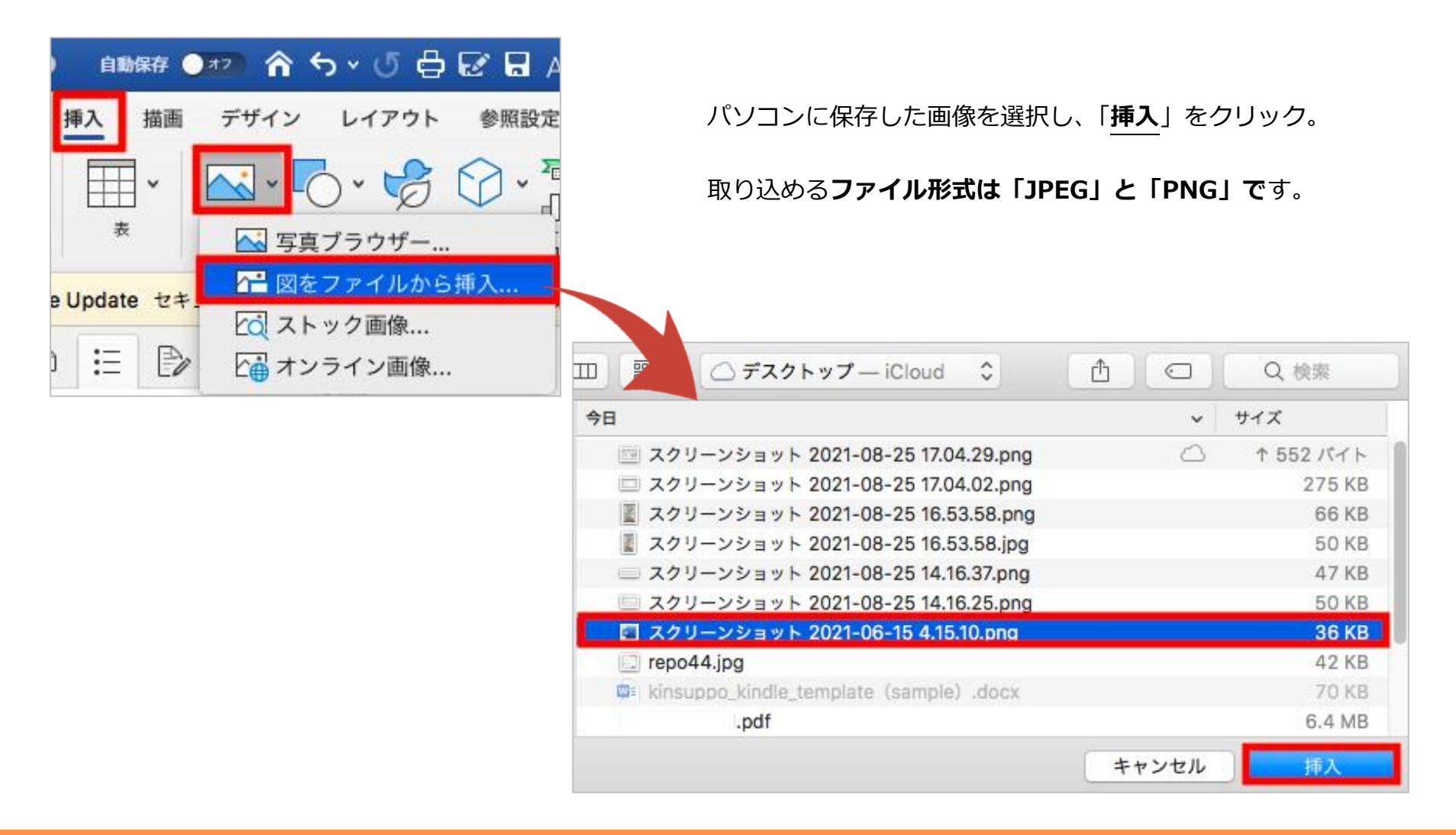

p. 51 Copyright © 2021【起業魂】後藤あゆみ All rights reserv

画像が挿入されました。画像の上で右クリックして「配置とサイズ」を選択します。

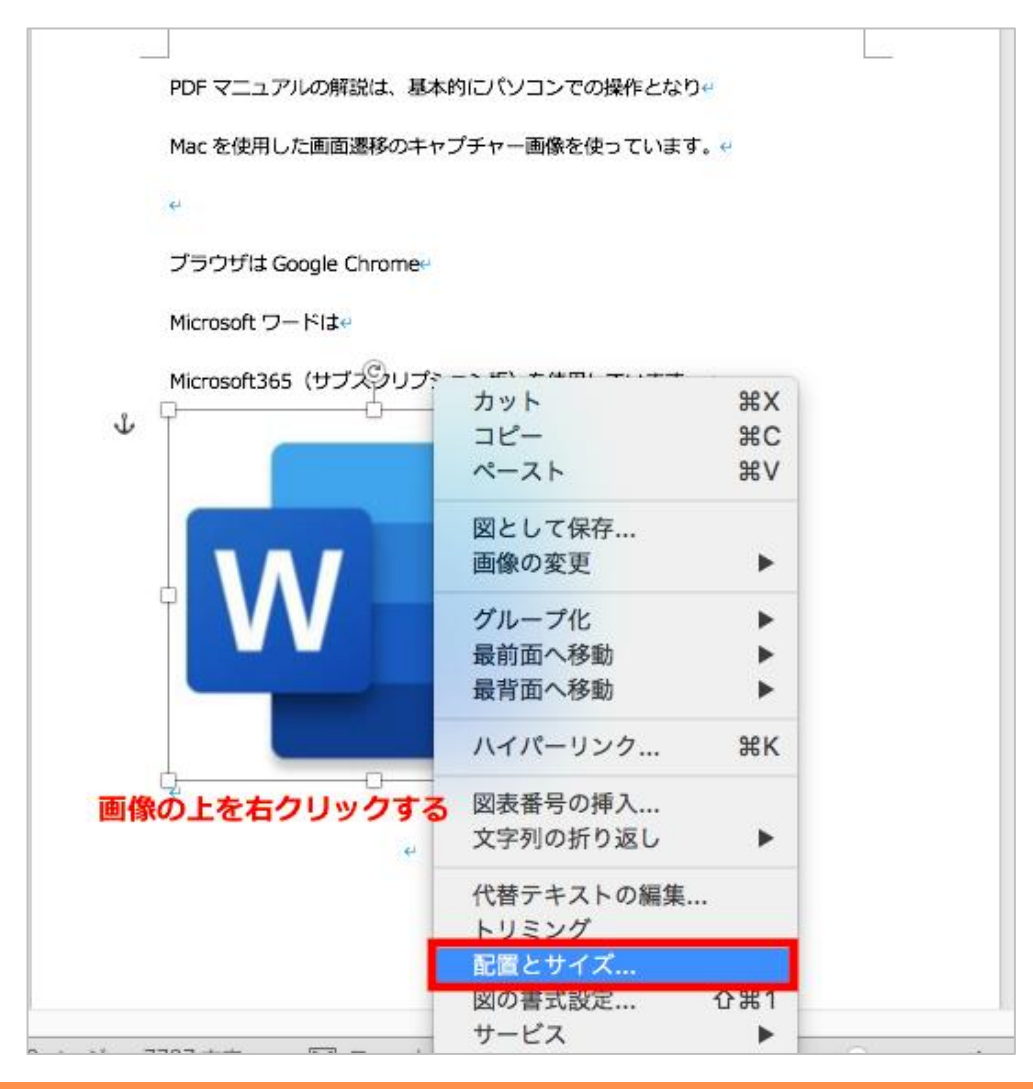

p. 52 Copyright © 2021【起業魂】後藤あゆみ All rights reserv

## 「**サイズ**」を適宜に調整

「位置」はページの「中央揃え」

|                                      |                        |                                                                      | レイアウトの詳細設定                              |
|--------------------------------------|------------------------|----------------------------------------------------------------------|-----------------------------------------|
| レイアウトの詳細設定                           |                        | 位置。                                                                  | 文字列の折り返し サイズ                            |
| 位置 文字列の折り返し サイズ                      |                        | 横位置                                                                  |                                         |
| 高さ                                   |                        | <ul> <li>配置</li> <li>中央揃え</li> </ul>                                 | ● 基準 段 🕞                                |
| ● 絶対 79.73 mm 〕                      |                        | ◇本のレイアウト 内側                                                          | ◆ 基準: 余白 ◆                              |
| ○相対 3 基準 余白 3                        |                        | 〇 距離 0.2 mm                                                          | \$ 基準: 段 ◆                              |
| 4                                    |                        | ○相対位置                                                                | ◎ 基準 ページ ◇                              |
| ● 絶対 88.19 mm 〕                      |                        | 縱位置                                                                  |                                         |
| ○相対 3 基準 余白 0                        |                        |                                                                      | <ul> <li>○ 基準 ページ</li> <li>○</li> </ul> |
|                                      |                        | <ul> <li>絶対位置</li> <li>15.8 mm</li> </ul>                            | ↓ 基準: 段落                                |
| 回転角度: 0° ♀                           |                        | ○ 相対位置                                                               | ◎ 基準 ページ ◇                              |
| 倍率                                   |                        | オプション                                                                |                                         |
| 高さ: 100% 🗘 幅: 100% 🗘                 | 文字列の折り返しは「 <b>ト下</b> 」 | 🛃 オーバーラップさせる                                                         | ✓ 文字列と一緒に移動する                           |
|                                      |                        | <ul> <li>✓ 表のセル内で配置する</li> <li>         アンカーを段落に固定する     </li> </ul> |                                         |
| 一一一一一一一一一一一一一一一一一一一一一一一一一一一一一一一一一一一一 |                        |                                                                      |                                         |
| 原型のサイズ                               |                        |                                                                      |                                         |
| 高さ: 79.73 mm 幅: 88.19 mm             |                        |                                                                      |                                         |
| 9291                                 | X X X X                |                                                                      | キャンセルOK                                 |
| キャンセル OK                             | 四角  外周  内部  上下         |                                                                      |                                         |
|                                      |                        |                                                                      |                                         |
|                                      | X X                    |                                                                      |                                         |
|                                      |                        |                                                                      |                                         |
|                                      |                        |                                                                      |                                         |
|                                      | 左右の折り返し                |                                                                      |                                         |
|                                      | ● 両側 ● 左側 ● 右側 ● 広い側   |                                                                      |                                         |
|                                      |                        |                                                                      |                                         |
|                                      | Tr 0 mm 0 5: 92 mm 0   |                                                                      |                                         |
|                                      |                        |                                                                      |                                         |
|                                      |                        |                                                                      |                                         |
|                                      |                        |                                                                      |                                         |
|                                      |                        |                                                                      | に「 <b>OK</b> 」をクリック                     |
|                                      | ++>21/2                |                                                                      |                                         |
|                                      |                        |                                                                      |                                         |

p. 53 Copyright © 2021【起業魂】後藤あゆみ All rights reserv

希望の場所に画像が挿入できました。

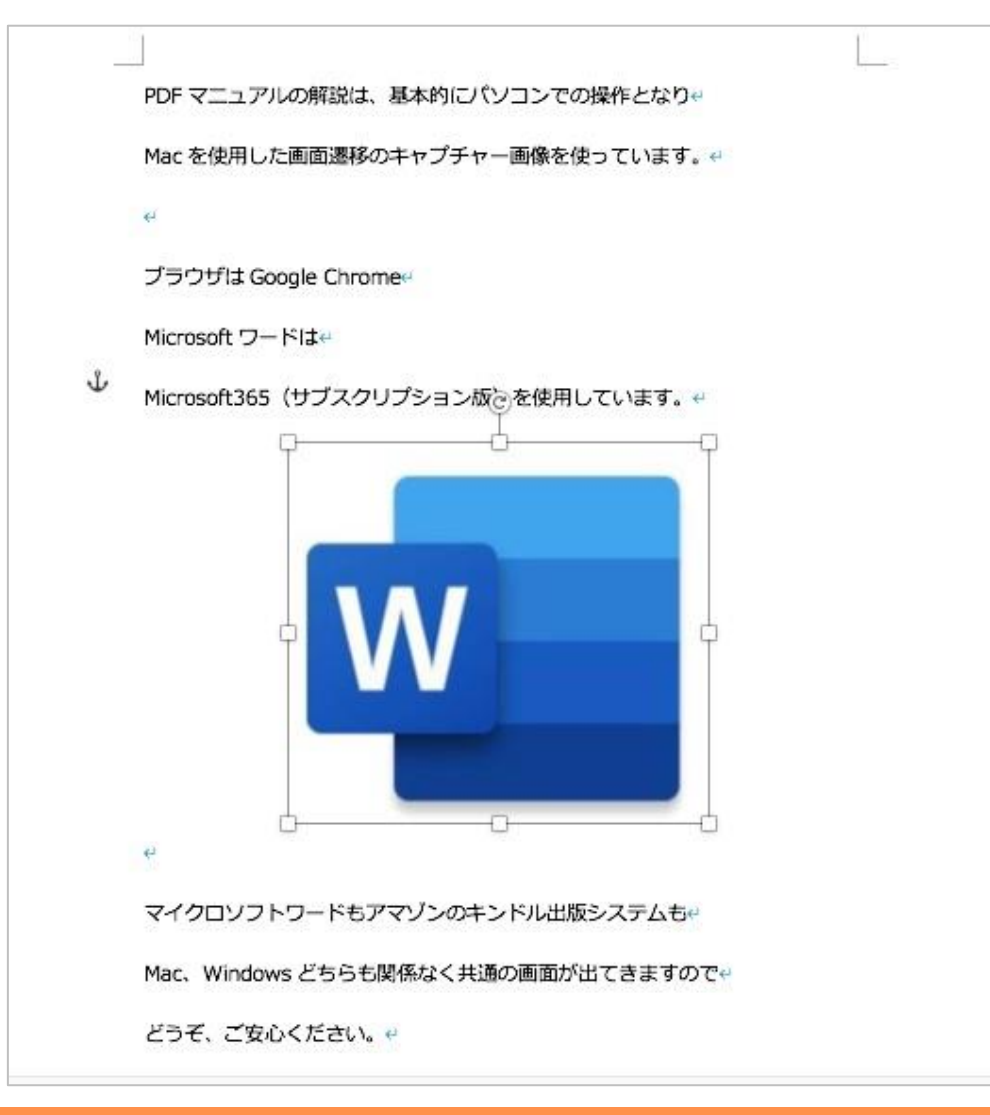

p. 54 Copyright © 2021【起業魂】後藤あゆみ All rights reserv

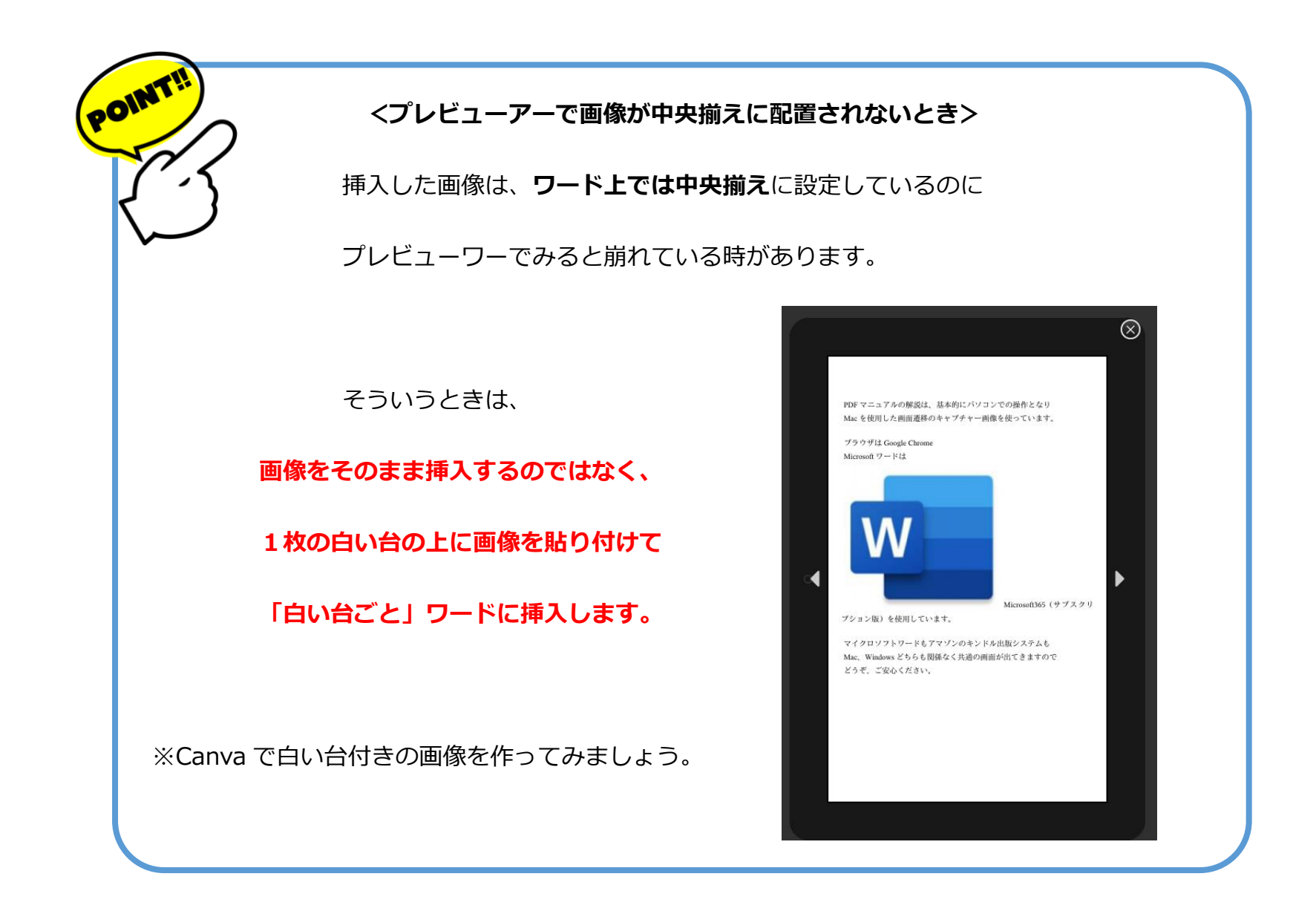

p. 55 Copyright © 2021【起業魂】後藤あゆみ All rights reserv

## <Canva で白い台付きの画像を作る方法>

Canva のトップページ> デザインを作成> A4 文書

| <b>Canoa</b> ホーム テンプレート ~                                                                                                    | 機能 〜 学ぶ / 成功事例 〜 プラン 〜 | <b>Q</b> 何をデザインしますか? | ③ ۞ 倍 デザインを作成 あ                                         |
|----------------------------------------------------------------------------------------------------|------------------------|----------------------|---------------------------------------------------------|
| あなたにおすすめ     あ     な     た     に     お     す     あ     な     た     に     お     す     あ     す     あ     す     あ     す     あ     す     あ     す     あ     す     あ     ち     ち      ち     ち     ち      ち   ち   ち   ち   ち   ち | 1                      | 可をデザインしますか           | ·?                                                      |
| <ul> <li>・・・・・・・・・・・・・・・・・・・・・・・・・・・・・・・・・・・・</li></ul>                                                                                                    |                        |                      | Q 検索                                                    |
| <ul> <li>ブランドキット</li> <li>コンテンツプランナー</li> </ul>                                                                                                    | おすすめ プレゼンテーシ SN        | S 動画 印刷製品 マ          | 推奨                                                      |
| ×<br>アプリを試し<br>てみません<br>か?                                                                                                    |                        | mana                 | <ul> <li>⑦ プレゼンテーション</li> <li>⑦ Instagramの投稿</li> </ul> |
| Canvaアプリなら、SNSの投<br>稿をデザインし、スマートフ<br>ォンから直接投稿(またはス<br>ケジュール)できます。                                                                                                    |                        |                      |                                                         |
| アプリを取得する                                                                                                    | プレゼンテーション Instagramの投稿 | ED                   | ☆ ポスター                                                  |
|                                                                                                    | L L                    |                      | 🔓 チラシ                                                   |
|                                                                                                    |                        |                      | ▲ A4文書 21 × 29.7 cm                                     |

p. 56 Copyright © 2021【起業魂】後藤あゆみ All rights reserv

## ワードに挿入したい画像を、**左の黒いスペースにドラッグ&ドロップでアップロード**します。

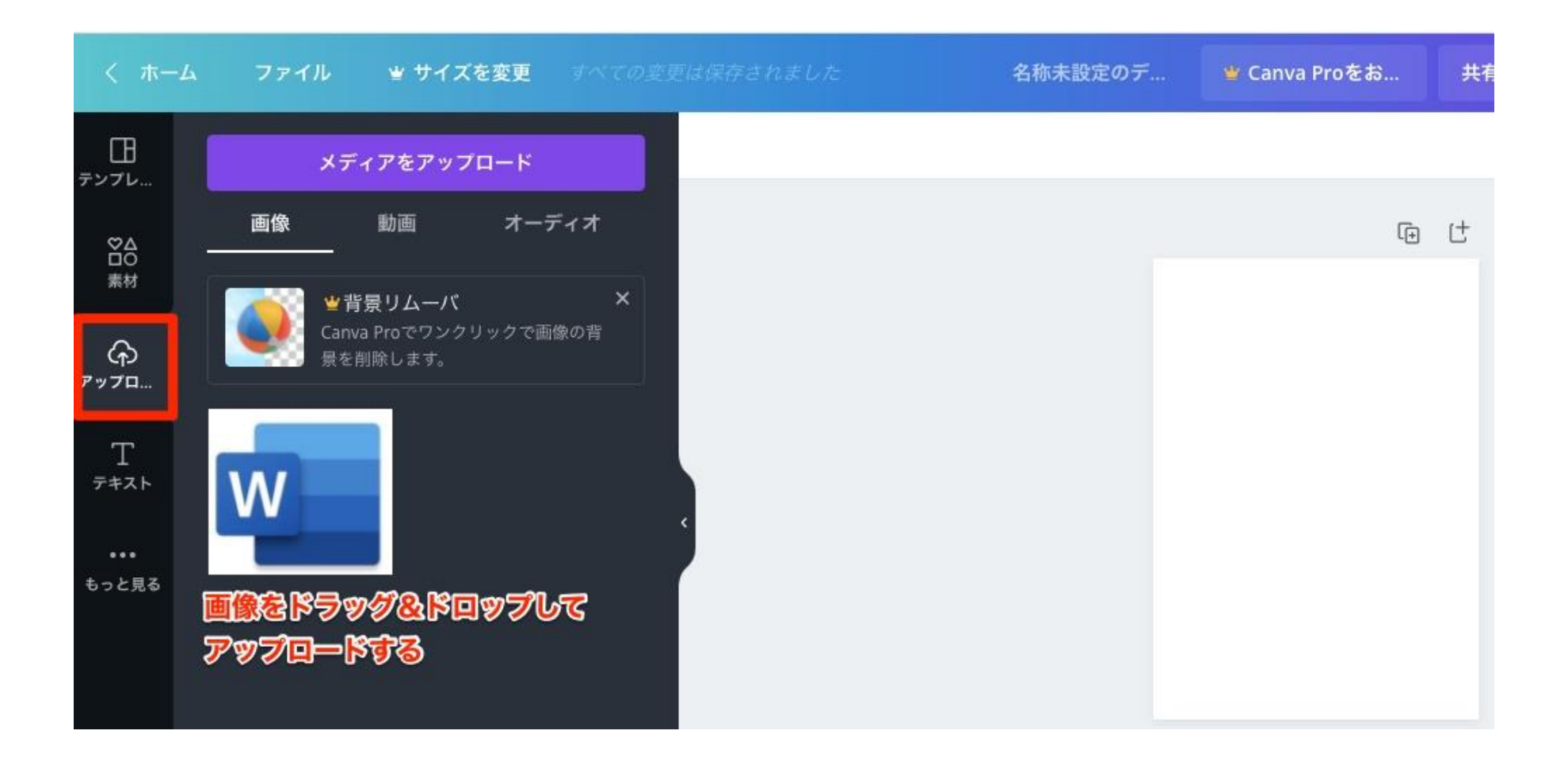

p. 57 Copyright © 2021【起業魂】後藤あゆみ All rights reserv

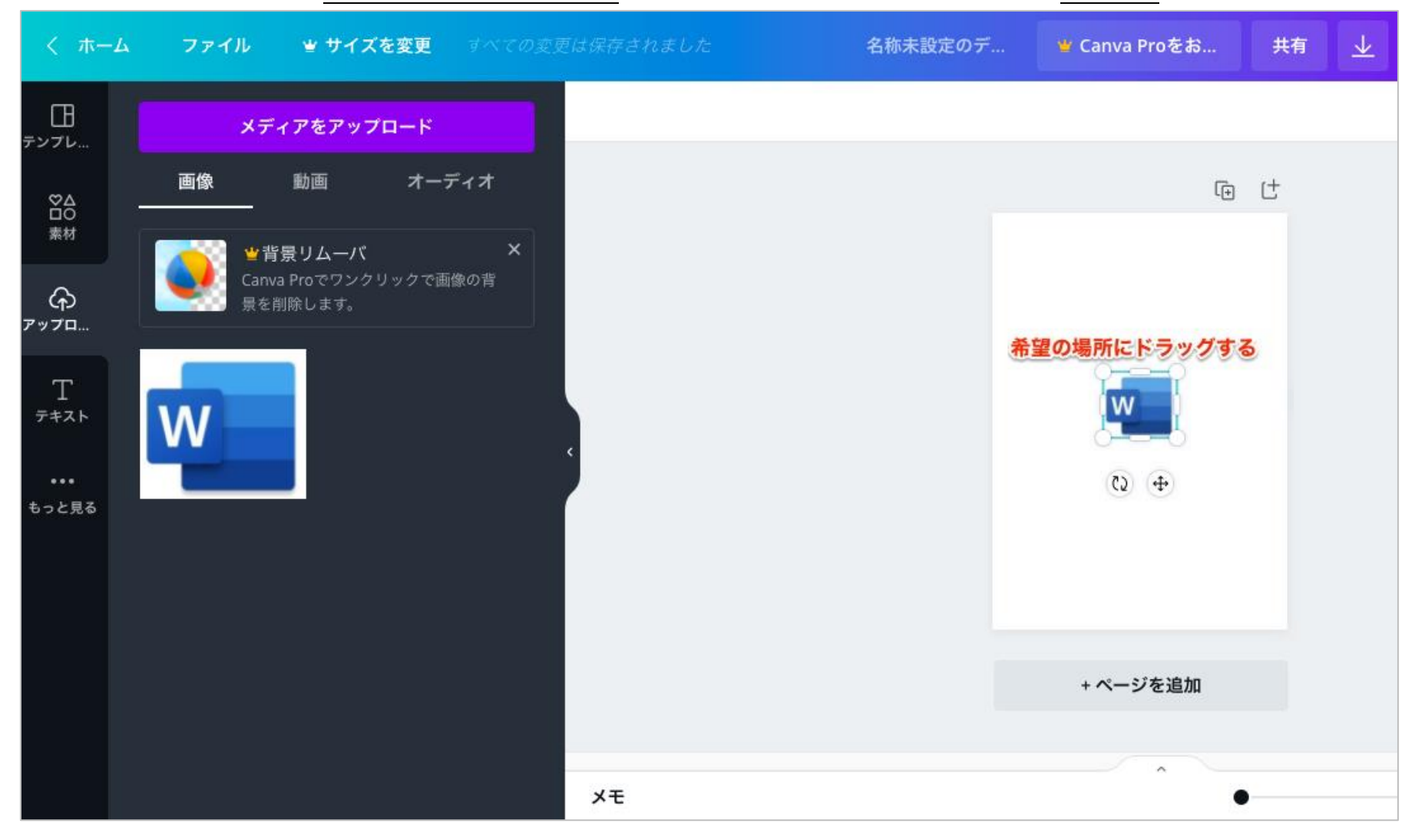

アップロードした画像を、右の白い台の上にドラッグして、適宜な場所に配置します。今回は中央揃え

p. 58 Copyright © 2021【起業魂】後藤あゆみ All rights reserv

## 「JPG」形式でダウンロードします。

| 名称未設定のデ | ≝ Canva Proをお | 共有 👤 🖹 レターヘッドを印刷する    | ş  |
|---------|---------------|-----------------------|----|
|         |               | <u>↓</u> ダウンロード       | ×  |
|         | (÷            | ・         ・         ・ |    |
|         |               | ファイルの種類               |    |
|         |               | JPG                   | ~  |
|         | w             | サイズ×                  | 1  |
|         |               | 1414 × 2000 px        |    |
|         |               | 品質<br>ファイルサイズ:大       | 80 |
|         |               | □ ダウンロード設定を保存         |    |
|         |               | ダウンロード                |    |
|         | + ページを追加      |                       |    |
|         |               |                       |    |

p. 59 Copyright © 2021【起業魂】後藤あゆみ All rights reserv

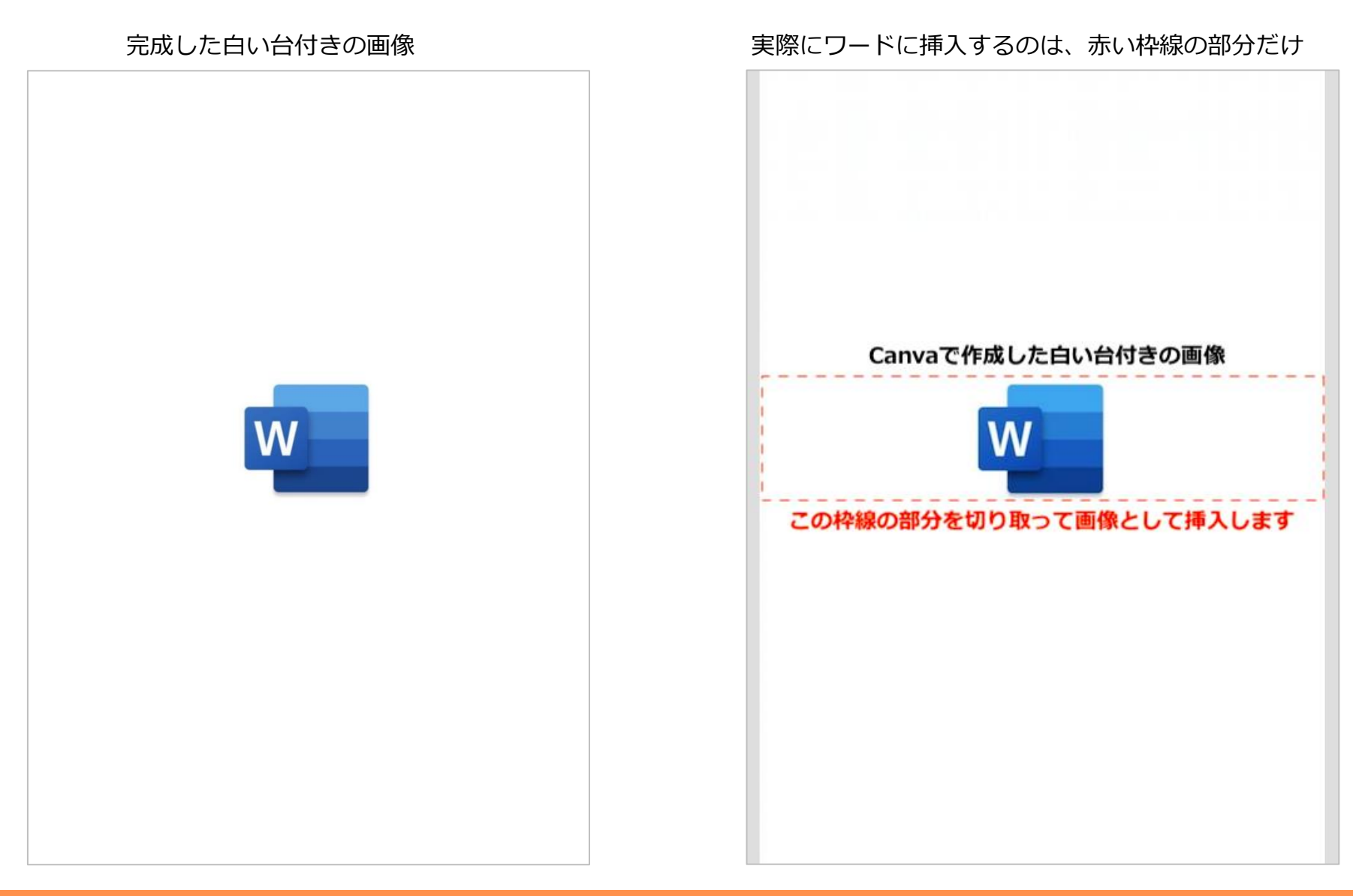

p. 60 Copyright © 2021【起業魂】後藤あゆみ All rights reserv

ワードの原稿に戻ります。

画像を文章の間に挿入するには、

画像をいれたい場所にカーソルをおきます。

| PD  | F マニュアルの解説は、基本的にパソコンでの操作となり↔      |  |
|-----|-----------------------------------|--|
| Ma  | ac を使用した画面遷移のキャプチャー画像を使っています。 🤐   |  |
| T.  |                                   |  |
| ブ   | ラウザは Google Chrome                |  |
| Mic | crosoft ワードはe                     |  |
|     | crosoft365(サブスクリプション版)を使用しています。 🛩 |  |
| P   | ここに図形を入れたい                        |  |
| ₹.  | イクロソフトワードもアマゾンのキンドル出版システムも        |  |
| Ma  | ac、Windows どちらも関係なく共通の画面が出てきますので~ |  |
| 본   | うそ、ご安心ください。                       |  |
| ÷   |                                   |  |
| ÷   |                                   |  |
| ę   |                                   |  |
|     | €                                 |  |

p. 61 Copyright © 2021【起業魂】後藤あゆみ All rights reserv

メニューの「挿入」から「写真」>「図をファイルから挿入」をクリックします。

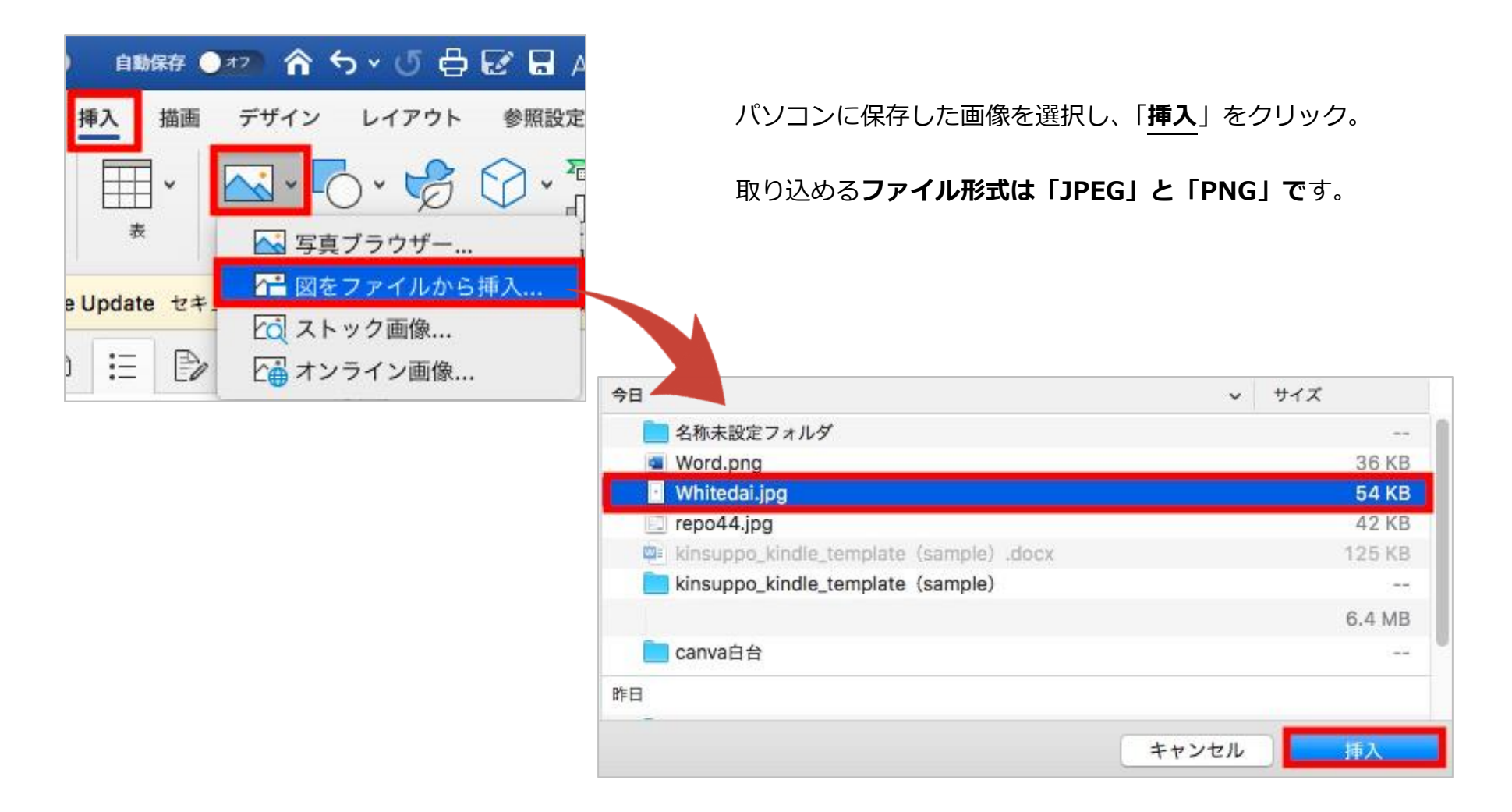

p. 62 Copyright © 2021【起業魂】後藤あゆみ All rights reserv

画像が挿入されました。画像の上で右クリックして「**トリミング**」を選択します。

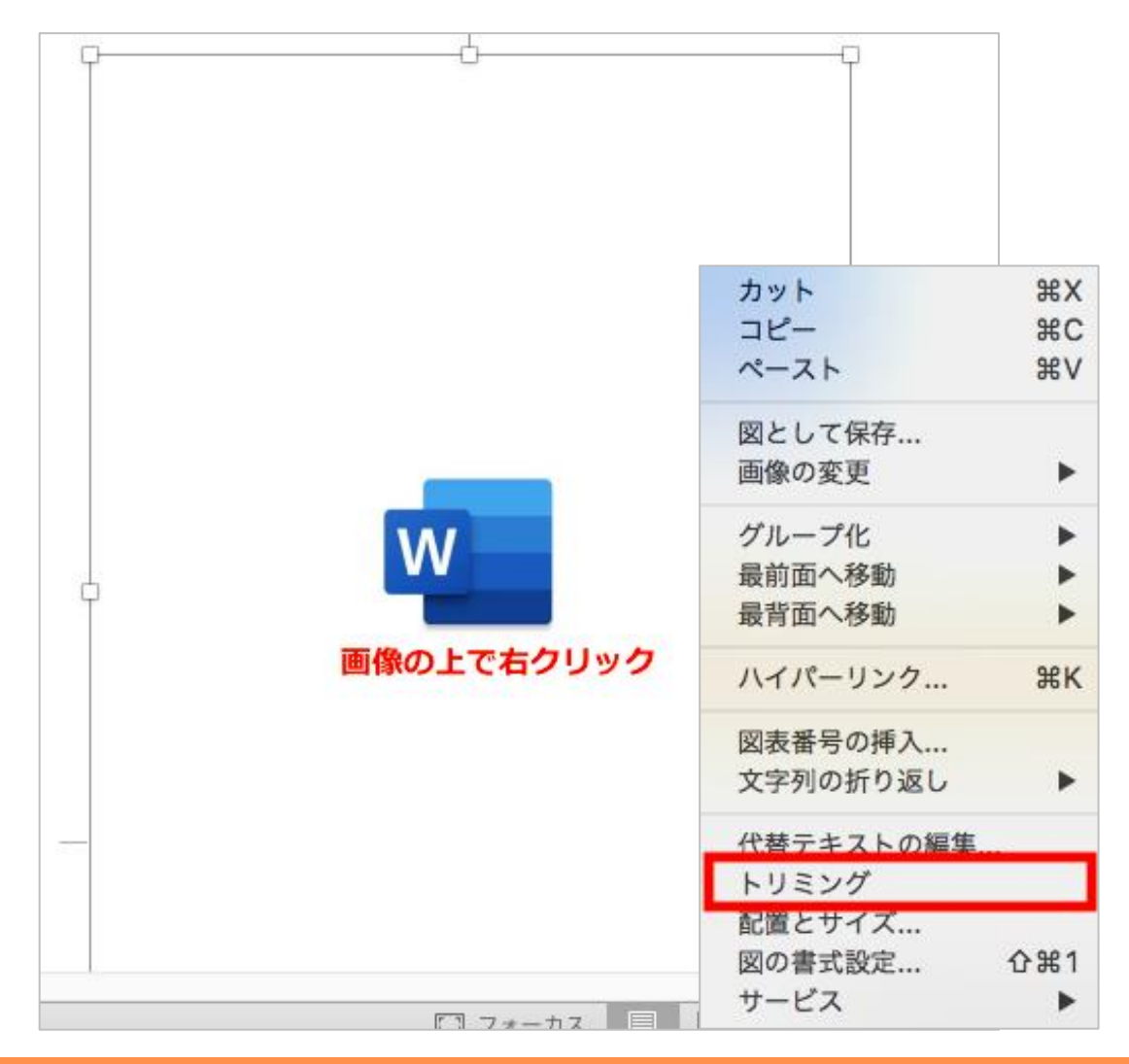

p. 63 Copyright © 2021【起業魂】後藤あゆみ All rights reserv

上下の不要な部分を「**トリミング**」して削除します。

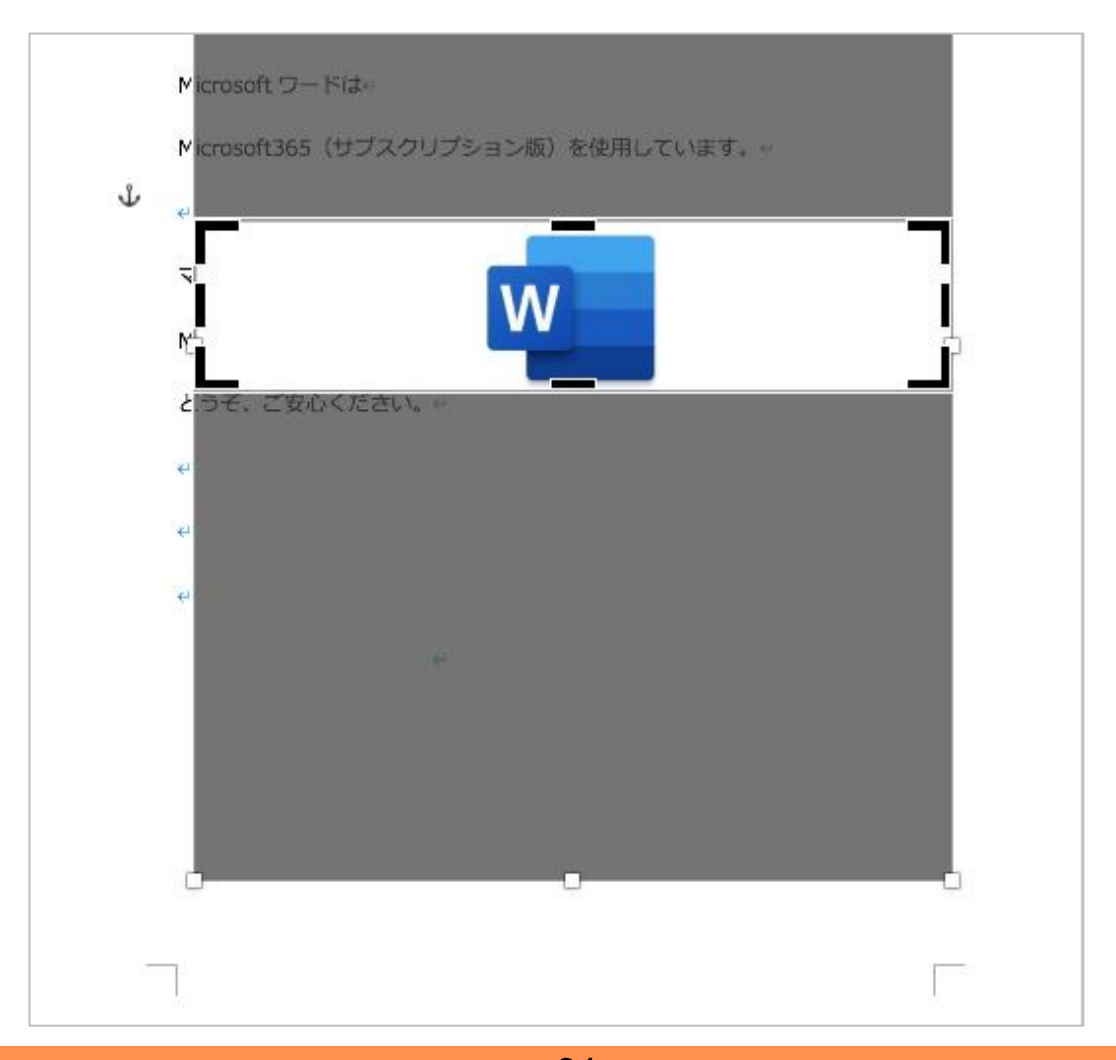

p. 64 Copyright © 2021【起業魂】後藤あゆみ All rights reserv

トリミングしたパーツのサイズ調整をします。

| 「 <b>サイズ</b> 」を <mark>横 210mm に変更</mark>       |                        | 「位置」はページの「中央揃え」                                       |
|------------------------------------------------|------------------------|-------------------------------------------------------|
| レイアウトの詳細設定                                     |                        | レイアワトの評細設定                                            |
| 位置 文字列の折り返し サイズ                                |                        | <u>位置</u><br>検位置                                      |
| 高さ<br>一般社 23.6 mm <sup>(</sup>                 |                        | ② 配置 中央揃え ◇ 基準 段 ◇                                    |
| ● TEX133.0 TILT ●<br>利利   1 社社 ◆白   ●          |                        | ◆本のレイアウト 内側 ◆ 基準: 余白 ◆                                |
|                                                |                        |                                                       |
|                                                |                        |                                                       |
|                                                |                        | ○配置 上 ◇ 基準 ページ ◇                                      |
|                                                |                        | ● 絶対位置 15.8 mm 章 基準: 段落                               |
| 回転角度: 0° 0                                     |                        | 相対位置     ③ 基準     ページ     ③                           |
| 倍率<br>高さ: 71% <sup>○</sup> 綴: 71% <sup>○</sup> | 文字の折り返しは「 <u>上下</u> 」  | <b>オブション</b> ✓ オーパーラップさせる ✓ 文字列と一緒に移動する  ✓ 家のセル内で配置する |
| ◎ 破損して回たする<br>② 元のサイズを基準にする                    | レイアウトの詳細設定             | アンカーを段落に固定する                                          |
| 原型のサイズ                                         | 位置 文字列の折り返し サイズ        |                                                       |
| 高さ: 47.03 mm 幅: 209.9 mm                       | 折り返しの種類と配置             |                                                       |
| Utyr                                           | X X X                  | キャンセル OK                                              |
| キャンセル OK                                       | 四角外周内部上下               |                                                       |
|                                                |                        |                                                       |
|                                                |                        |                                                       |
|                                                | 左右の折り返し                |                                                       |
|                                                | ● 両側 ○ 左側 ○ 右側 ○ 広い側   |                                                       |
|                                                | 文字列との間隔                |                                                       |
|                                                | 上: 0 mm 0 左: 3.2 mm 0  |                                                       |
|                                                | r: 0 mm 0 4=: 3.2 mm 0 |                                                       |
|                                                |                        |                                                       |
|                                                |                        |                                                       |
|                                                | キャンセル 0                |                                                       |
|                                                | p. 65                  |                                                       |

Copyright © 2021 【起業魂】 後藤あゆみ All rights reserv

希望の場所に画像が挿入できました。

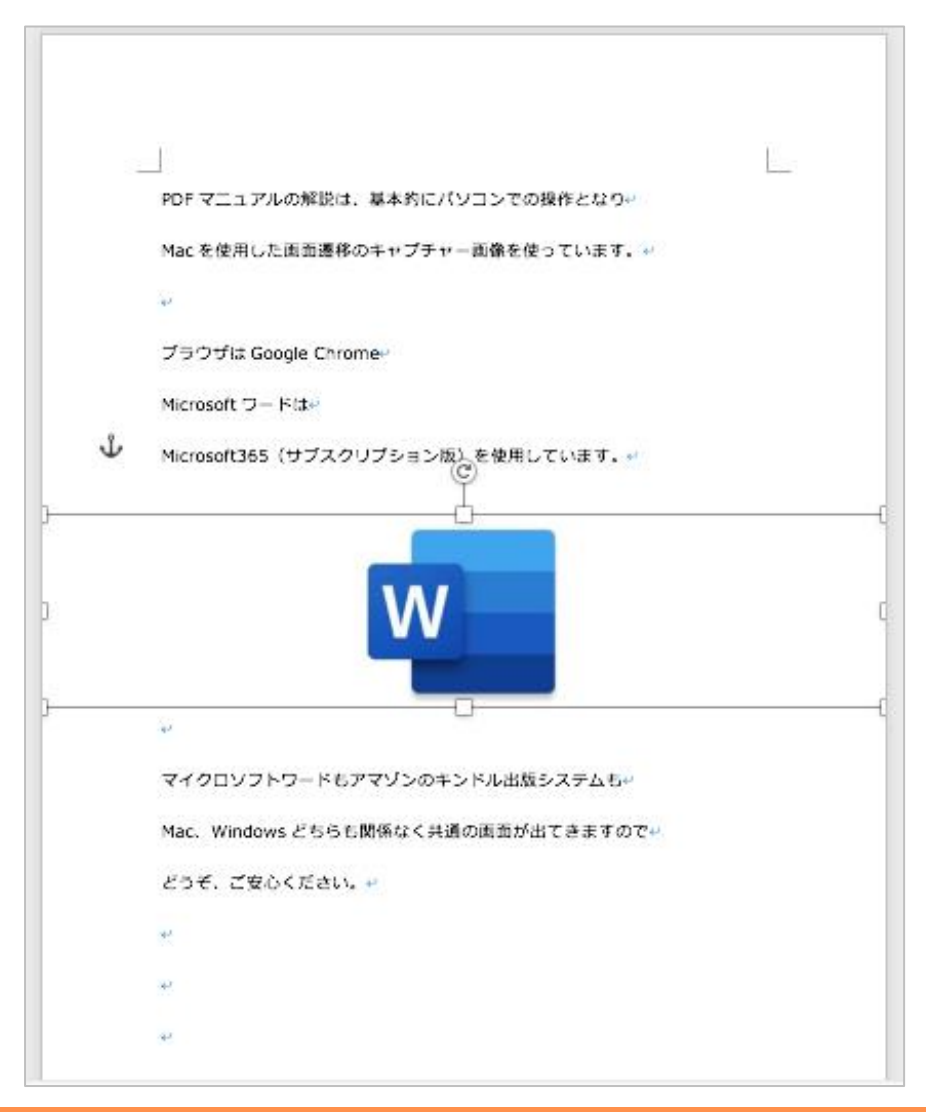

p. 66 Copyright © 2021【起業魂】後藤あゆみ All rights reserv

## プレビューアーで見た画像はスマホでもタブレットでも

文字の大きさに関係なく正しい位置に配置されています。

| 0                                                        | ۲                               | $\otimes$          |  |
|----------------------------------------------------------|---------------------------------|--------------------|--|
| PDF マニュアル<br>操作となり<br>Mac を使用した<br>使っています。               | の解説は、基本的<br>画面遷移のキャン            | にパソコンでの<br>プチャー画像を |  |
| ブラウザは Googl<br>Microsoft ワード<br>Microsoft365(サ<br>います。   | le Chrome<br>よ<br>プスクリプション      | 版)を使用して            |  |
|                                                          | w                               |                    |  |
| マイクロソフトリ<br>システムも<br>Mac、Windows と<br>てきますので<br>どうぞ、ご安心く | フードもアマゾン。<br>ごちらも関係なく。<br>こださい。 | のキンドル出版<br>共通の画面が出 |  |
|                                                          |                                 |                    |  |
|                                                          | <b>↓ </b>                       |                    |  |

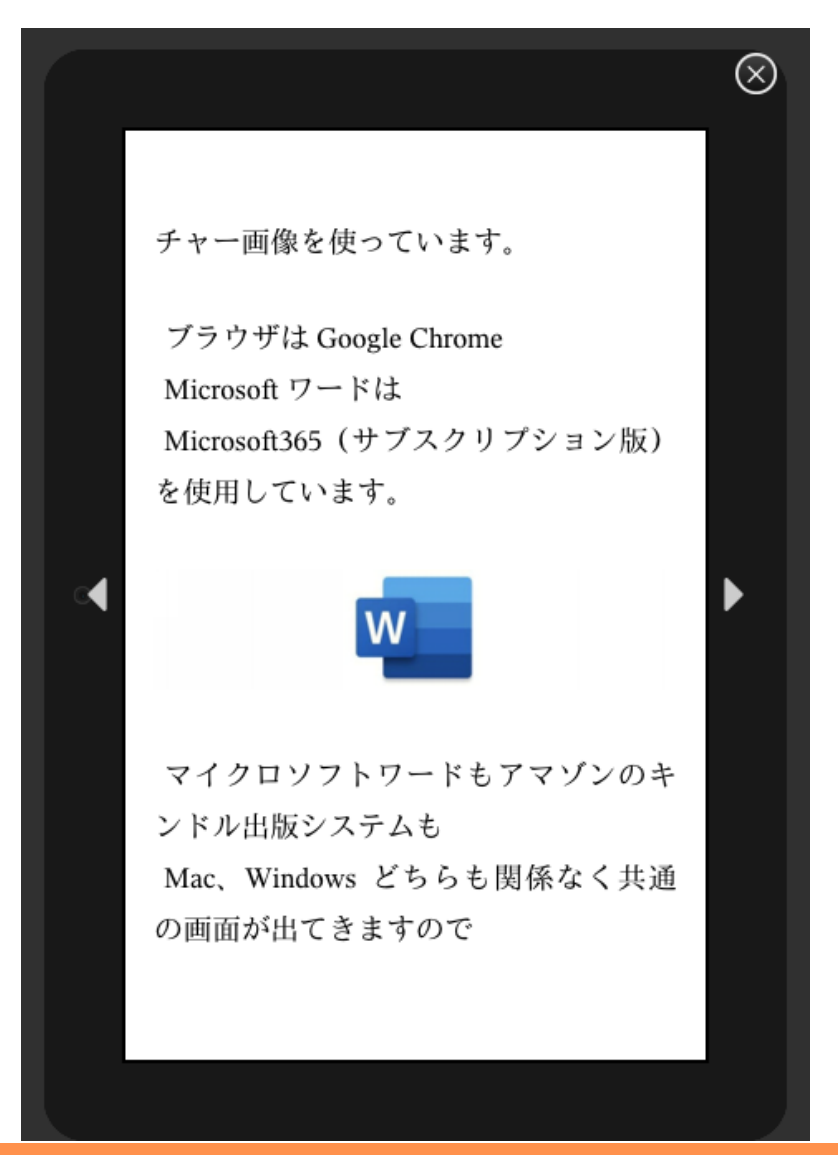

p. 67 Copyright © 2021【起業魂】後藤あゆみ All rights reserv

(11)目次を作る

リフロー型のキンドル本は、複数の章をハイパーリンク付きの目次に設定しなければなりません。

目次がリンクとして機能するため、クリックすると読者が読みたい章やページに直接移動できます。

テンプレートには、すでにハイパーリンク付きの目次が自動で作成できるように設定してあります。

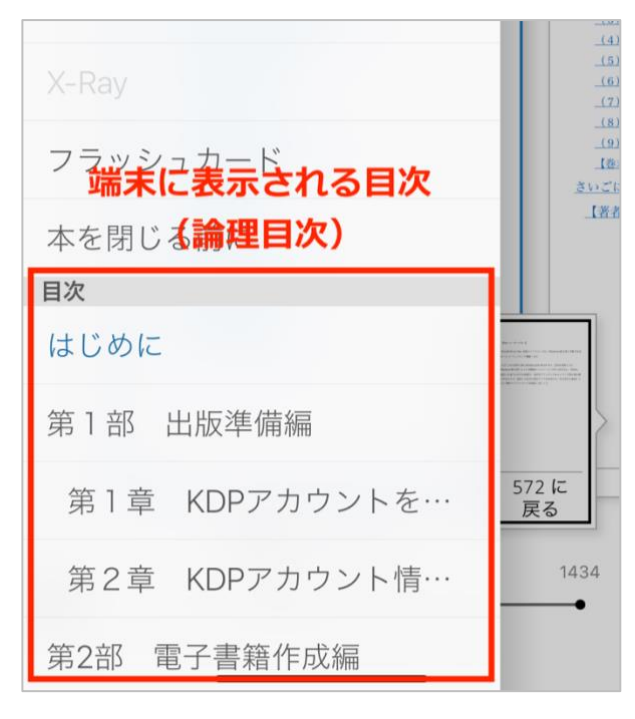

### スマホで見た時の目次(論理目次)

### (5) とにかく、手を動かして書く! (6) 何度も読み返してブラッシュアップ! 第2章 Word の操作方法を覚えよう (1) Word を立ち上げる 一書籍内に表示される目次 (3) フォントを決める (4) 表示を使う (5) 本文を Word に入力する (6) 見出しのスタイルを設定する (7) 改ページを設定する (8) 画像を挿入する (9) 目次ページを作る (10) 最終仕上げ 第3章 表紙を作ろう (1) 使用するイラストの準備 (2) 表紙の寸法を設定する (3) 背景を挿入する (4) イラストを挿入する (5) テキストを入力する

スマホで見た時の書籍内の目次

p. 68

Copyright © 2021 【起業魂】 後藤あゆみ All rights reserv

### <目次の作り方>

テンプレートには、すでに表題(タイトル)ページの次に目次のページがセットされています。

メニューの「参照設定」から、「目次」をクリックします

| ● ● ● 自動保存 ● 127 合 勺 ∨ じ 台 ピ 日 A <sup>()</sup> マ             | 🔹 kinsuppo_kindle_template (sample) ~ | ۹ 💆          |
|--------------------------------------------------------------|---------------------------------------|--------------|
| ホーム 挿入 描画 デザイン レイアウト 参照設定 差し込みな                              | 書 校閲 表示 ♀ 操作アシスト                      | ピ 共有 ロコメント   |
|                                                              |                                       | А            |
| 日次 □] 目次の更新 脚注の 文末期注 □ 注の表示 スマート リ†<br>挿入 の挿入 □ 注の表示 スマート リ† | チ<br>-ル                               |              |
| S Office Update セキュリティ更新プログラム、修正、改善を最新の状態に保つ                 | こは、[更新プログラムの確認] を選択します。               | 更新プログラムのチェック |
|                                                              |                                       |              |
|                                                              |                                       |              |
|                                                              | = 目次=++                               |              |
|                                                              | はじめに                                  |              |
|                                                              | 第1部                                   |              |
|                                                              | 第1章                                   |              |
|                                                              | (1) +                                 |              |
|                                                              | (2) -                                 |              |
|                                                              | 第2部。                                  |              |
|                                                              | 第1章-                                  |              |
|                                                              | (1) -                                 |              |
|                                                              | (2) -                                 |              |
|                                                              | 最後に                                   |              |
|                                                              | 著者プロフィール                              |              |
|                                                              | あなたにお願い                               |              |

p. 69 Copyright © 2021【起業魂】後藤あゆみ All rights reserv

目次の種類は「**ユーザー設定の目次**」を選択してください。

| D  |    | 自動作成の目次               |
|----|----|-----------------------|
|    |    | クラシック                 |
|    |    | 目次                    |
|    |    | 見出し 1 1               |
|    |    | コンテンポラリ               |
|    |    | 目次                    |
|    |    | <u>見出し1 1</u>         |
|    |    | シンプル                  |
|    |    | 目次                    |
|    |    | 見出し 11                |
|    |    | フォーマル                 |
|    |    | 目次                    |
|    |    | 見出し 11                |
|    |    | 🚔 ユーザー設定の目次           |
|    |    | 日次の削除 目次を消すときはここをクリック |
| р. | 70 |                       |

Copyright © 2021【起業魂】後藤あゆみ All rights reserv

「**アウトラインレベル**」は「3」にすると

「見出し3」まで表示されます。

「ページ番号を表示する」をオフにしておきます。

キンドル本は、読者がフォントや文字サイズを自由に 変更して読めるので、ページ番号の表示は不要です。

「ページ番号の代わりにハイパーリンクを使う」

はオンにします。

索引 目次 図表目次 引用文献一覧 書式: 任意のスタイル 見出し 1 クラシック エレガント 表題 ファンシー 見出し 2 モダン フォーマル 見出し 3 シンプル アウトラインレベル: 3 0 ページ番号を表示する タブリーダー: ...... -ジ番号を右揃えにする \$ - ジ番号の代わりにハイパーリンクを使う 変更... オプション... キャンセル OK

目次

最後に「**OK**」をクリックしてください。

p. 71 Copyright © 2021【起業魂】後藤あゆみ All rights reserv
### このように、目次が完成しました。

| ● ● ●                                                                                | <table-of-contents> kinsuppo_kindle_template (sample) 🗸</table-of-contents> |                          | ۹ 🛃          |
|--------------------------------------------------------------------------------------|-----------------------------------------------------------------------------|--------------------------|--------------|
| ホーム 挿入 描画 デザイン レイアウト 参照設定 差し込み文                                                      | 書 校閲 表示 😡 操作アシスト                                                            |                          | ピ 共有 🛛 コメント  |
| 🖹 • 🗄 ==== ab <sup>1</sup> [] ab <sup>i</sup> xomet • 🚺                              |                                                                             |                          | 3月月文献一覧の挿入   |
| 目次         目次の更新         脚注の 文末脚注<br>挿入         注の表示         スマート りた<br>検索         ソ | オーチ 引用文献 引用 □ 文献目録 ✓ 図表番号 図表目次 □ 相互参照<br>ール の挿入 文献                          | 索引<br>登録<br>第引の更新<br>の登録 | 文 □ テーブルの更新  |
| 📀 Office Update セキュリティ更新プログラム、修正、改善を最新の状態に保つ                                         | こは、[更新プログラムの確認] を選択します。                                                     |                          | 更新プログラムのチェック |
|                                                                                      |                                                                             |                          |              |
|                                                                                      |                                                                             |                          |              |
|                                                                                      |                                                                             |                          |              |
|                                                                                      | =目次=↔                                                                       |                          |              |
|                                                                                      | 第1章 キンドル田族の主体策○<br>「初めてキンドル田族に地貌される方へ」。                                     |                          |              |
|                                                                                      | 【すでにキンドル出版の経験がある方へ】。                                                        |                          |              |
|                                                                                      | ■わたしがキンドル出版の教科書を作った理由。                                                      |                          |              |
|                                                                                      | 最後に                                                                         |                          |              |
|                                                                                      | 著者プロフィール                                                                    |                          |              |
|                                                                                      | 購入者特典。                                                                      |                          |              |
|                                                                                      | 著作権について。                                                                    |                          |              |
|                                                                                      | ¢.                                                                          |                          |              |
|                                                                                      |                                                                             |                          |              |
|                                                                                      |                                                                             |                          |              |
|                                                                                      |                                                                             |                          |              |
|                                                                                      |                                                                             |                          |              |
|                                                                                      |                                                                             |                          |              |
|                                                                                      |                                                                             |                          |              |
| 2/44 ページ 7647 文字 印本 日本語                                                              |                                                                             | 🖸 フォーカス 📃 🐻              | ₩            |

p. 72 Copyright © 2021【起業魂】後藤あゆみ All rights reserv

#### (12)最終確認

原稿の最終仕上げに入ります。次の項目に注意して、アップロードの準備をしましょう。

#### 1)「変更履歴」をオフにする

完成したワードの原稿をアップロードする前には、「校閲」タブの「変更履歴」を「オフ」にします。

「校閲」>「変更履歴/コメントなし」を選ぶ方法もあります。

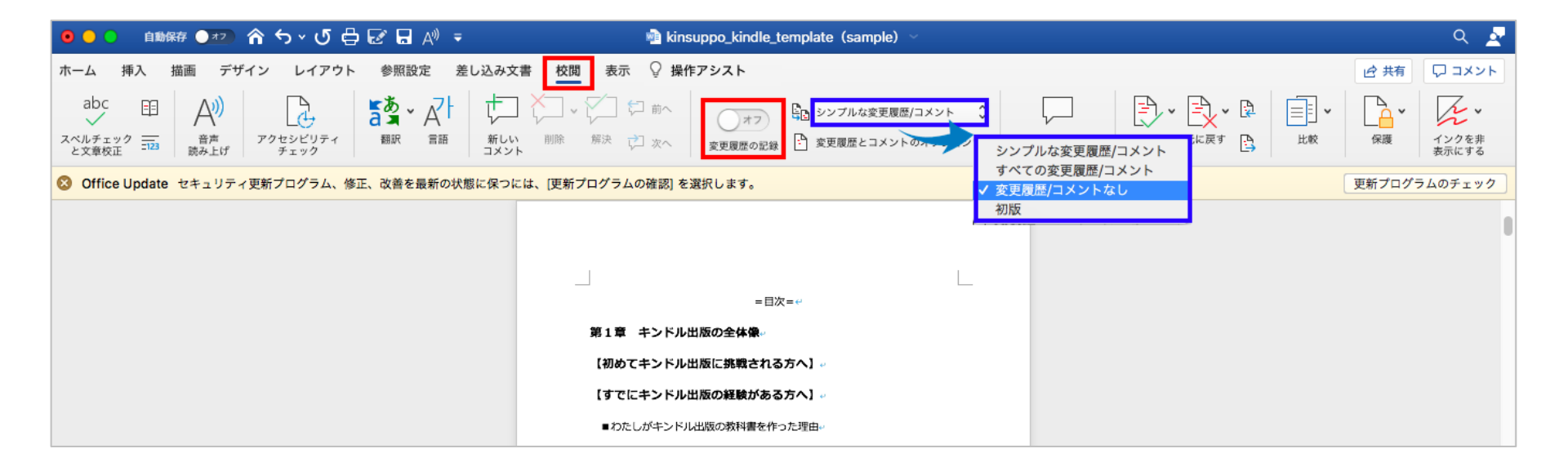

p. 73 Copyright © 2021【起業魂】後藤あゆみ All rights reserv

### 2) ファイル名は英文字に変更する

ワードテンプレートで作成したファイルは DOC/DOCX 形式で保存します。

ファイル名を日本語にしている場合は、アルファベット(英文字表記)に変更してください。

誤) きぎょうダマシイ.docx

正) kigyoudamashii.docx

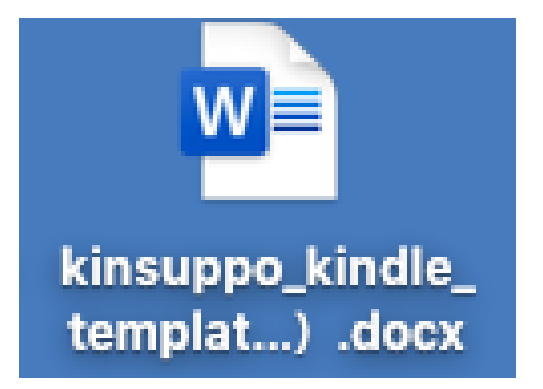

p. 74 Copyright © 2021【起業魂】後藤あゆみ All rights reserv

#### (13) プレビューアーで確認する

原稿をアップロードする前には完成した原稿を「キンドルプレビューアー」で最終確認しましょう。

「キンドルプレビューアー」では、あなたの本が

読者の Kindle 端末やタブレット、スマホでどのように見えるかを確認できます。

改ページができていない、改行のバランスがおかしい、画像が崩れているなど、

正しく表示されているか、品質上の問題を発見できます。

デスクトップアプリの「Kindle Previewer 3」はこちらから最新バージョンをダウンロードしてください。

> https://kdp.amazon.co.jp/ja\_JP/help/topic/G202131170

Microsoft Windows 8.1 以降 / Mac OS 10.13 以降に対応しています。

p. 75 Copyright © 2021【起業魂】後藤あゆみ All rights reserv

#### <キンドルプレビューアー の使い方>

キンドルプレビューアーのアイコンをクリックして画面を立ち上げます。

ワードファイルをドラッグ&ドロップてファイルを開きます。

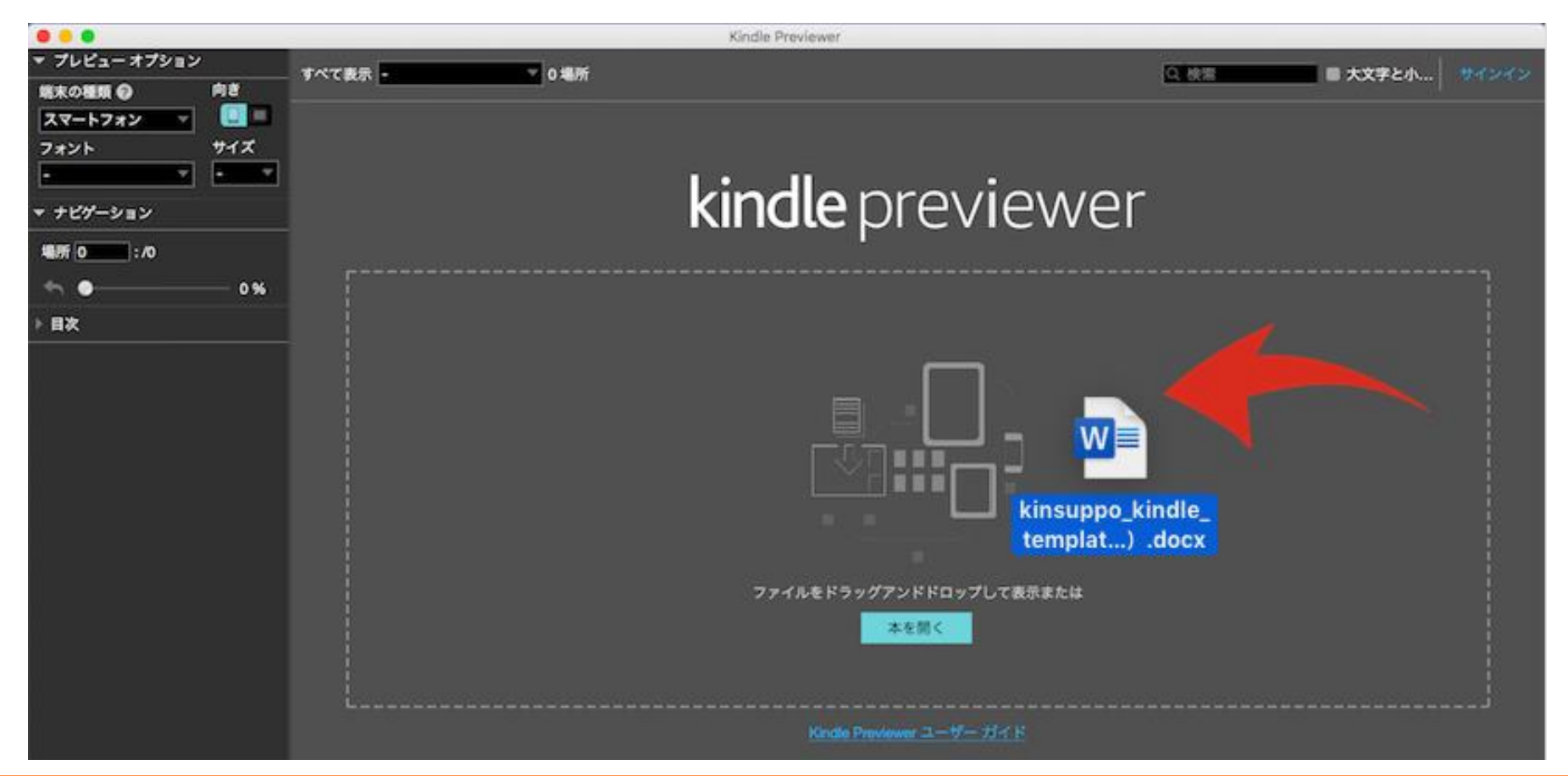

p. 76 Copyright © 2021【起業魂】後藤あゆみ All rights reserv

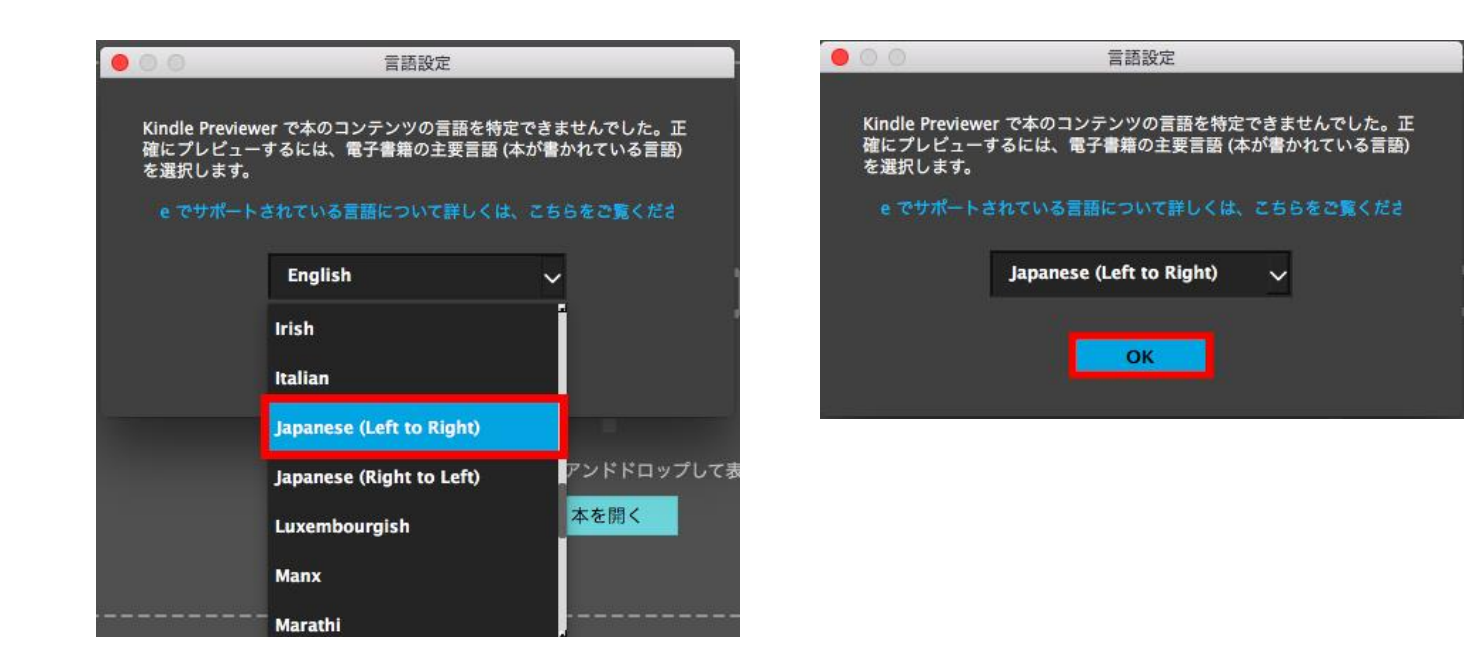

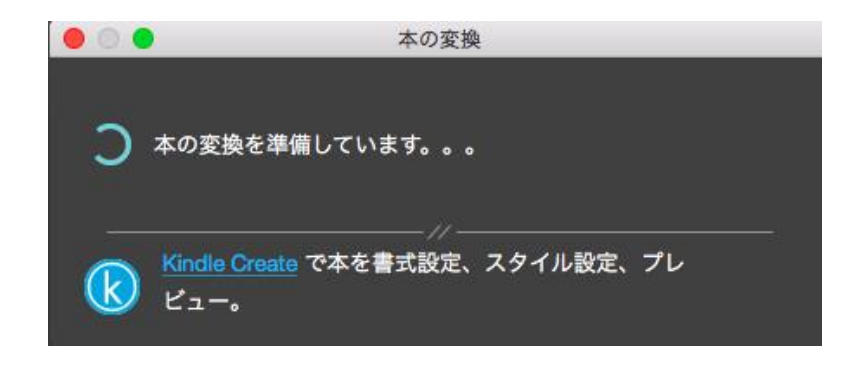

p. 77 Copyright © 2021【起業魂】後藤あゆみ All rights reserv

プレビューアーに原稿が表示されました。

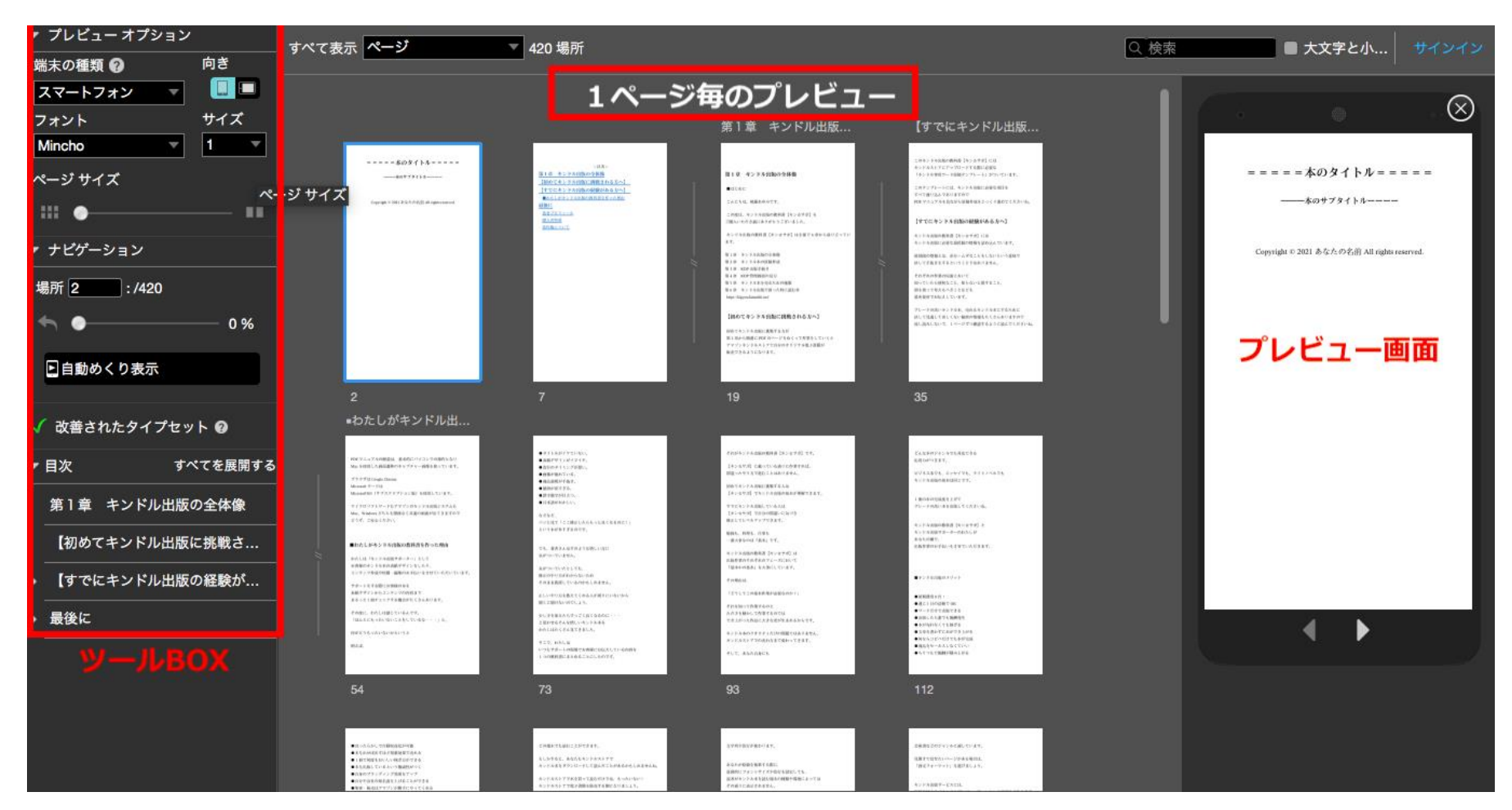

p. 78 Copyright © 2021【起業魂】後藤あゆみ All rights reserv

### <プレビューアーでできること>

●端末の種類(スマホ・タブレット・キンドル端末)

●端末の向き(たて・よこ)

●フォントの種類(明朝・ゴシック)

●フォントサイズ(最小1~最大10)

●ページサイズの調整

●ナビゲーション→みたいページの場所 NO.

●ページの自動めくり(速度調整可)または手動めくり

●目次(大見出し~小見出しまで表示可)

| ▼ プレビューオブ | ション      |
|-----------|----------|
| 端末の種類 🕜   | 向き       |
| スマートフォン   |          |
| フォント      | サイズ      |
| Mincho    | ▼ 8 ▼    |
| ページサイズ    |          |
| III •     | ••       |
| ▼ ナビゲーション |          |
| 場所 2 :/4  | 20       |
| ← ●       | 0 %      |
| ▶ 自動めくり表: | Ŧ        |
| 🗸 改善されたタイ | ′プセット 🛿  |
| ▼ 目次      | すべてを展開する |
| 第1章 キンド   | ル出版の全体像  |
| 【初めてキンド   | ル出版に挑戦さ… |
| ) 【すでにキンド | ル出版の経験が  |
| ▶ 最後に     |          |
|           |          |

p. 79 Copyright © 2021【起業魂】後藤あゆみ All rights reserv

### <プレビューアーを終了するとき>

プレビューしていた本を閉じます。

### ファイル>本を閉じる

メニューKindle Previewer3から

| Kindle Previewe | er 3 | ファイル  | 表示  | ナビゲーシ    | ョン         |
|-----------------|------|-------|-----|----------|------------|
|                 |      | 本を開く  | 8   |          | <b>#</b> 0 |
| ▼ プレビュー オプション   |      | 最近開いた | た本  |          | •          |
| 端末の種類 🕜         | 向き   | エクスポー | -ト  |          | жх         |
| スマートフォン         |      | 品質チェ  | ックの | 実行 (ベータ) | 2          |
| フォント            | サイ   | 本を閉じる | 5   |          | жw         |
| Mincho 🔻        | 4    |       | 11  |          |            |

Quit Kindle Previewer3 をクリックして終了

| Kindle Previewer 3           | ファイル 表   |
|------------------------------|----------|
| Kindle Previewer 3 (<br>基本設定 | こついて     |
| Services                     | •        |
| Hide Kindle Preview          | er 3     |
| Hide Others<br>Show All      | ₩Т       |
| Quit Kindle Previewe         | er 3 % Q |

p. 80 Copyright © 2021【起業魂】後藤あゆみ All rights reserv

STEP4 キンドル本の表紙作成(無料 Canva を使って解説)

あなたの本の顔となる表紙を作成しましょう。

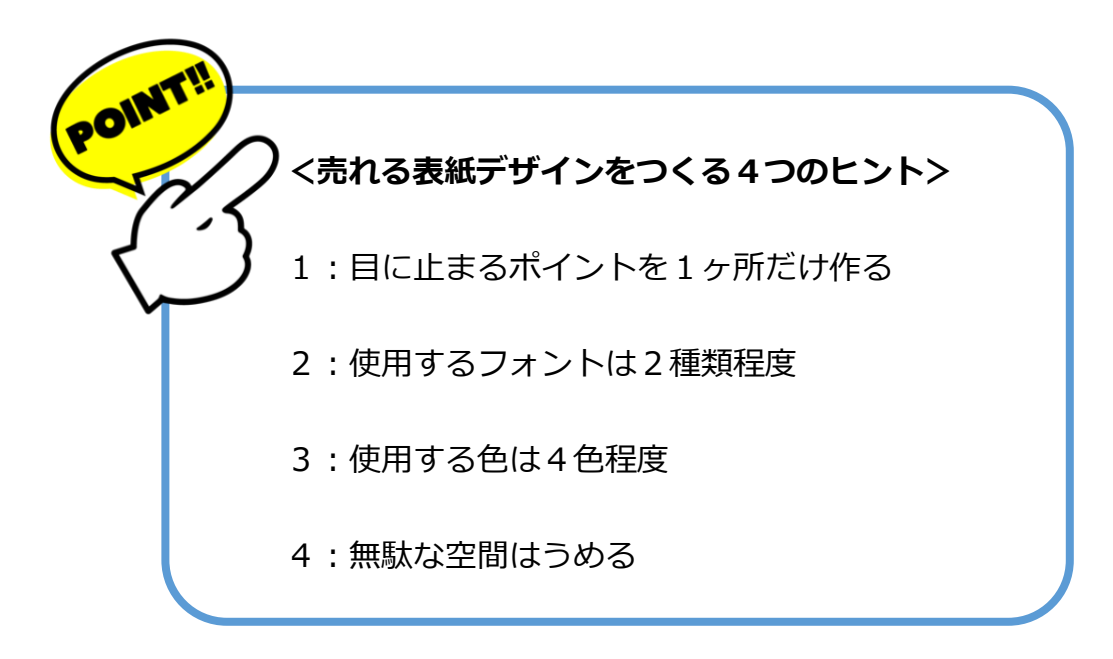

キンドル本の表紙はいつでも変更が可能です。

本の売れ行きに伸び悩んだときは、表紙を作り直してリニューアルデビューさせることができます。

p. 81 Copyright © 2021【起業魂】後藤あゆみ All rights reserv

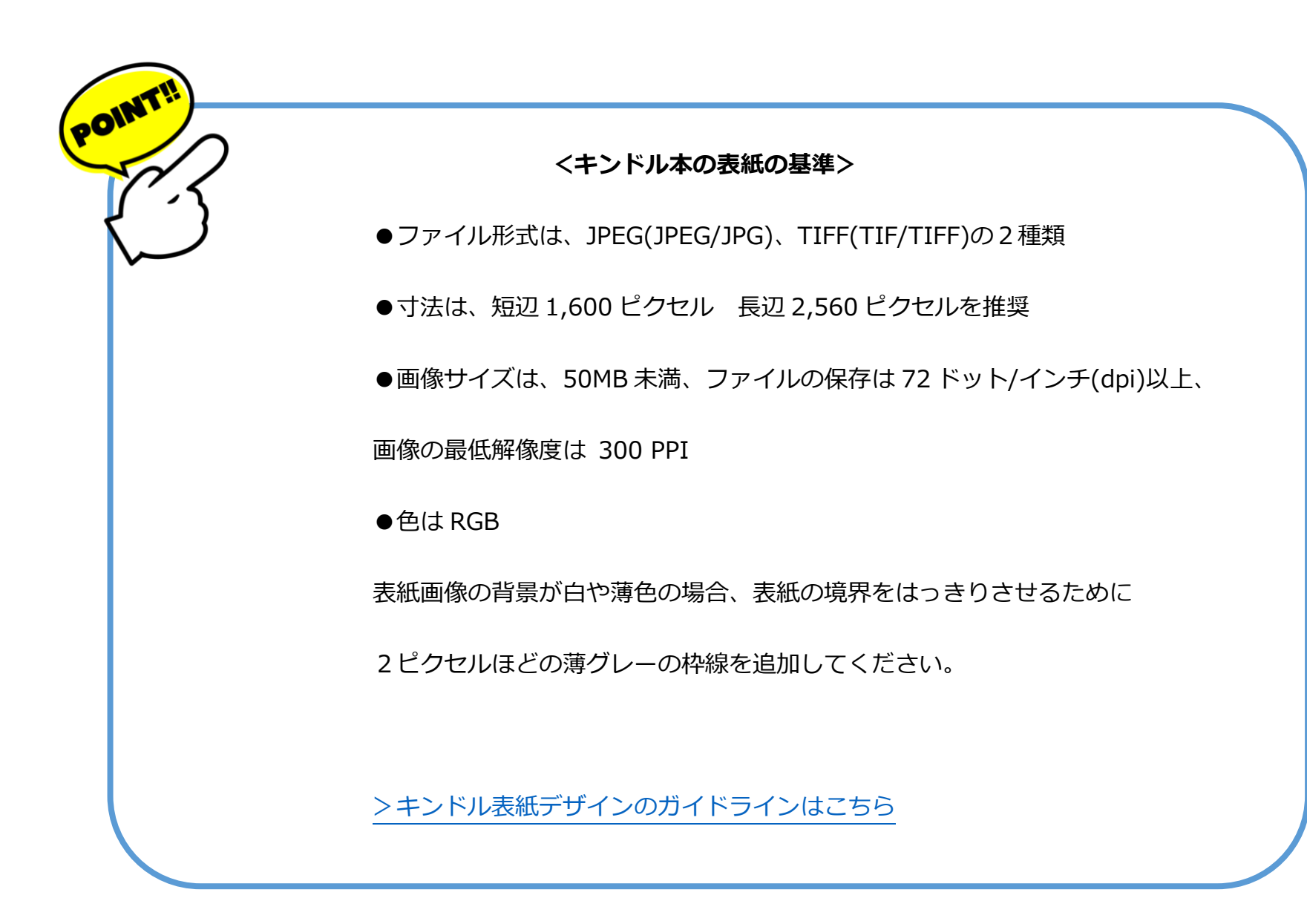

p. 82 Copyright © 2021【起業魂】後藤あゆみ All rights reserv

(1) Canva をはじめよう

Canva は無料で使用できるデザインツールです。

パソコン・スマホどちらでも使用でき、WEB ブラウザ版とアプリ版があります。

WEB サイトはこちら→ https://www.canva.com/

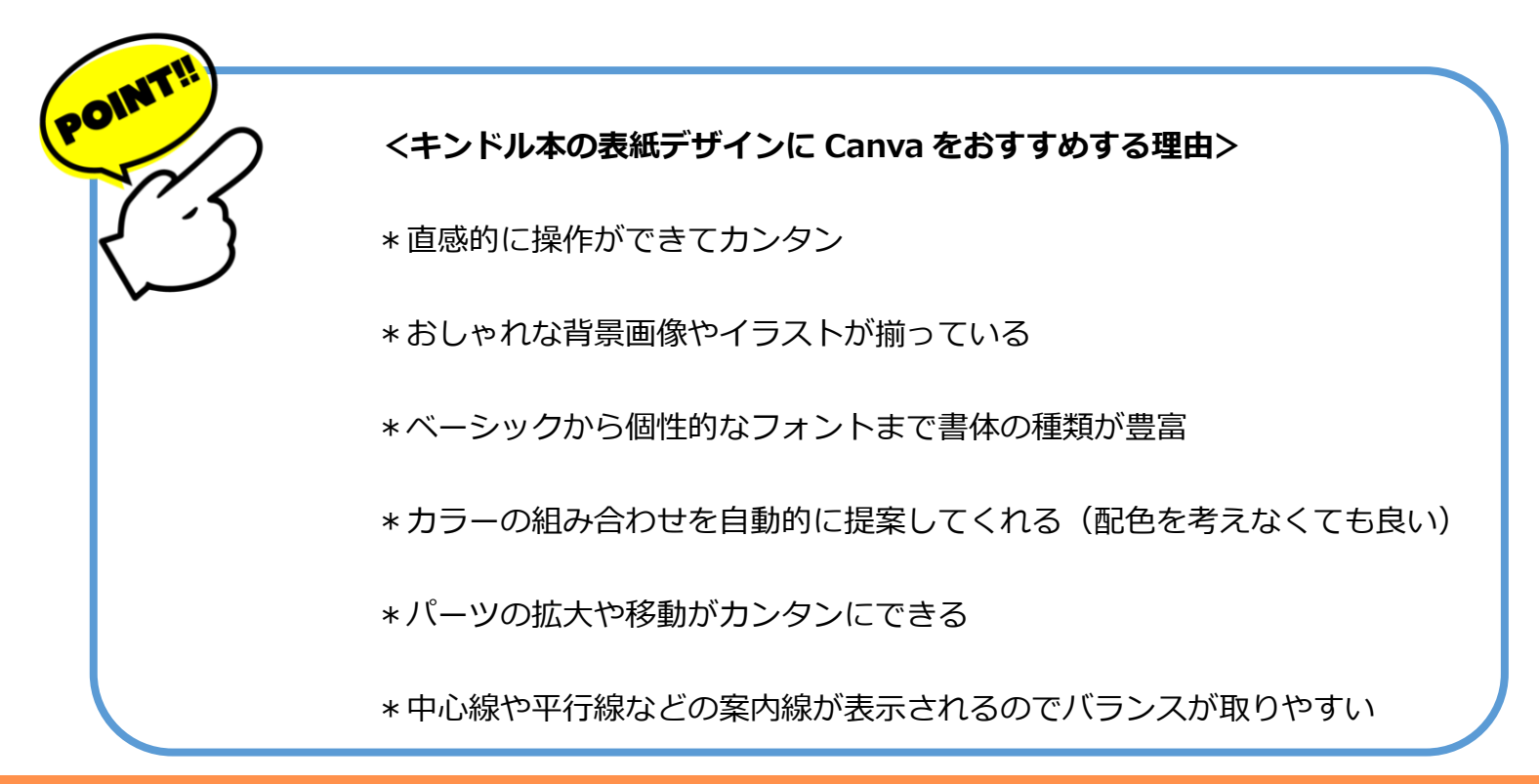

p. 83 Copyright © 2021【起業魂】後藤あゆみ All rights reserv

### (2) Canva のアカウント取得方法

トップページから「登録」をクリックします。

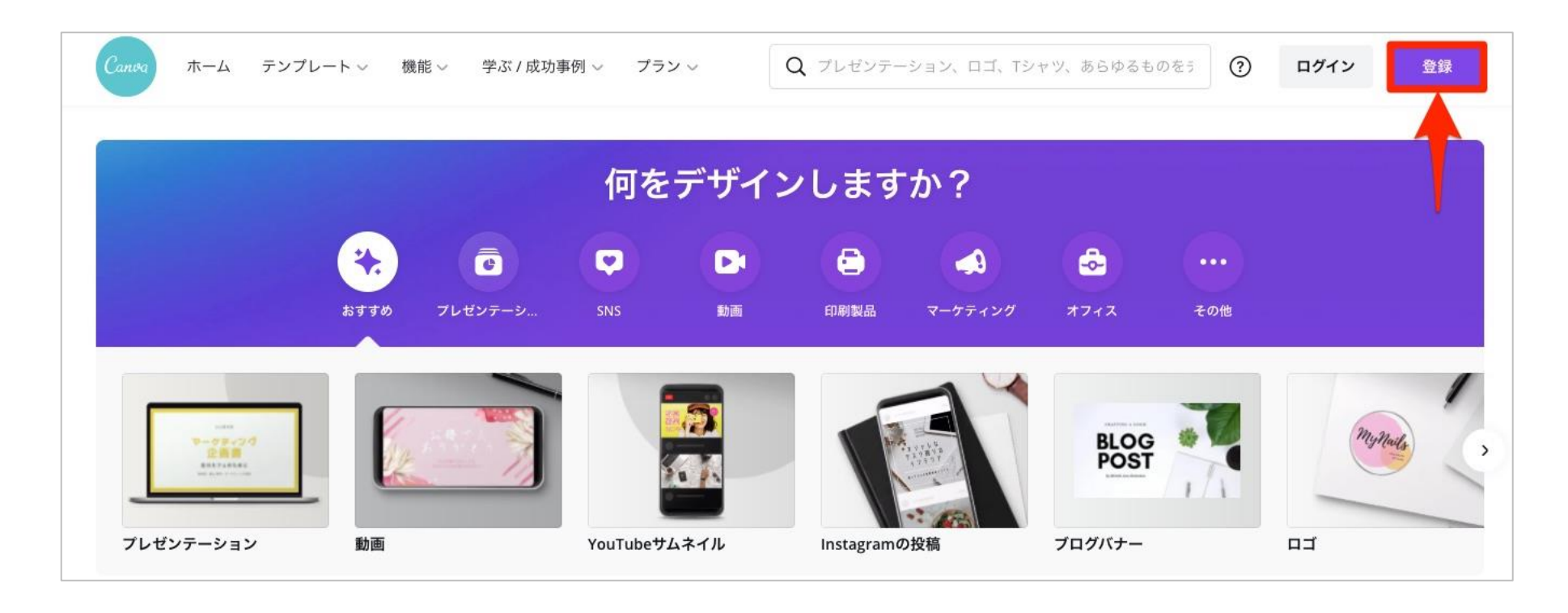

p. 84 Copyright © 2021【起業魂】後藤あゆみ All rights reserv

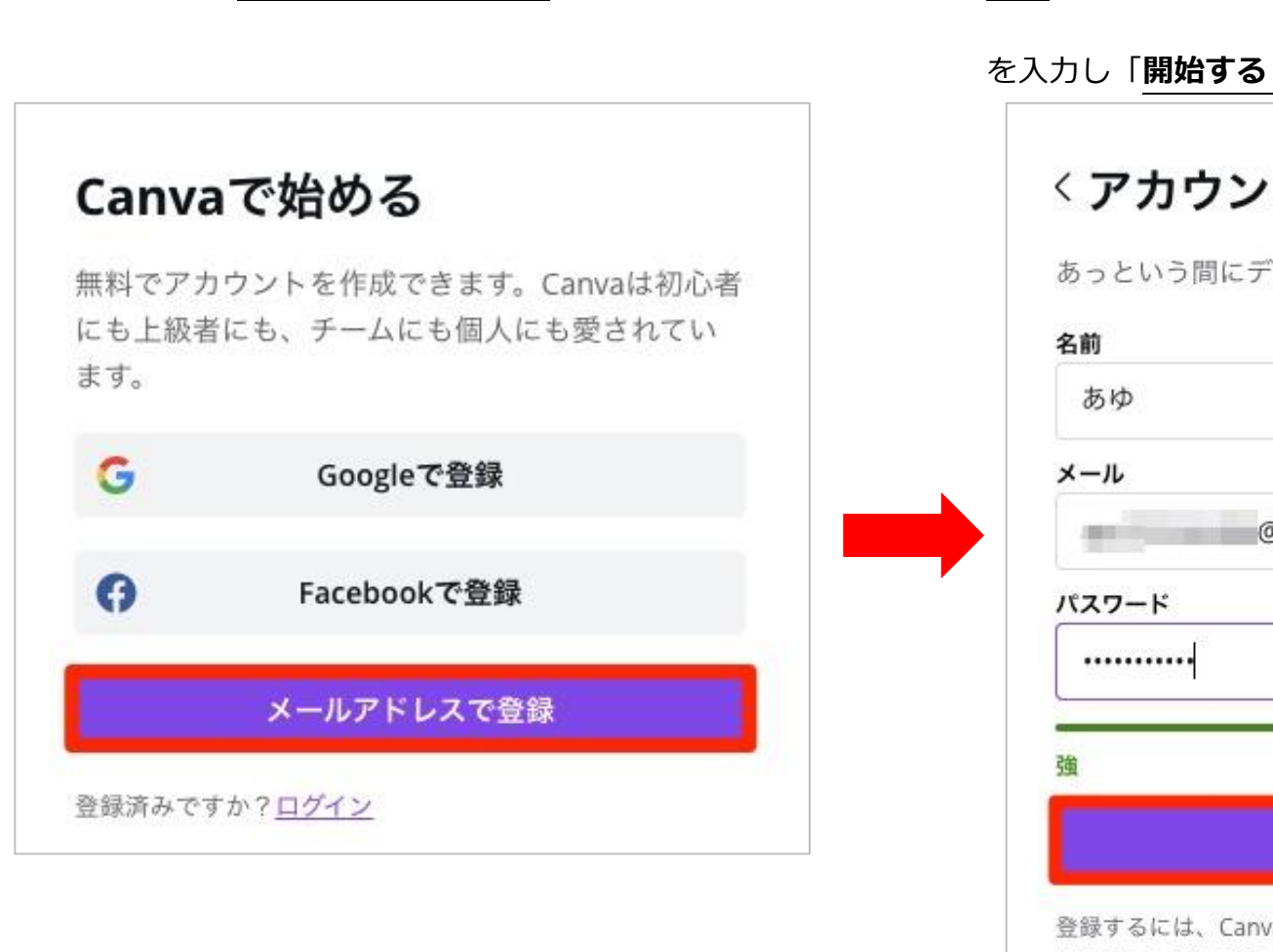

メールアドレスで登録

### 名前(ニックネーム可)・メールアドレス・パスワード

を入力し「開始する!」をクリック

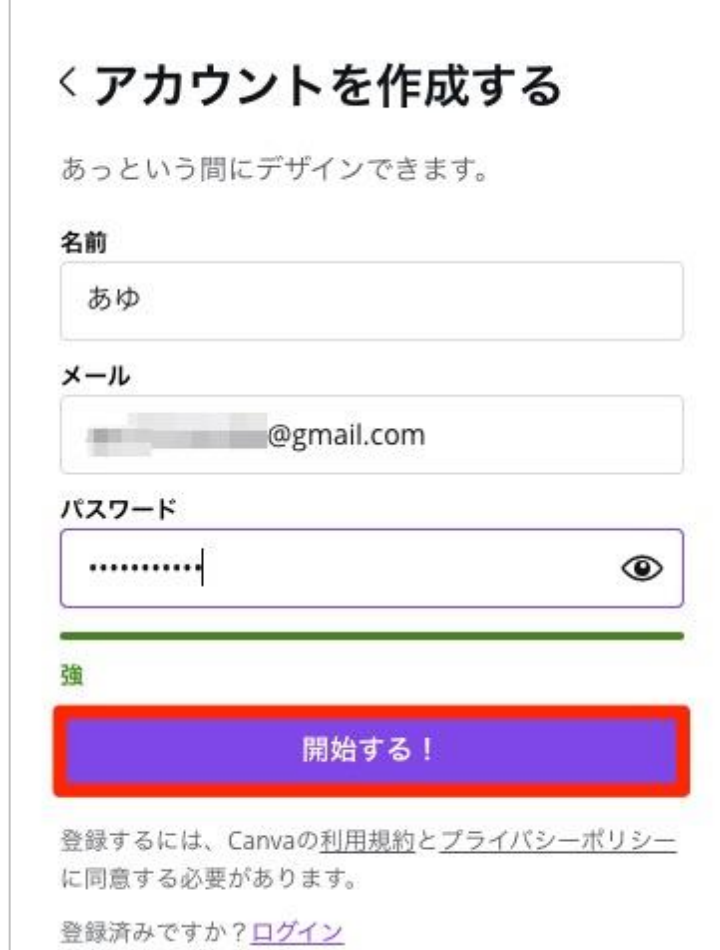

p. 85

Copyright © 2021【起業魂】後藤あゆみ All rights reserv

登録したメールアドレスに6桁の認証コードが届きます。

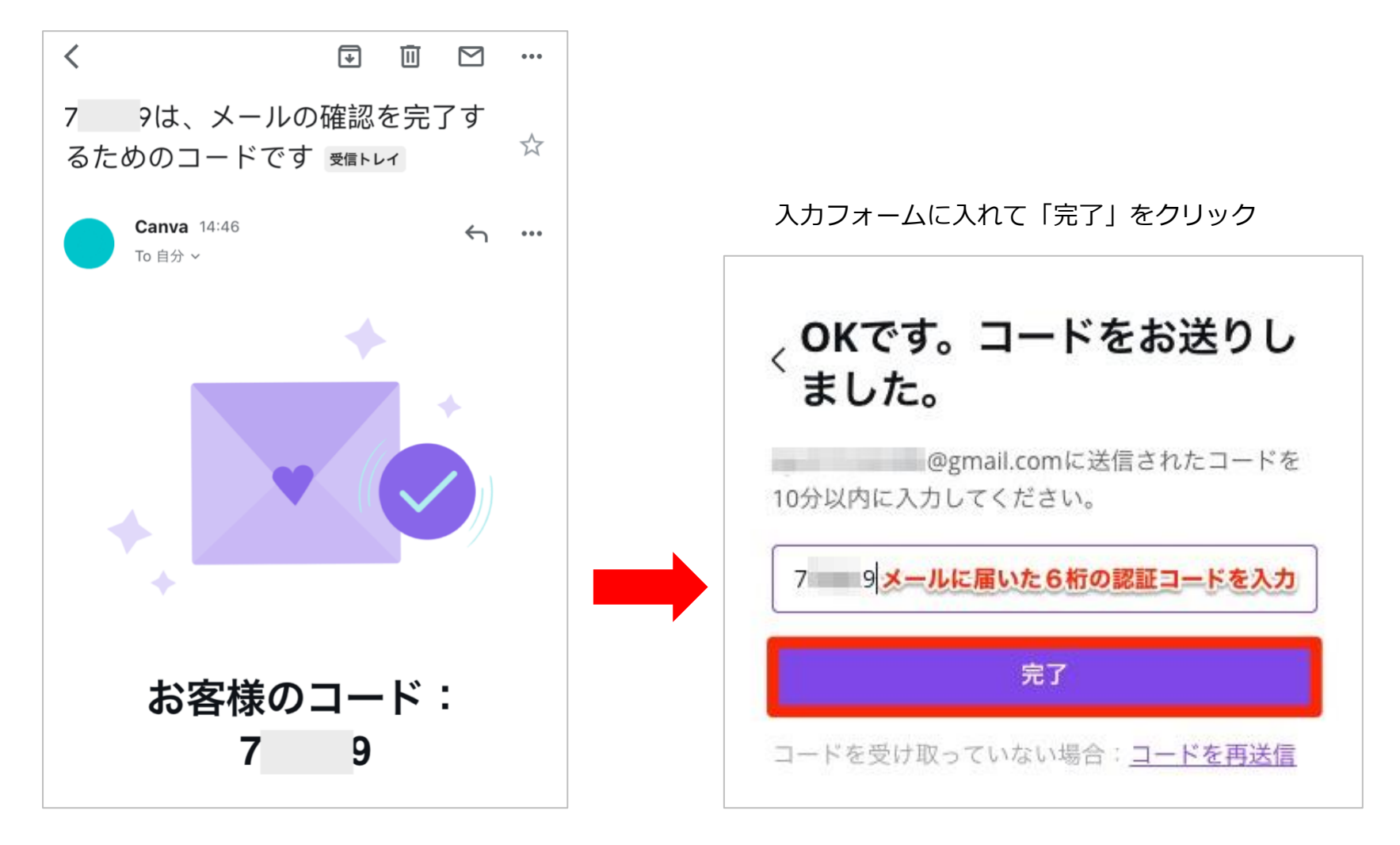

p. 86 Copyright © 2021【起業魂】後藤あゆみ All rights reserv

#### Canva の利用目的は「個人」

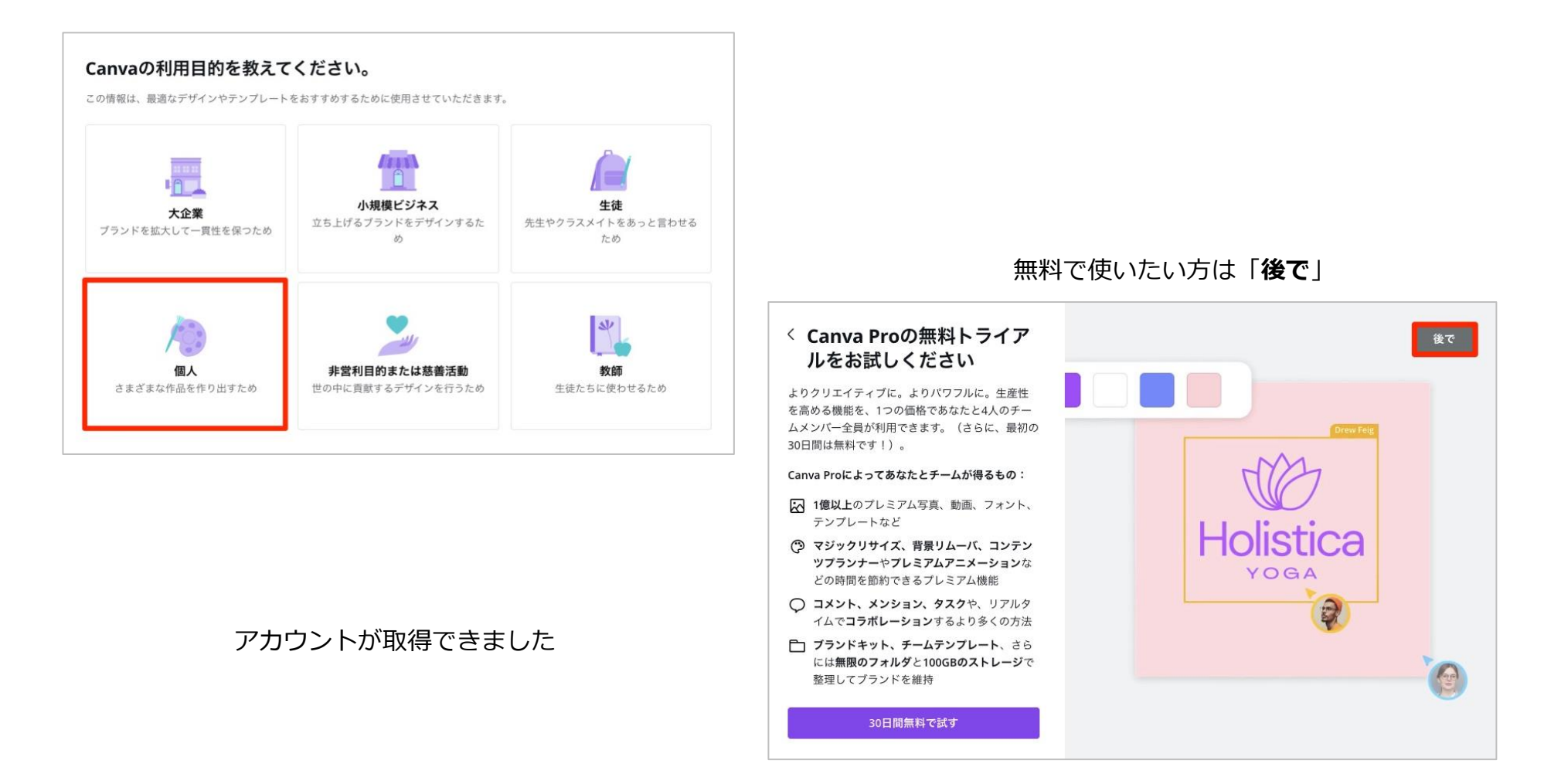

p. 87 Copyright © 2021【起業魂】後藤あゆみ All rights reserv

### (3) Canva でデザインしてみよう

| 0                           | 初めてのデザインを開始                                                                                                    |   |
|-----------------------------|----------------------------------------------------------------------------------------------------|---|
| Q                           | <sup>司を作成しまで</sup> 最下部のカスタムを選択                                                                                                    |   |
|                             | Q 何を作成しますか?                                                                                                    |   |
| 個人利用に人気                     | ◆ 円形スタンプ                                                                                                    |   |
|                             |                                                                                                    |   |
| マークティング<br>企画語<br>RHD728584 |                                                                                                    | 2 |
| プレゼンテーション                   | ご         C         C <thc< th=""> <thc< th=""> <thc< th=""> <thc< th=""></thc<></thc<></thc<></thc<> |   |
|                             | + カスタムサイズ                                                                                                    |   |

p. 88 Copyright © 2021【起業魂】後藤あゆみ All rights reserv

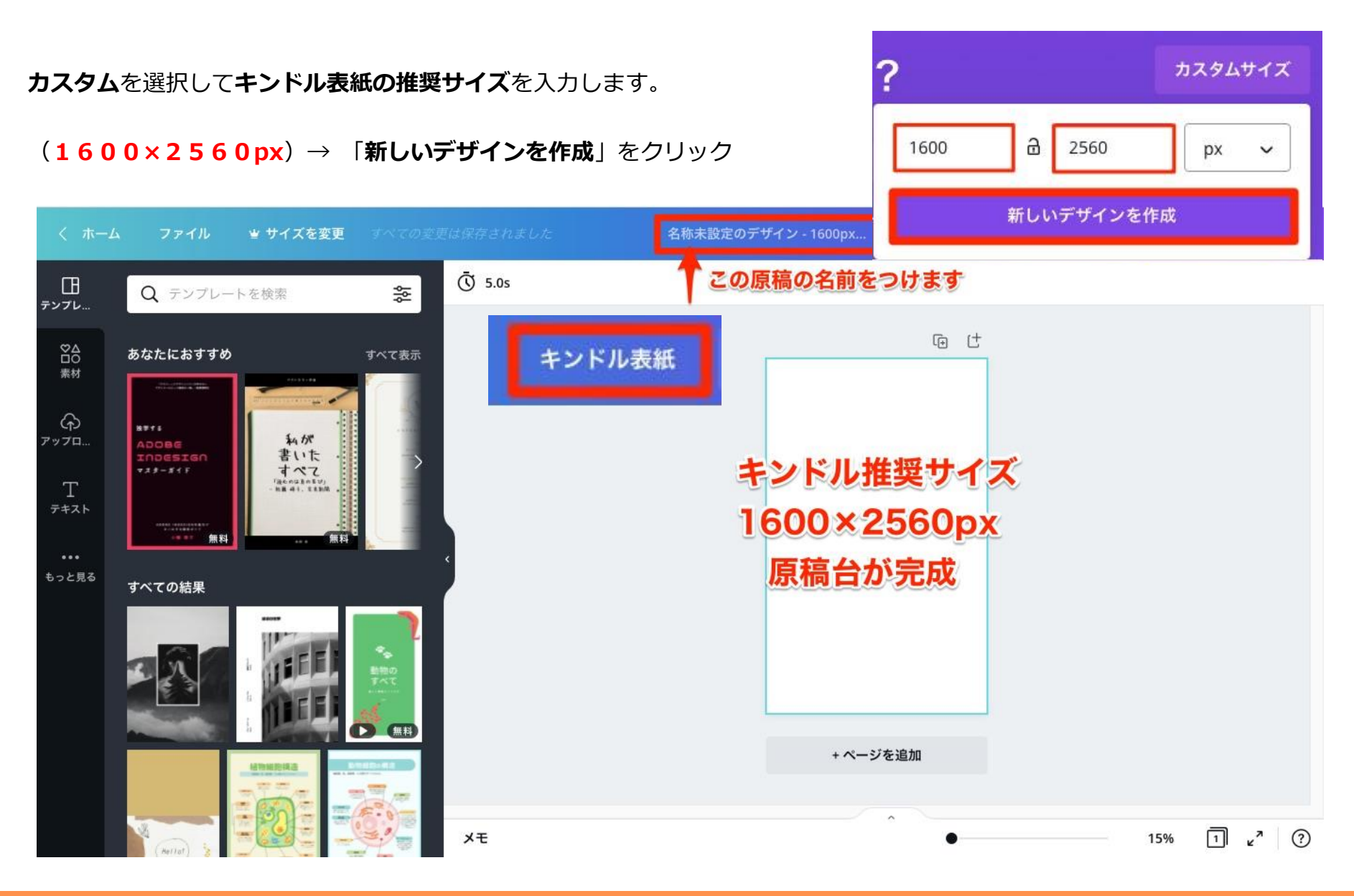

p. 89 Copyright © 2021【起業魂】後藤あゆみ All rights reserv

このデザインを作ります。

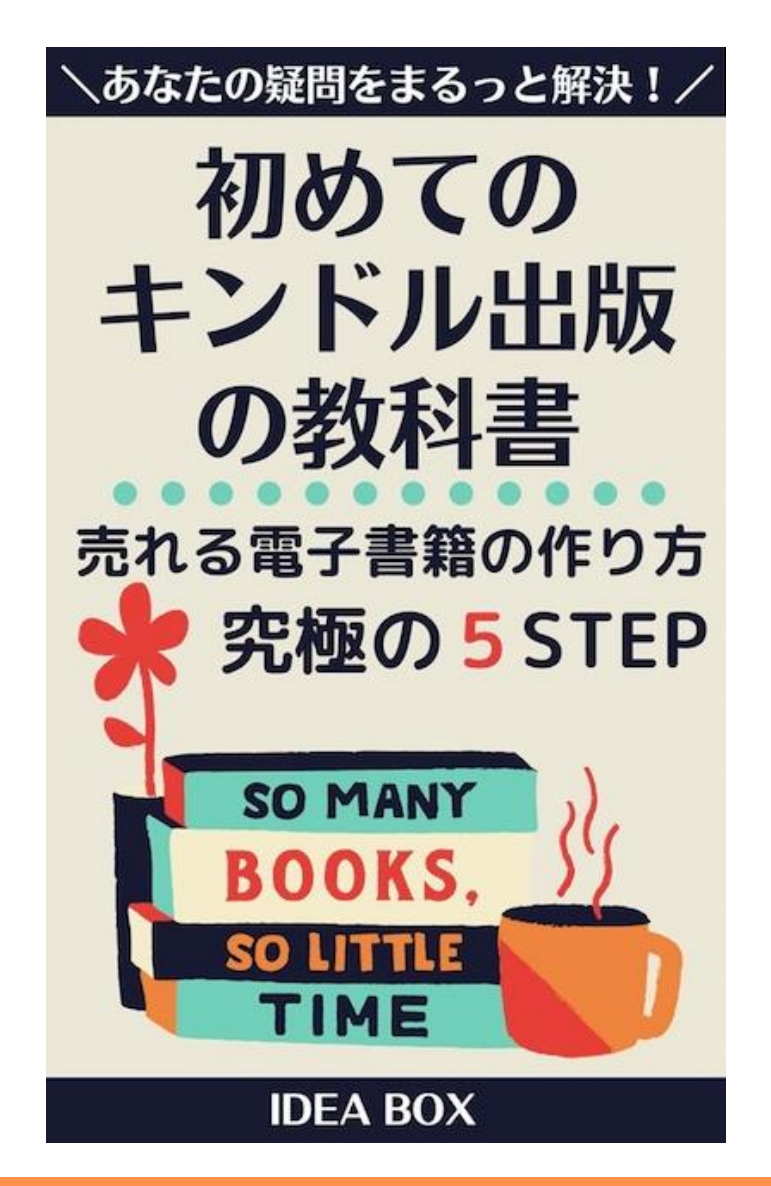

p. 90 Copyright © 2021【起業魂】後藤あゆみ All rights reserv

キンドル本のデザインのたたき台を左のテンプレートから選び、クリックします。

すると、先ほど作成した無地の原稿台に挿入されます。

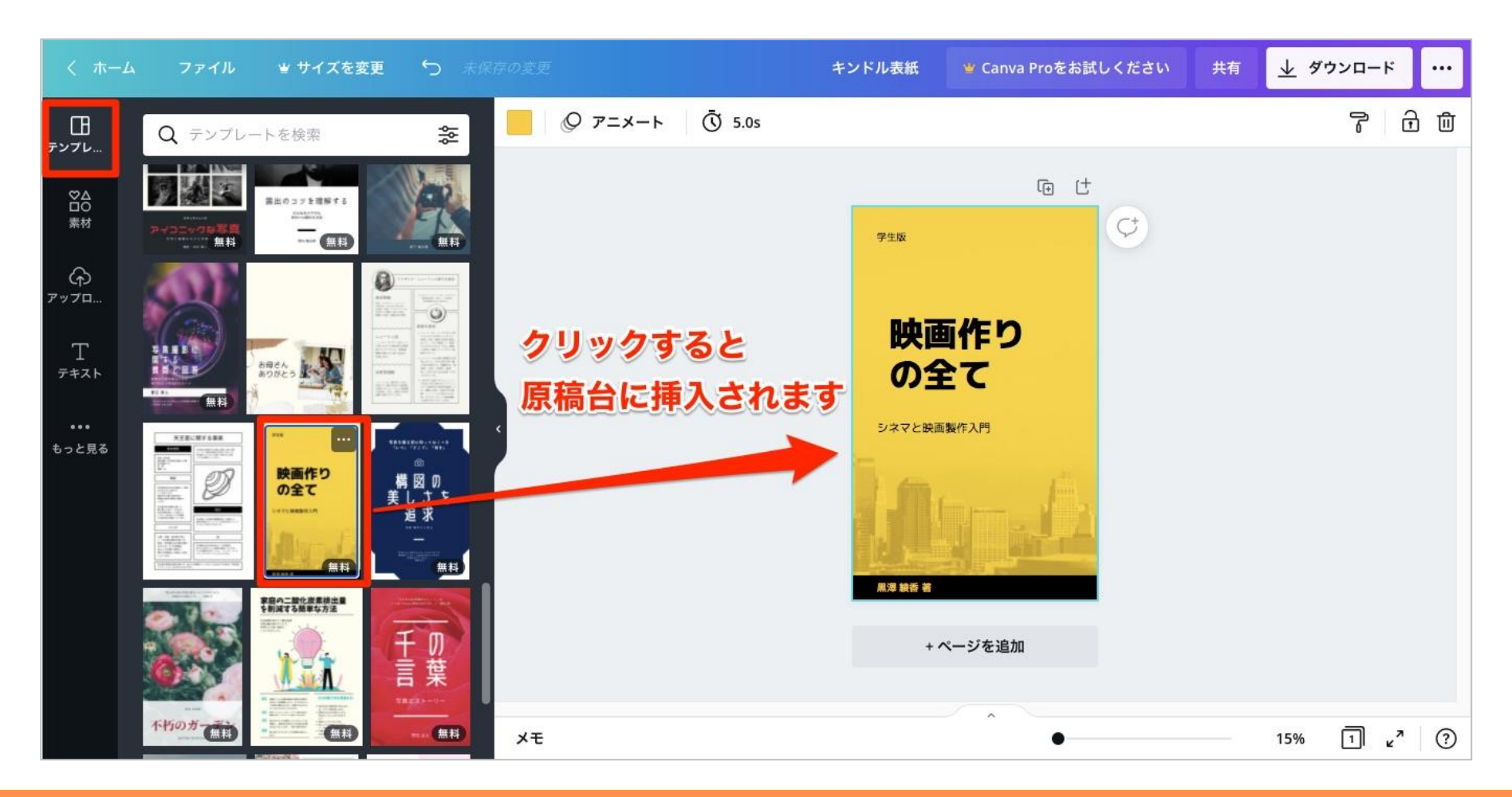

p. 91 Copyright © 2021【起業魂】後藤あゆみ All rights reserv

メインタイトルを入力します。

文字の配置は、緑色の枠をつかんで拡大したり、移動したりします。

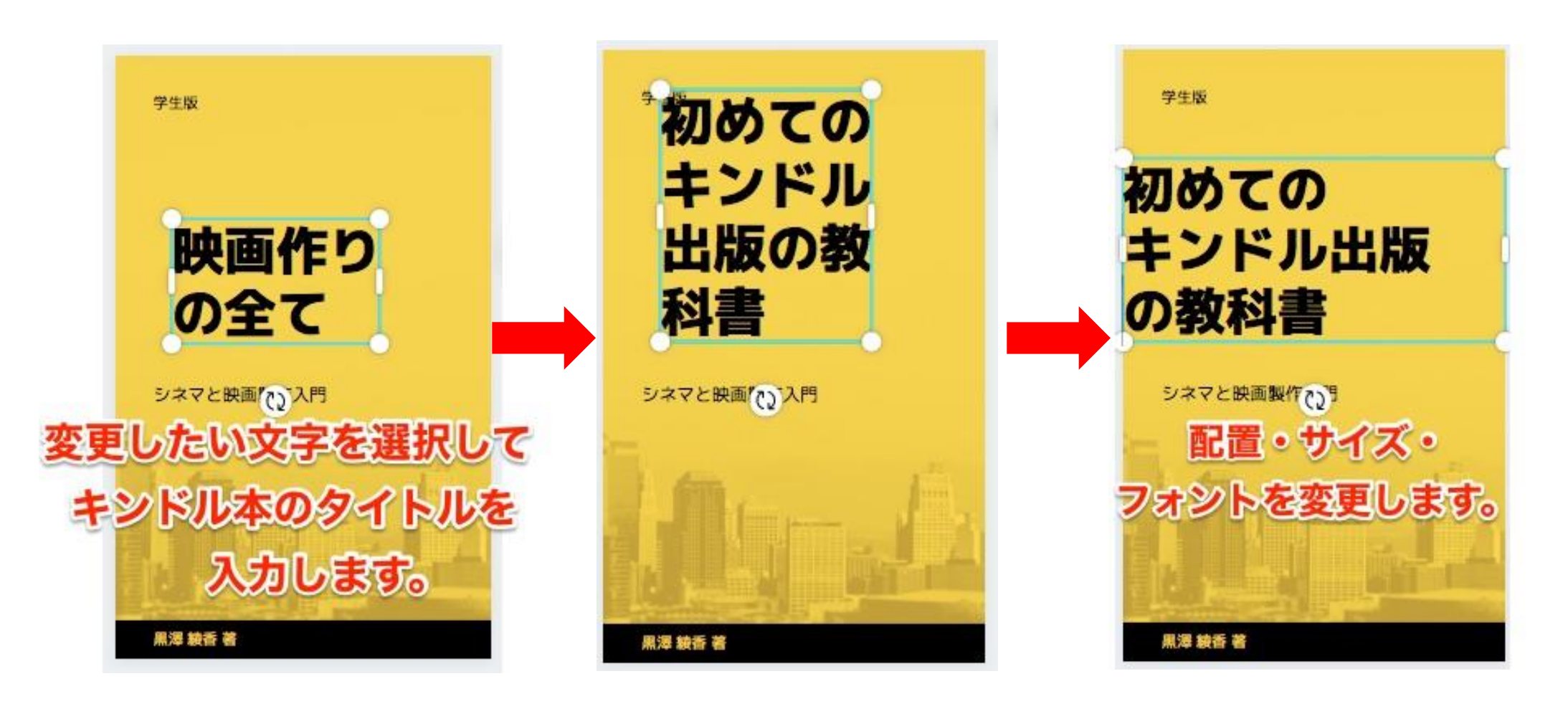

p. 92 Copyright © 2021【起業魂】後藤あゆみ All rights reserv

タイトルを**中央揃え**にします。

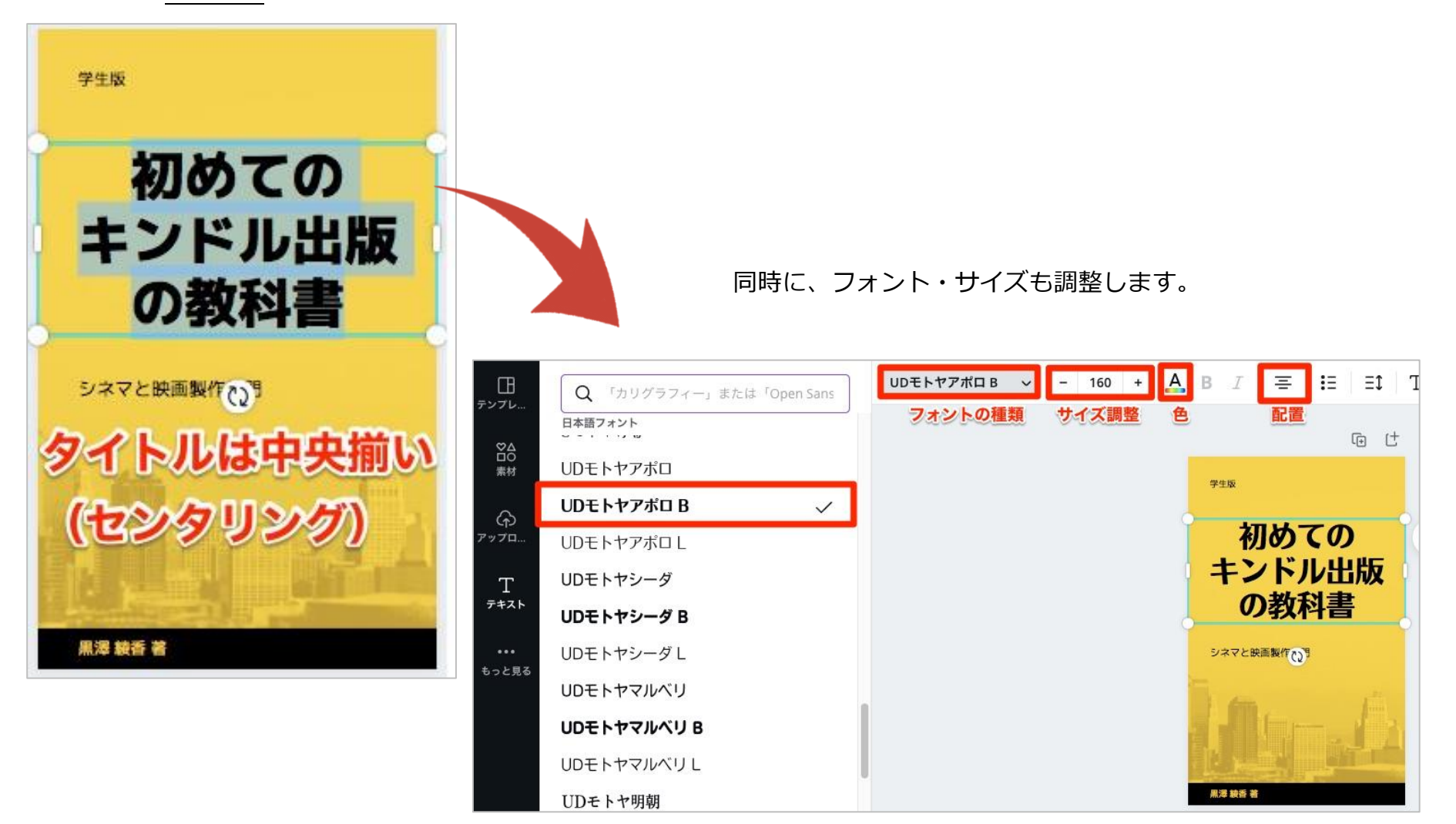

p. 93 Copyright © 2021【起業魂】後藤あゆみ All rights reserv

サブタイトルもメインタイトルと同様に入力して調整します。

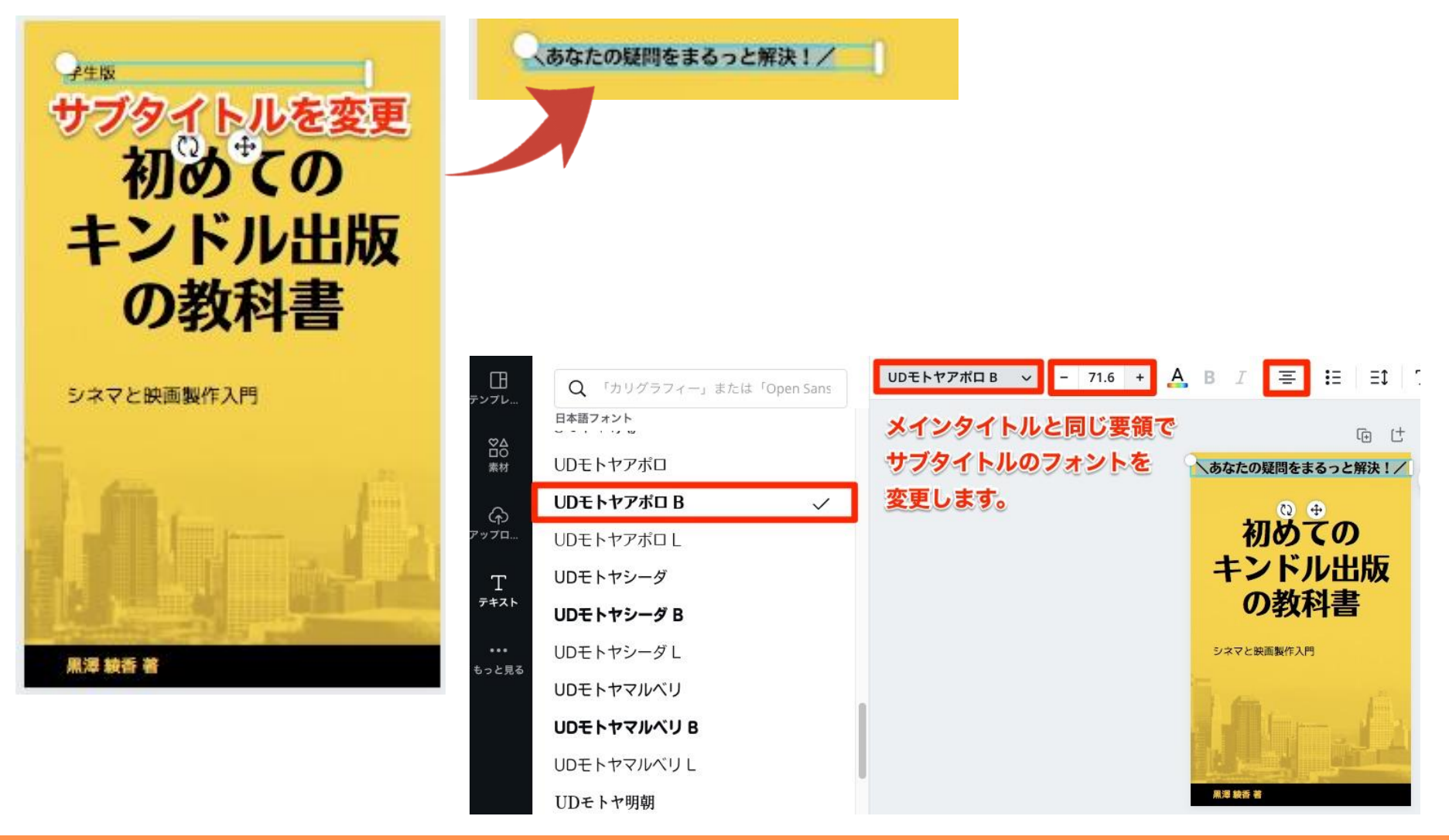

p. 94 Copyright © 2021【起業魂】後藤あゆみ All rights reserv

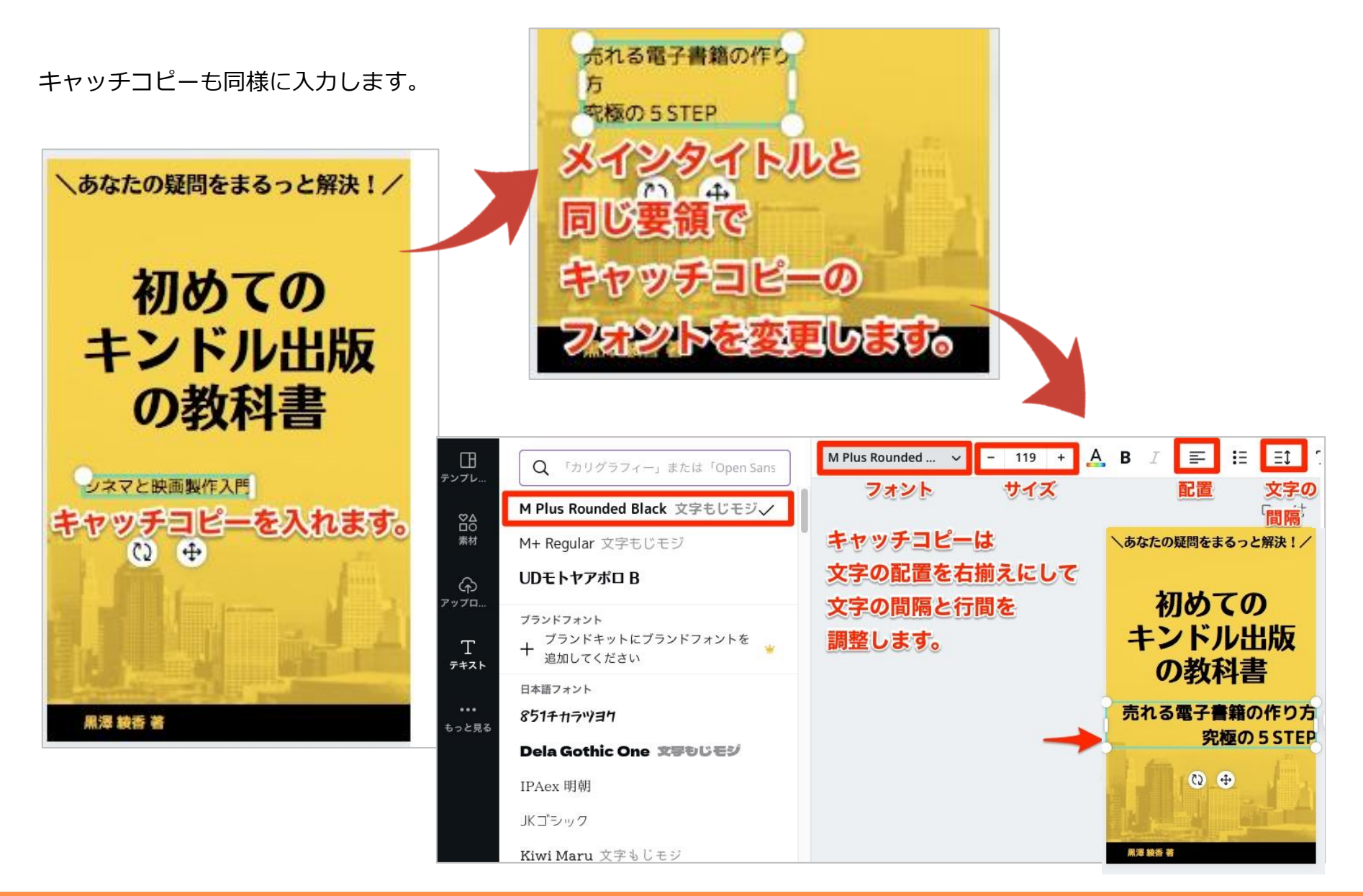

p. 95 Copyright © 2021【起業魂】後藤あゆみ All rights reserv

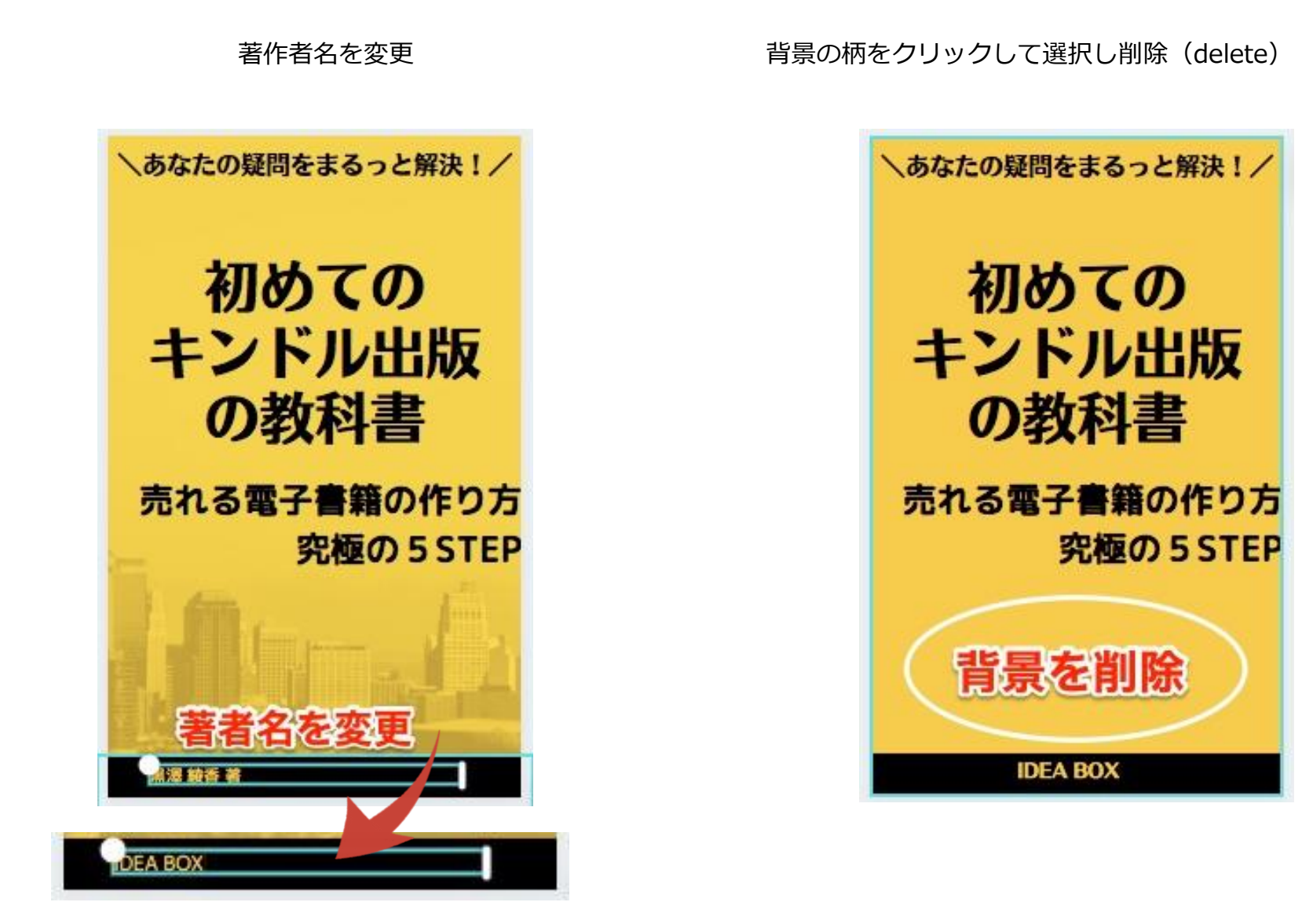

p. 96 Copyright © 2021【起業魂】後藤あゆみ All rights reserv

左の「素材」からイラストを探します。使いたいイメージのキーワードを入れて検索してください。

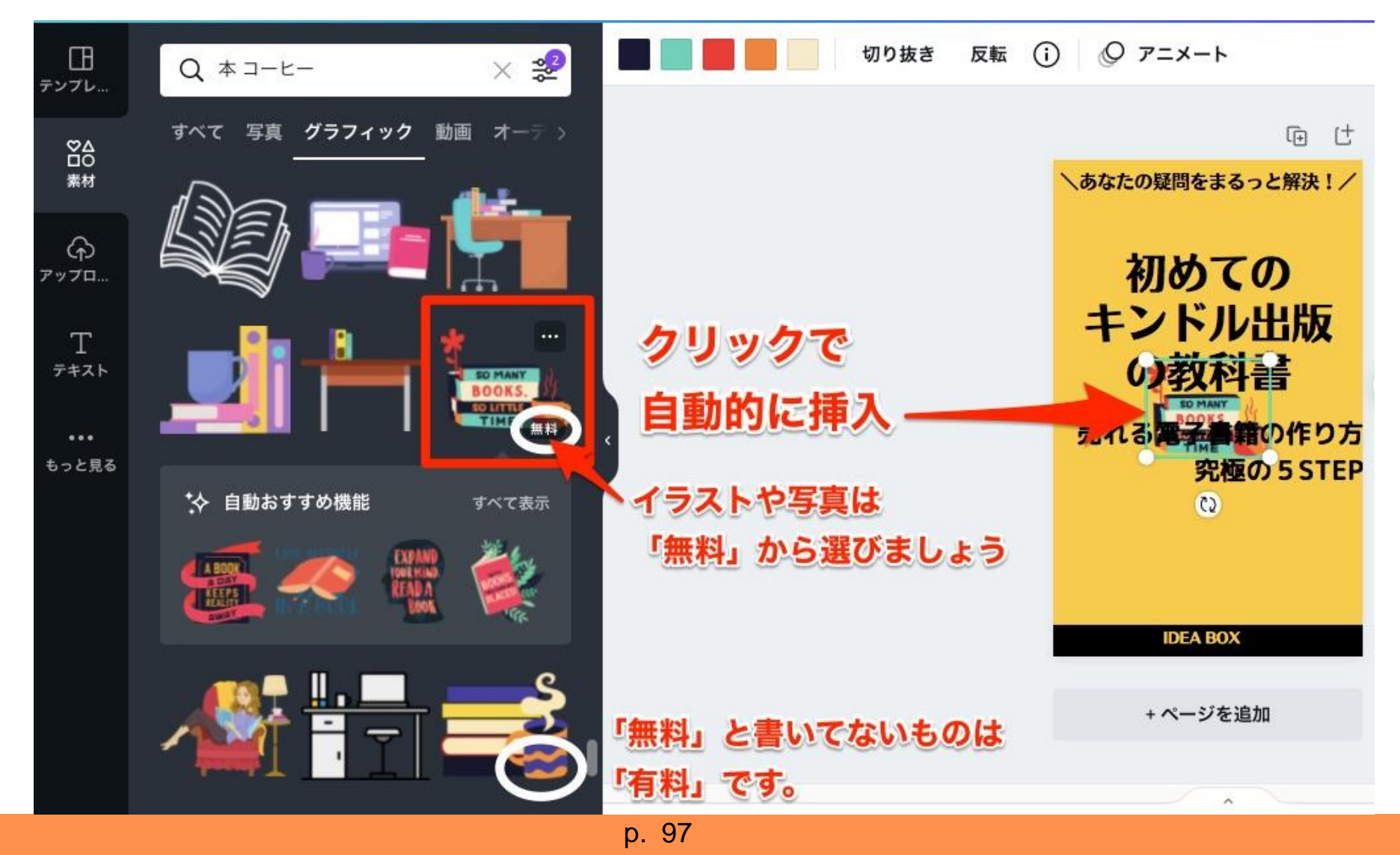

Copyright © 2021【起業魂】後藤あゆみ All rights reserv

イラストの緑の枠を広げて大きさを調整します。

(角の白い丸をつかみドラッグして拡大)

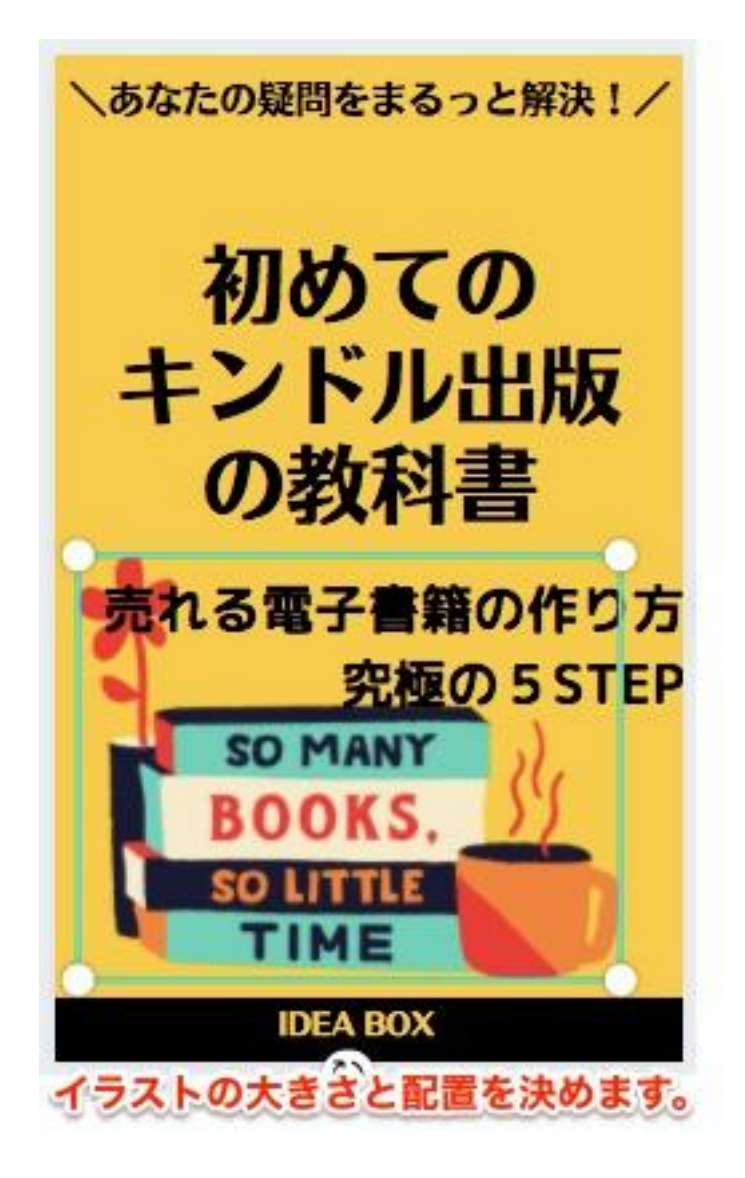

p. 98 Copyright © 2021【起業魂】後藤あゆみ All rights reserv

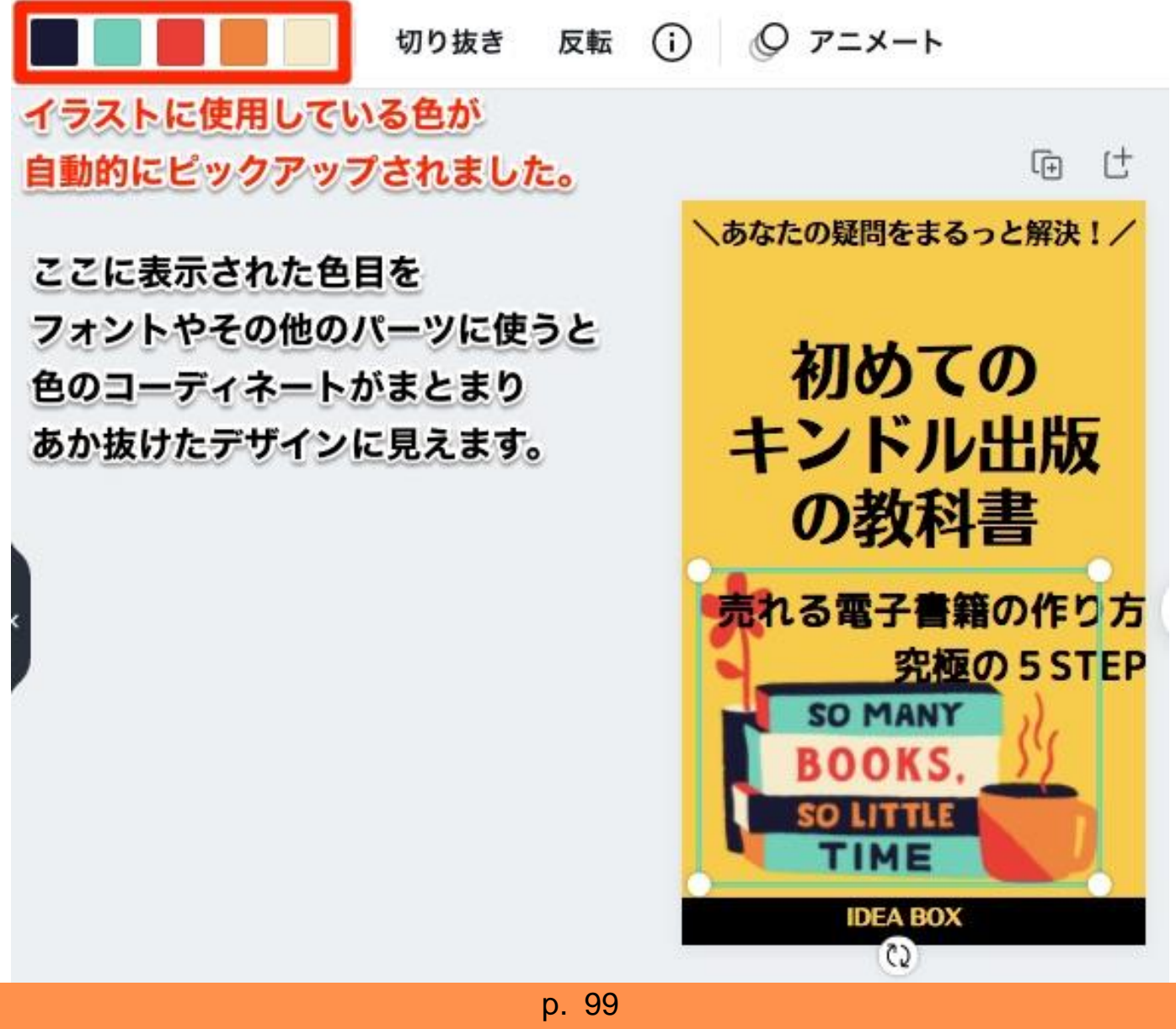

Copyright © 2021 【起業魂】 後藤あゆみ All rights reserv

### 背景の色目を変更します。

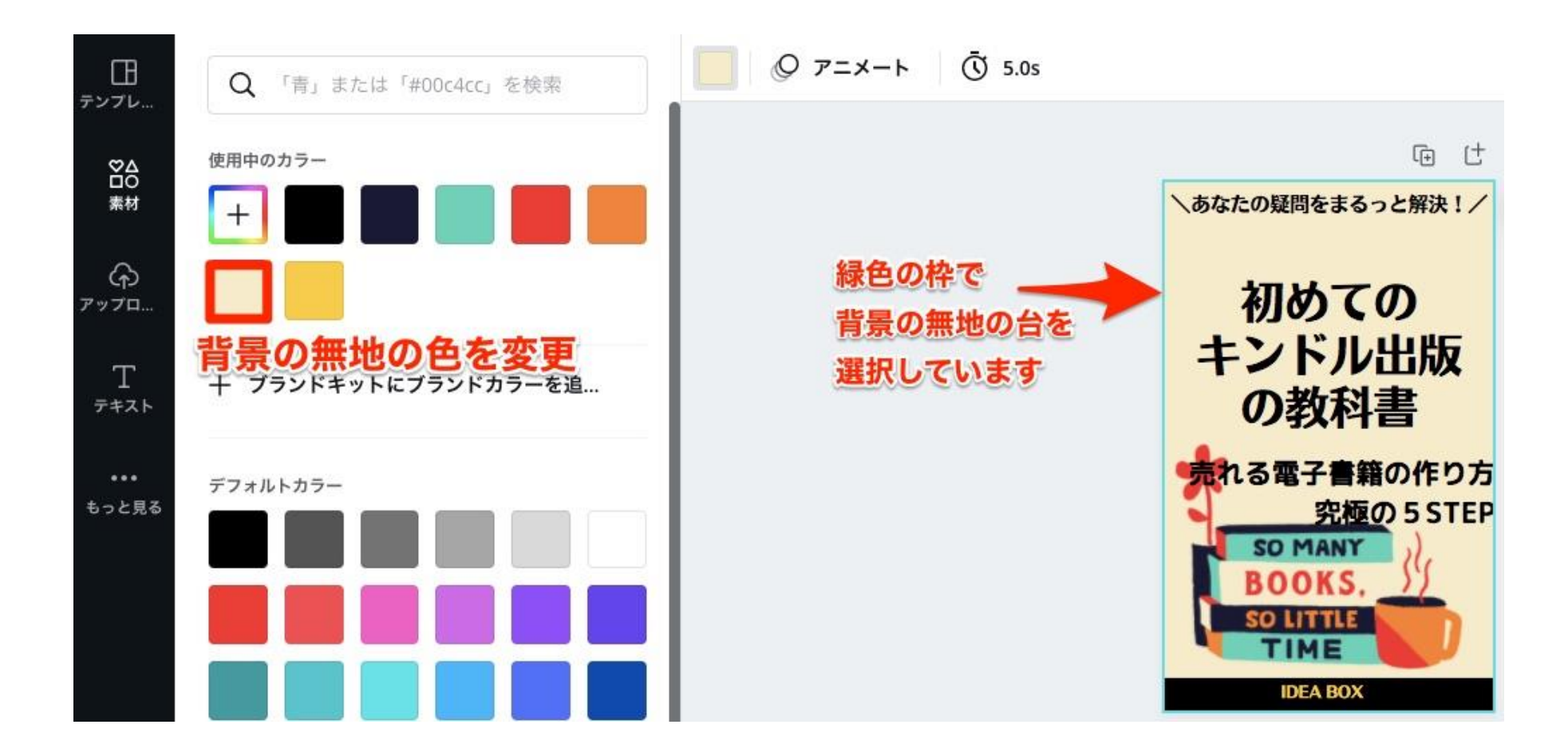

p. 100 Copyright © 2021【起業魂】後藤あゆみ All rights reserv

表紙の上下に長方形のパーツを入れます。

最下部の長方形をコピーして最上部に貼り付けます。

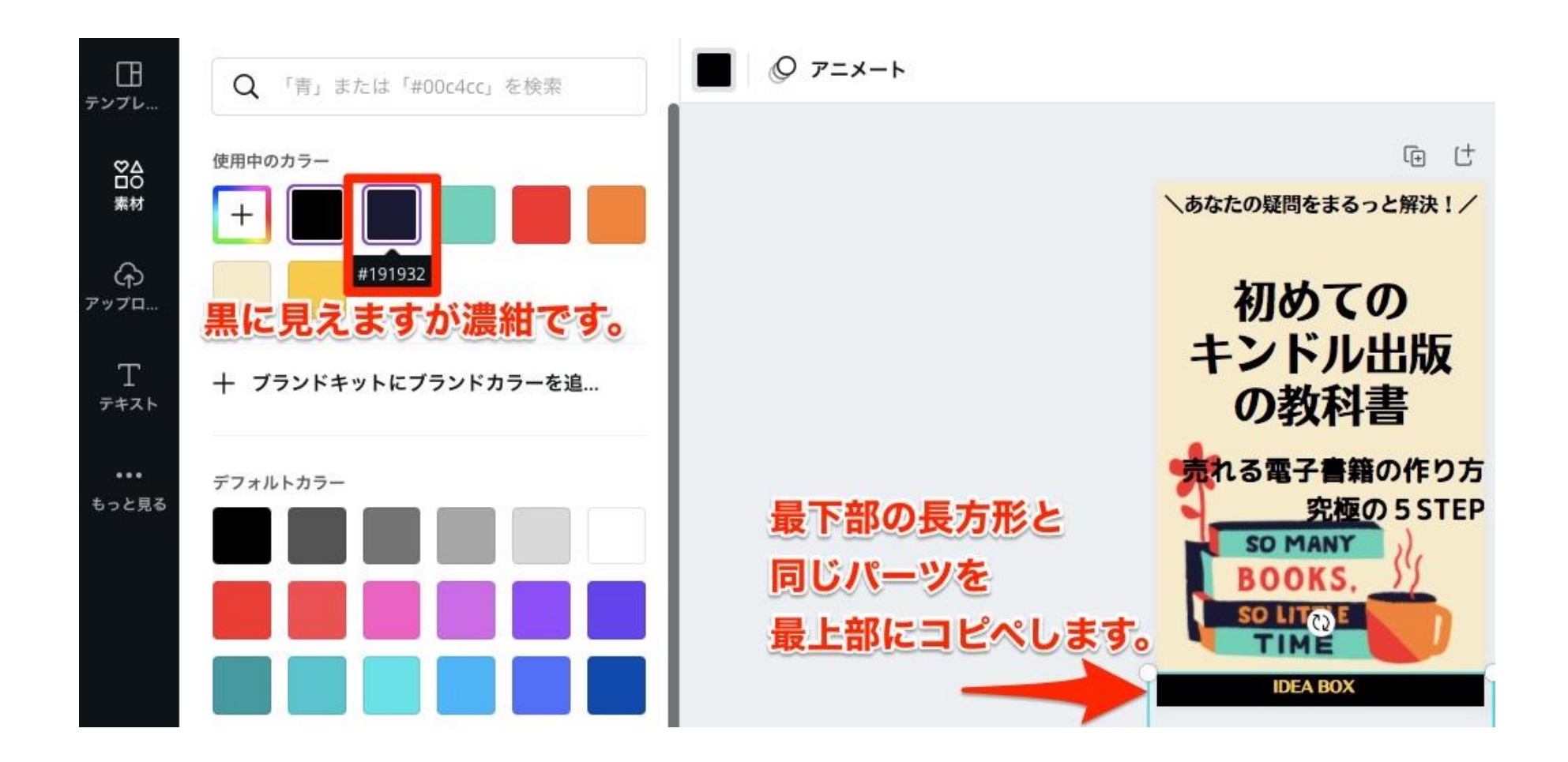

p. 101 Copyright © 2021【起業魂】後藤あゆみ All rights reserv

最下部の長方形をコピーして最上部に貼り付ける方法は、長方形の上で右クリックしてコピー+貼り付け

背面に移動すると、テキスト(\あなたの疑問をまるっと解決!/)が

上に浮かび上がってきます。

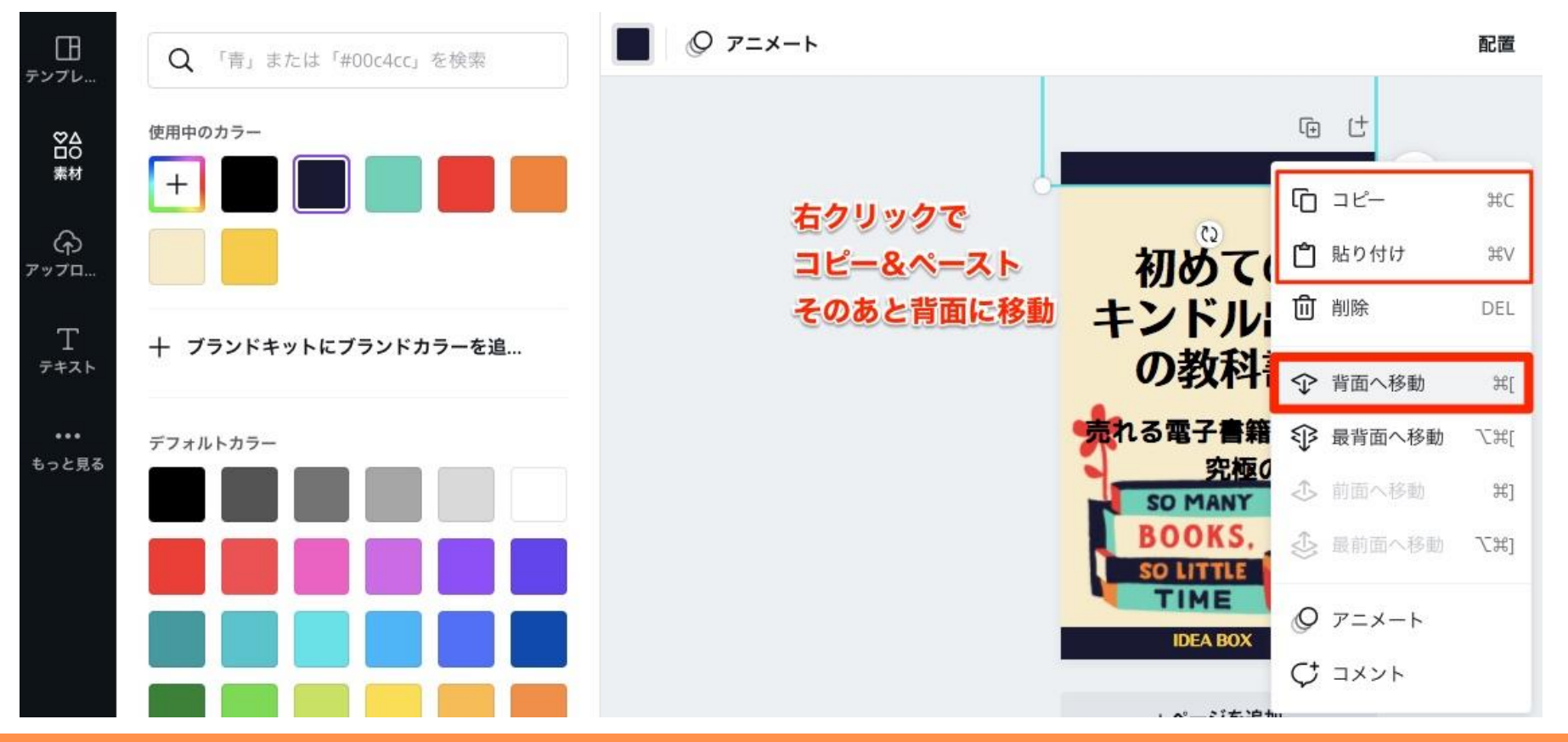

p. 102 Copyright © 2021【起業魂】後藤あゆみ All rights reserv

テキスト(\あなたの疑問をまるっと解決/)の色を白に変更

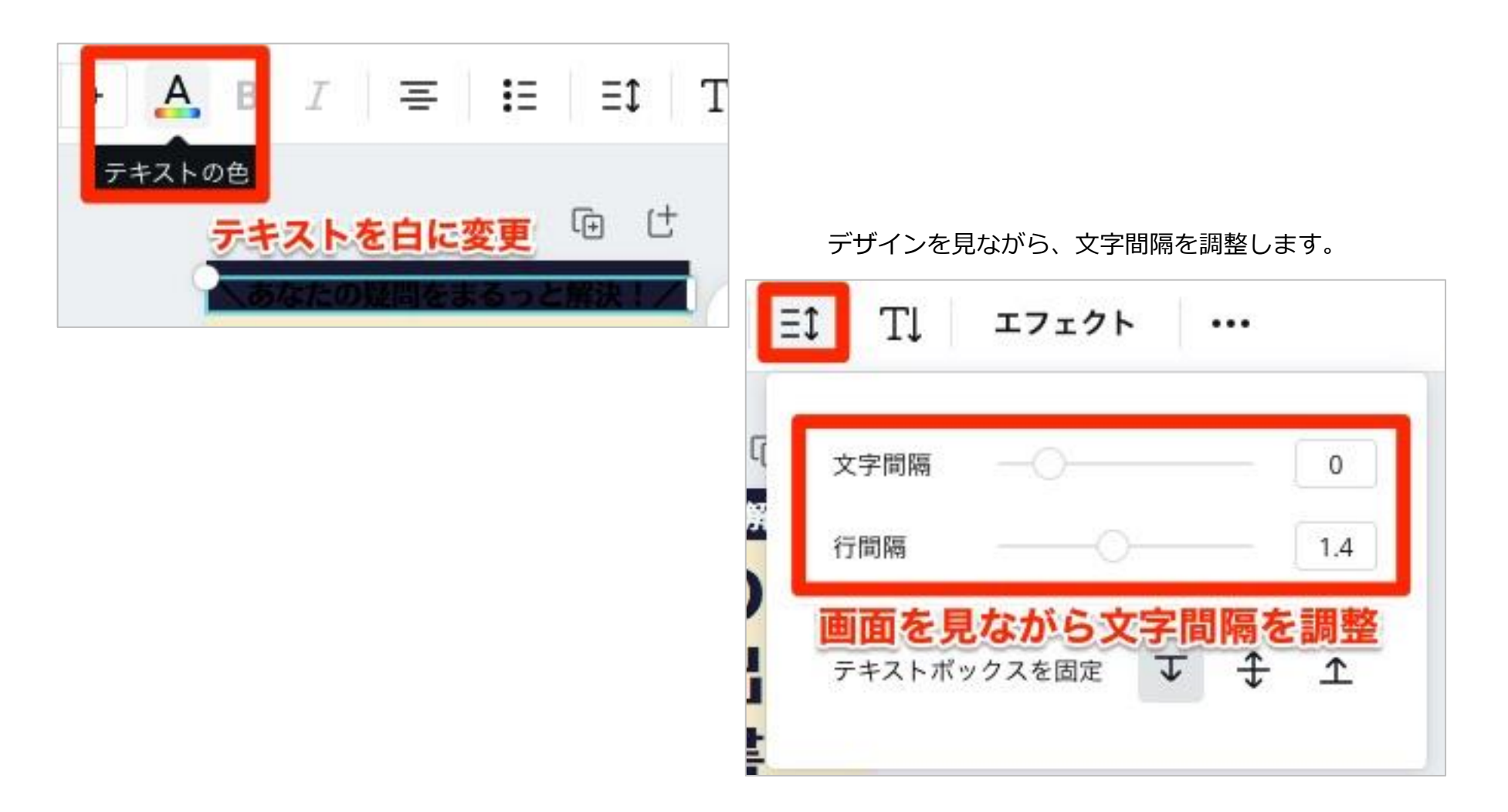

p. 103 Copyright © 2021【起業魂】後藤あゆみ All rights reserv

キャッチコピー(売れる電子書籍の作り方 究極の5STEP)の文字間隔も先ほどと同様に調整します。

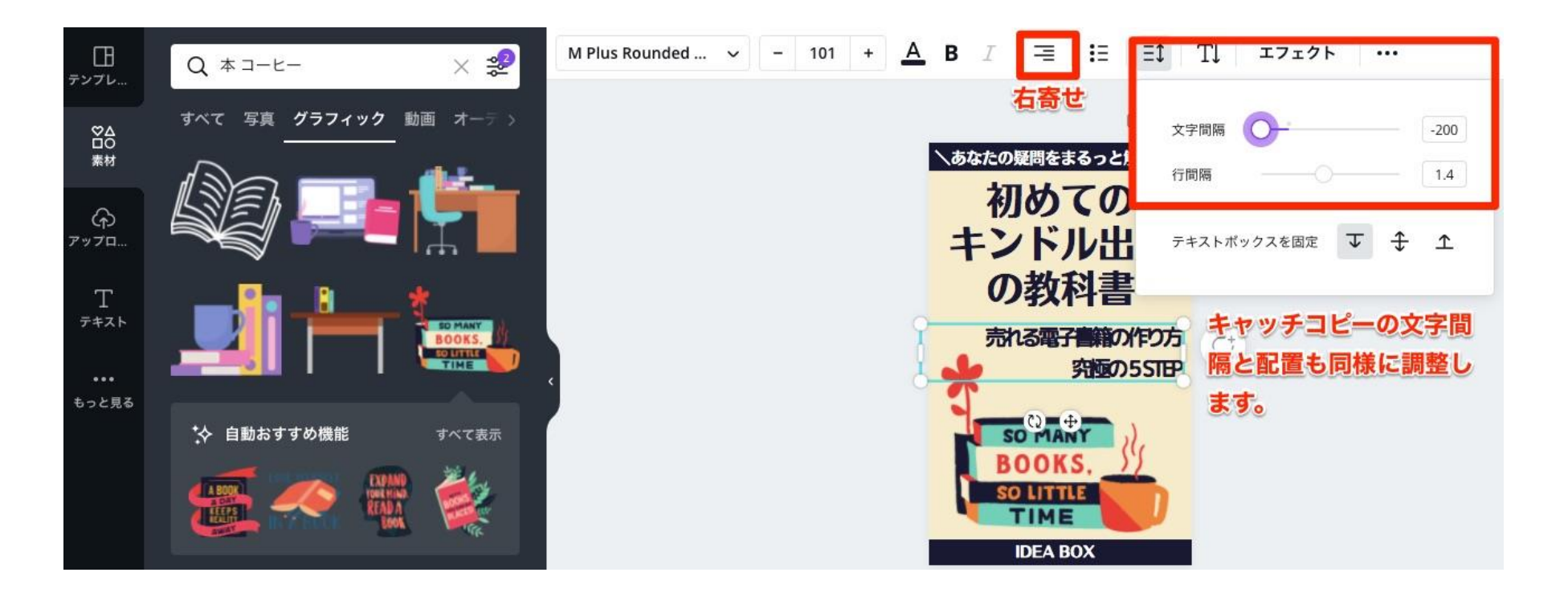

p. 104 Copyright © 2021【起業魂】後藤あゆみ All rights reserv

タイトルの文字色、キャッチコピーの文字色、上下の長方形の色目を全て濃紺に合わせます。

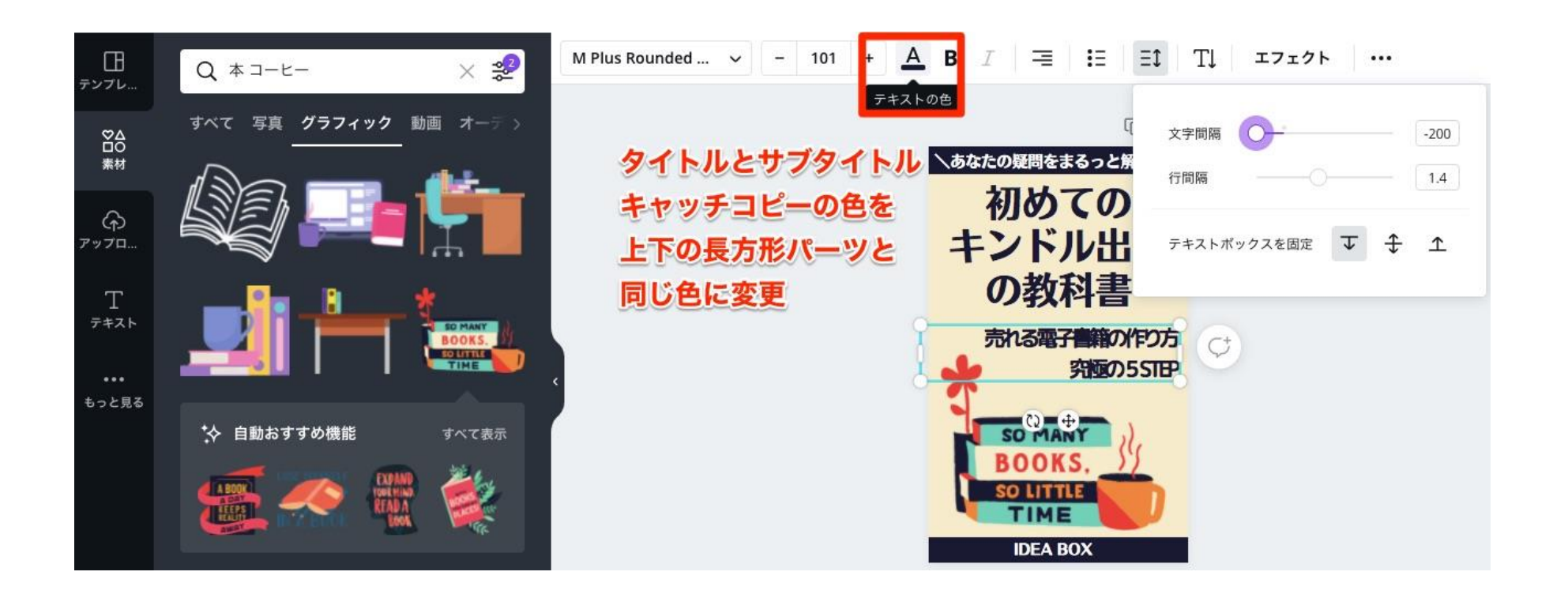

p. 105 Copyright © 2021【起業魂】後藤あゆみ All rights reserv

全体のバランスを見て、穴埋めしたい場所を補足していきます。

このデザインでは、メインタイトルとキャッチコピーの間にデザイン線を追加します。

左側の素材から「線」の種類を探します。

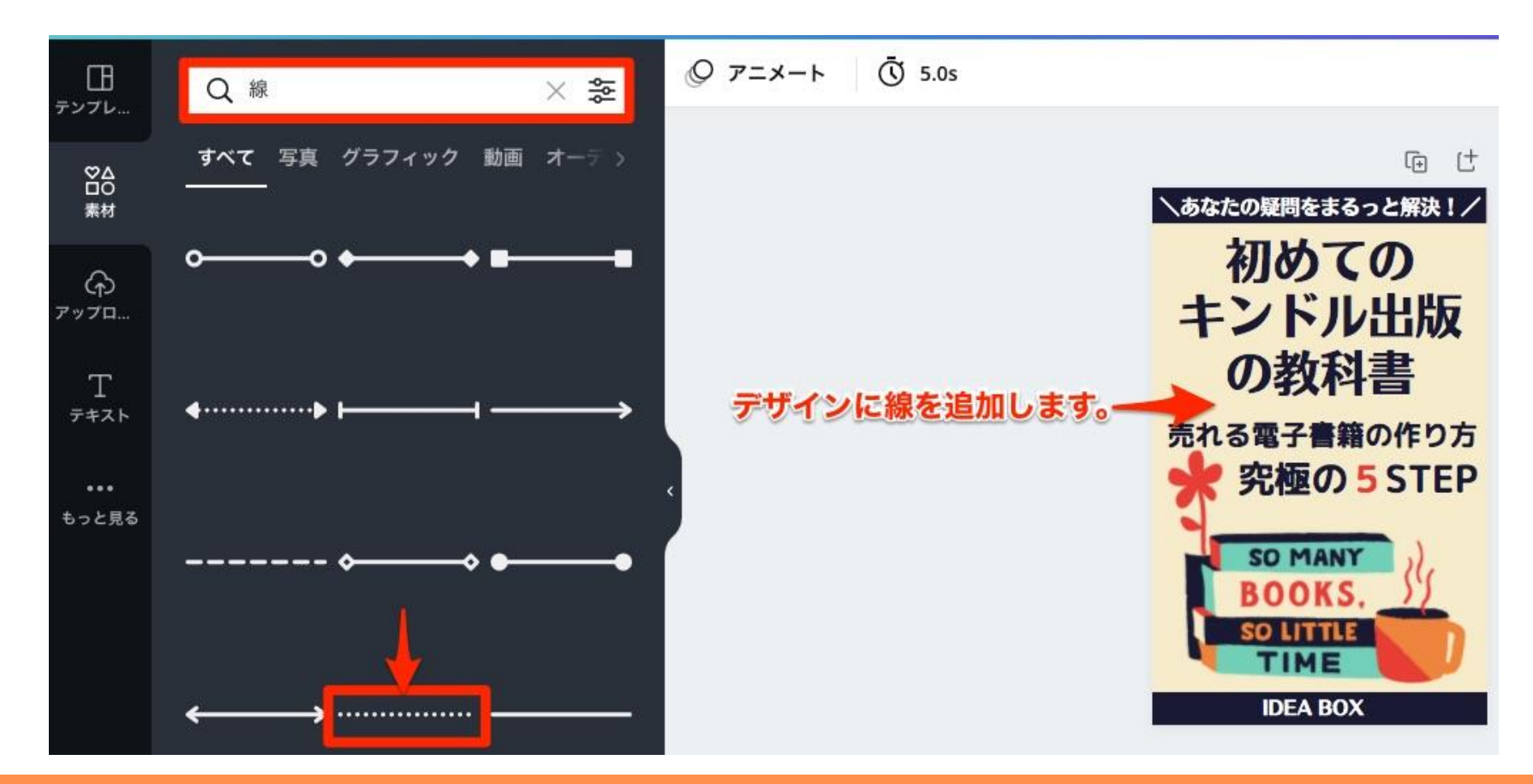

p. 106 Copyright © 2021【起業魂】後藤あゆみ All rights reserv

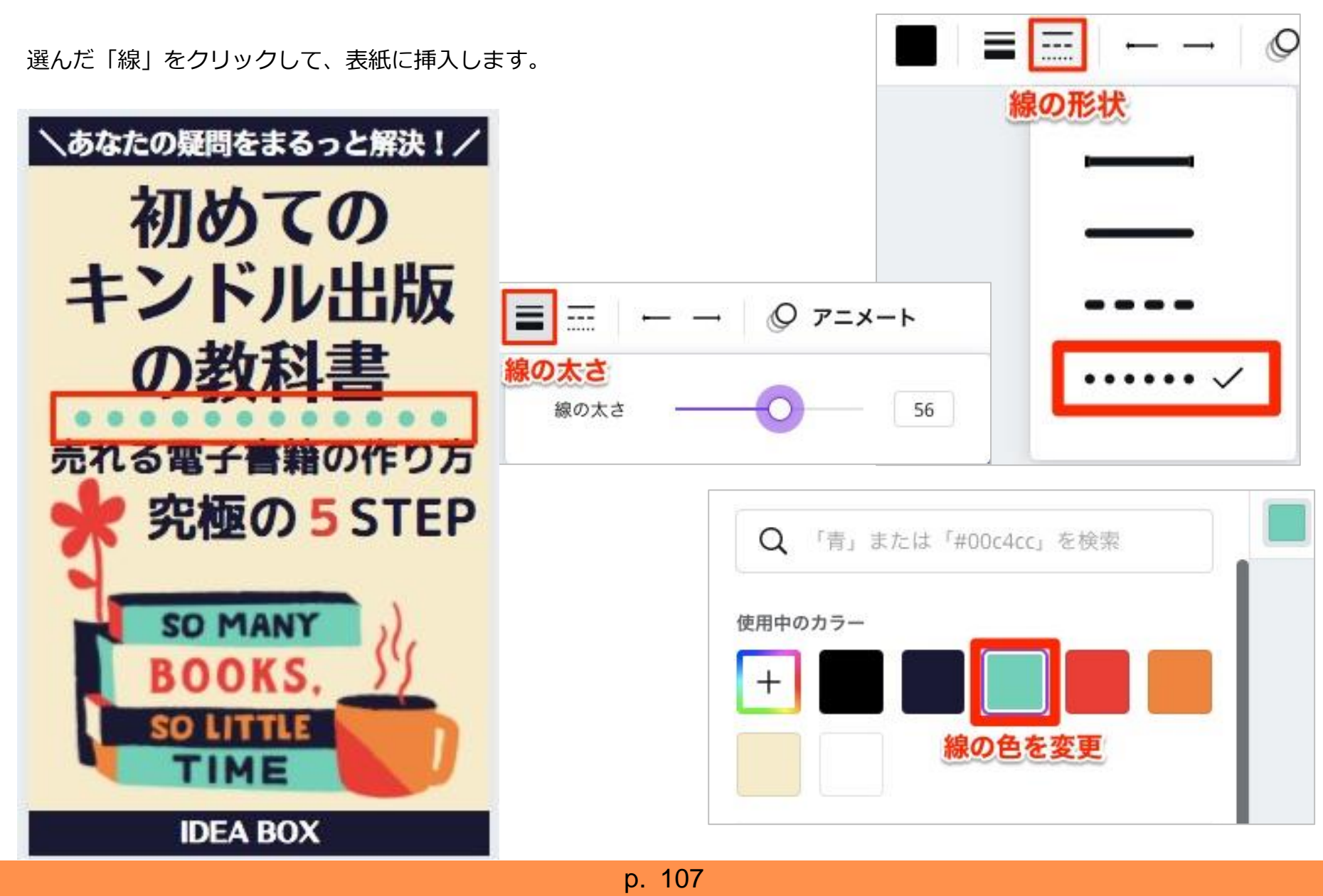

Copyright © 2021 【起業魂】 後藤あゆみ All rights reserv
背景のクリーム色をもう少し薄い色に調整します。 表紙の外枠に緑色が表示されていることを確認してください。

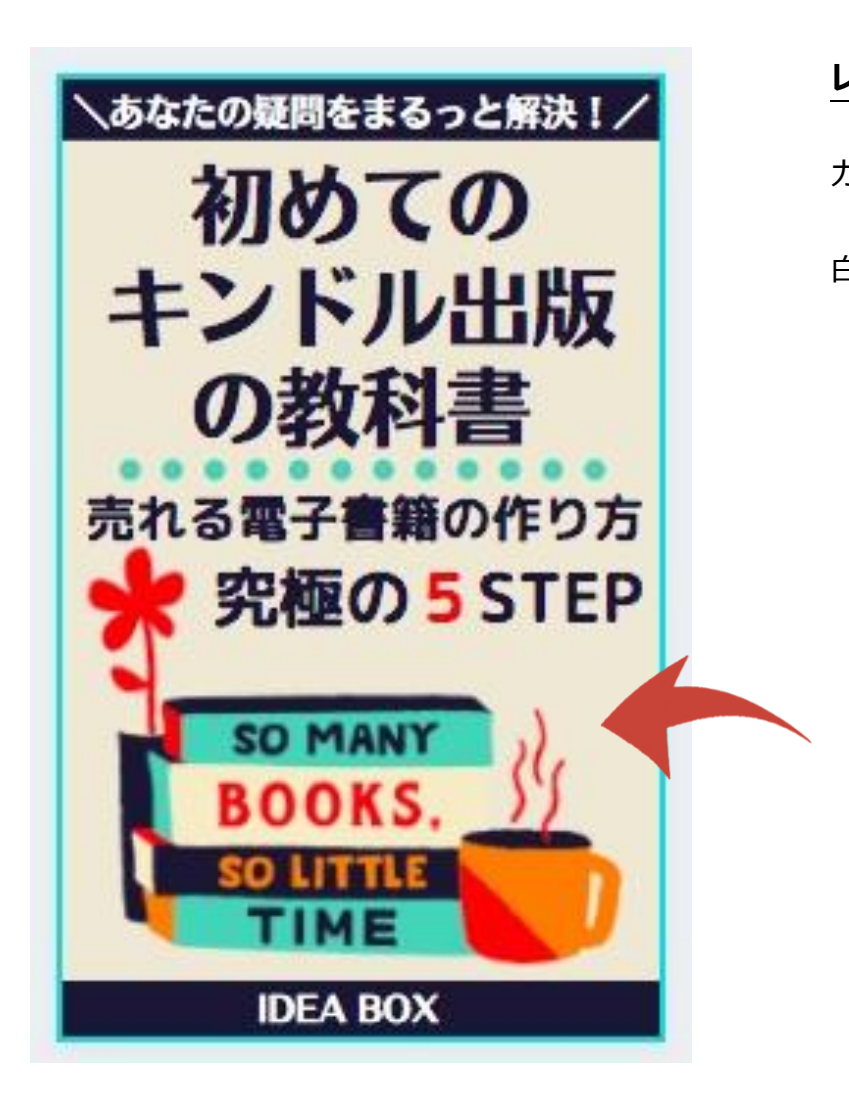

**レインボーの + をクリック**すると カラーパレットが出てきます。 白い丸を掴んで移動すると、色目の調整ができます。 使用中のカラー 丸を移動して色目を調整します #EDE7D7

p. 108 Copyright © 2021【起業魂】後藤あゆみ All rights reserv

## KINDLE DIRECT PUBLISHING SUPPORT

完成したデザインをダウンロードします。

| キンドル表紙                                              | ≝ Canva Proをお試しください    | 共有 <u>↓</u> ダウンロ- | -ห              |                  |
|-----------------------------------------------------|------------------------|-------------------|-----------------|------------------|
|                                                     |                        |                   |                 | ファイル形式は「JPG」     |
| -                                                   | ett In a               |                   | -               | サイズは 1600×2560px |
| ての次<br>い。<br>し<br>あなたの疑問をまるっと解決!/<br>初めての<br>キンドル出版 |                        |                   | <u>↓</u> ダウンロード | $\times$         |
|                                                     |                        |                   | ファイルの種類         |                  |
| +2                                                  | 教科書                    |                   | JPG             | ~                |
| 売れる                                                 | 電子書籍の作り方<br>P版の 5 STEP |                   | サイズ×            | 1                |
| 1                                                   | O MANY                 |                   | 1600 × 2560 px  | *                |
| B                                                   | OOKS.                  |                   | 品質 ファイルサイズ:大    | 80               |
|                                                     | DEA BOX                |                   | □ ダウンロード設定      | こを保存             |
|                                                     |                        |                   | ダウンロード          |                  |
|                                                     |                        | p. 109            |                 |                  |

Copyright © 2021【起業魂】後藤あゆみ All rights reserv

KINDLE DIRECT PUBLISHING SUPPORT

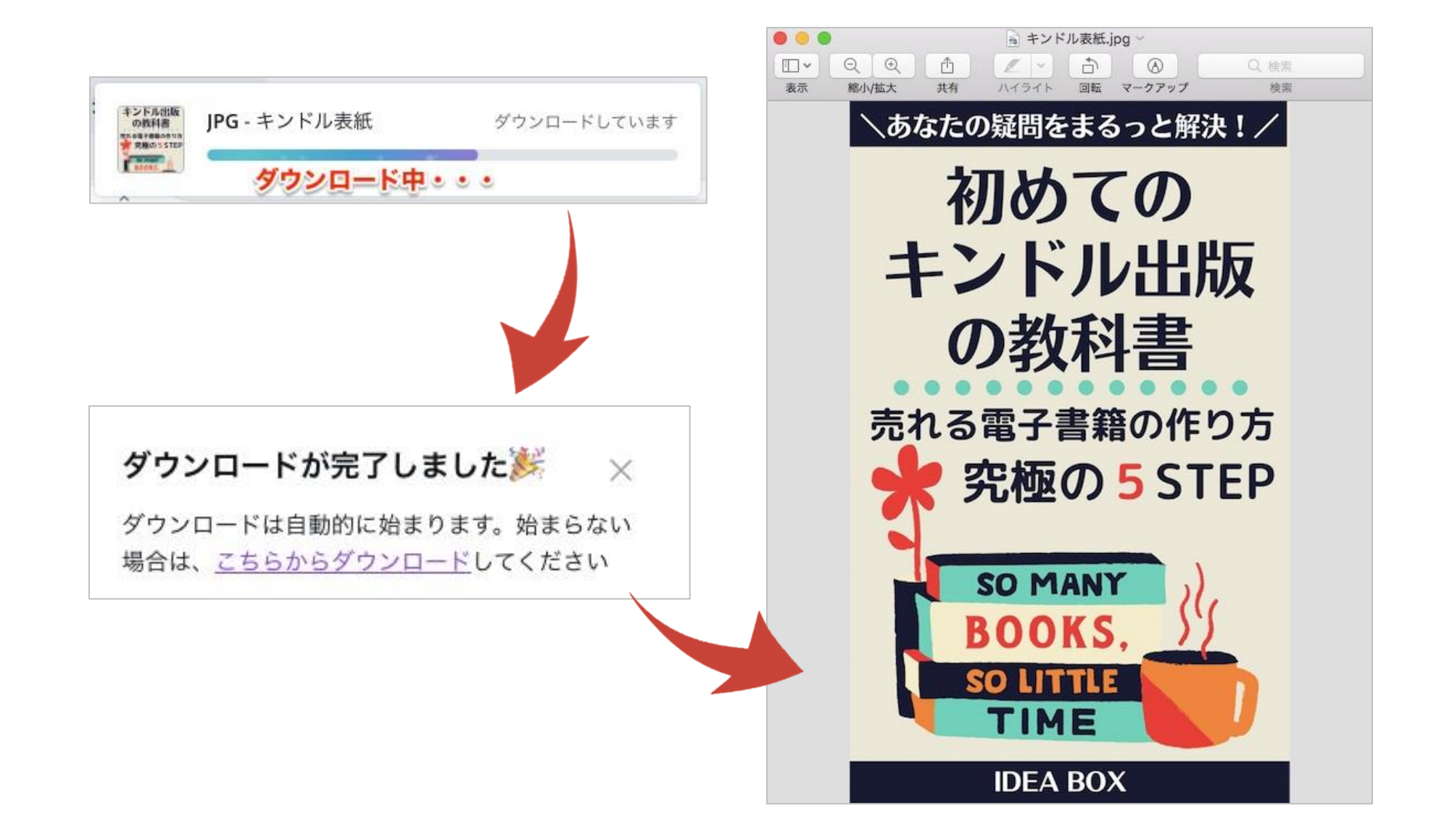

p. 110 Copyright © 2021【起業魂】後藤あゆみ All rights reserv

KINDLE DIRECT PUBLISHING SUPPORT